# Servisná príručka pre počítače Dell™ Vostro™ 420/220/220s

- Odstraňovanie problémov Práca na počítači Kryt počítača Čelný panel Podporný držiak krytu Karty PCI a PCI Express Jednotky Panel I/O Ventilátor
- Zostava chladiča procesora/ventilátora Pamäťové moduly Napájací zdroj Gombiková batéria Systémová doska Procesor Program Nastavenie systému Kontaktovanie spoločnosti Dell

### Poznámky, oznámenia a upozornenia

POZNÁMKA: POZNÁMKA uvádza dôležité informácie, ktoré umožňujú lepšie využitie počítača.

OZNÁMENIE: OZNÁMENIE naznačuje, že existuje riziko poškodenia hardvéru alebo straty údajov a ponúka spôsob, ako problému zabrániť.

M UPOZORNENI E: UPOZORNENI E naznačuje možné poškodenie vášho majetku, zranenie osoby alebo smrť.

Ak ste si zakúpili počítač radu Dell™ n, odkazy na operačné systémy Microsoft® Windows®, uvedené v tomto dokumente, sa nedajú aplikovať.

#### Vyhradzujeme si právo meniť informácie bez predchádzajúceho upozornenia. © 2008 Dell Inc. Všetky práva vyhradené.

Reprodukcia týchto materiálov akýmkoľvek spôsobom bez písomného súhlasu firmy Dell Inc. je prísne zakázaná.

Ochranné známky, ktoré sa v tomto texte používajú: Dell, logo DELL a Vostro sú ochrannými známkami Dell Inc.; Intel je registrovanou ochrannou známkou Intel Corporation v USA. a iných krajinách; Microsoft, Windows, Windows Vista a logo tlačidla Štart vo Windows Vista sú buď ochranné známky alebo registrované ochranné známky Microsoft Corporation v Spojených štátoch a/alebo iných krajinách; Bluetooth je registrovanou ochrannou známkou, ktorú vlastní spoločnosť Bluetooth SIG, Inc. a spoločnosť Dell ju používa v rámci licencie.

Ostatné ochranné známky a obchodné názvy sa v tejto príručke môžu používať ako odkazy na spoločnosti, ktoré si uplatňujú nárok na tieto známky a názvy ich výrobkov. Spoločnosť Dell Inc. sa zrieka akéhokoľvek nároku na ochranné známky a obchodné názvy iné, než tie, ktoré vlastní.

Modely: DCSCLF, DCSCMF, DCSCSF

September 2008 Rev. A00

Čelný panel Servisná príručka pre počítače Dell™ Vostro™ 420/220/220s

- Odmontovanie čelného panela
- Výmena čelného panela

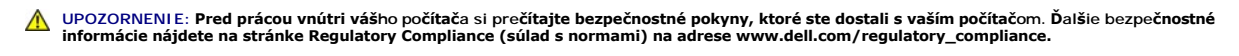

M UPOZORNENI E: Aby ste predišli elektrickému šoku, pred odňatím krytu vždy odpojte počítač z elektrickej zásuvky.

OZNÁMENIE: Postup pre vybratie a výmenu rámu je rovnaký pre počítače Vostro 420, Vostro 220 a Vostro 220; dodané ilustrácie slúžia iba ako príklad a nemusia presne zodpovedať vášmu konkrétnemu počítaču.

### Odmontovanie čelného panela

- 1. Dodržuje postupy uvedené v časti Skôr než začnete pracovať s počítačom.
- 2. Odnímte kryt počítača (pozri Odstránenie krytu počítača).
- 3. Nechajte počítač stále položený na bočnej strane, jemne naddvihnite úchytky smerom hore a uvoľnite okraj rámu zo skrine.
- 4. Pootočte rámom smerom od počítača a uvoľnite háčiky na protiľahlom okraji rámu skrine.

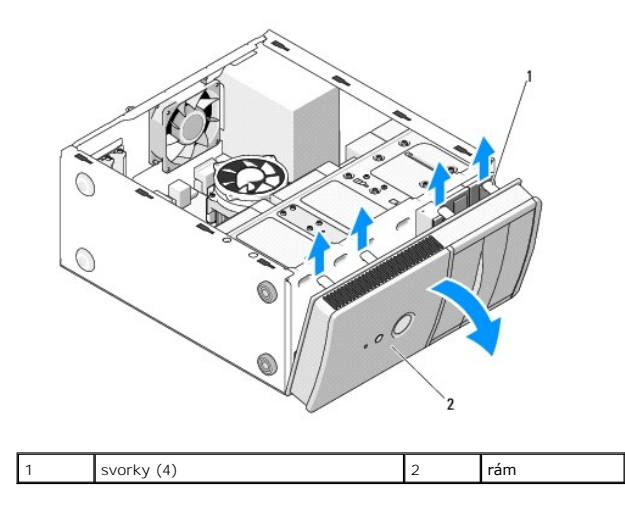

### Výmena čelného panela

- 1. Nechajte počítač stále položený na bočnej strane, vyrovnajte a vložte háčiky rámu do otvorov okolo jedného okraja na prednej strane počítača.
- 2. Pootočte rámom smerom k počítaču, pokým svorky nezaklapnú na svoje miesto na náprotivnej hrane počítača

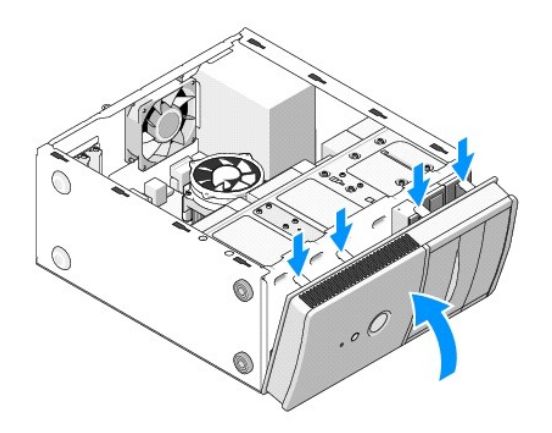

3. Vykonajte kroky v postupe Keď ukončíte prácu na počítači.

<u>Späť na obsah</u>

#### BIOS

Servisná príručka pre počítače Dell™ Vostro™ 420/220/220s

- Spustenie systému BIOS z CD.
- Spustenie systému BIOS z pevného disku

Ak ste spolu s novou systémovou doskou dostali aj CD s programovou aktualizáciou systému BIOS, spustite systém BIOS z CD. Ak nemáte program pre aktualizáciu systému BIOS na disku CD, pozrite sa na informácie v časti <u>Spustenie systému BIOS z pevného disku</u>.

### Spustenie systému BIOS z CD

OZNÁMENIE: Pripojte sieťový adaptér na známy, spoľahlivý zdroj prúdu, aby ste predišli výpadku napájania. V opačnom prípade sa môže poškodiť systém.

- 1. Zapnite počítač.
- 2. Stlačením tlačidla vysunutia na prednej strane optickej mechaniky otvorte priehradku mechaniky.
- Umiestnite disk pre aktualizáciu systému BIOS do stredu priehradky mechaniky a stlačte tlačidlo pre vysunutie alebo jemným zatlačením na priehradku ju zatvorte.
- 4. Reštartujte počítač.
- 5. Keď sa zobrazí logo DELL, ihneď stlačte <F12>.

POZNÁMKA: Ak sa po dlhšiu dobu drží stlačený niektorý kláves, môže dôjsť k poruche klávesnice. Aby ste predišli možnej poruche klávesnice, v rovnakých intervaloch stláčajte a uvoľňujte kláves <F12>, až kým sa objaví menu voľby bootovacieho zariadenia.

Ak budete čakať pridlho a zobrazí sa logo operačného systému, počkajte, kým neuvidíte pracovnú plochu Microsoft® Windows®: potom počítač vypnite a skúste znovu.

6. V ponuke zariadenia pre zavedenie použite klávesy smeru hore a dole alebo stlačením príslušného číselného klávesu na klávesnici zvýraznite Onboard or USB CDROM (Na doske alebo USB CD-ROM) a stlačte tlačidlo <Enter>.

POZNÁMKA: Funkcia Quickboot zmení poradie zavádzacích zariadení iba pre aktuálne zavedenie systému. Po opätovnom naštartovaní počítač zavedie systém podľa postupnosti špecifikovanej v programe Nastavenie systému.

🔿 OZNÁMENIE: Keď proces začne, neprerušujte ho. Ak by ste tak urobili, môže to spôsobiť poškodenie systému.

- Postupujte podľa pokynov, ktoré sa objavujú na obrazovke. Počítač pokračuje v bootovaní a aktualizuje nový systém BIOS. Po skončení aktualizácie počítač sa automaticky znovu nabootuje.
- 8. Vyberte CD s programovou aktualizáciou systému BIOS z jednotky.

### Spustenie systému BIOS z pevného disku

- 1. Zapnite počítač
- 2. Na adrese support.dell.com nájdite najnovšiu aktualizáciu systému BIOS pre váš počítač .
- 3. Kliknite na Stiahnuť teraz, aby ste si stiahli súbor.
- 4. Ak sa zobrazí okno Súhlas so zrieknutím sa vývozu softvéru, kliknite na Áno, súhlasím s touto dohodou.

Zobrazí sa okno Stiahnutie súboru.

5. Kliknite na Program uložiť na disk a potom na OK.

Zobrazí sa okno Uložiť do.

6. Kliknite na šípku nadol, aby ste zobrazili ponuku Uložiť do, zvoľte Pracovná plocha a potom kliknite na Uložiť.

Súbor sa stiahne na vašu pracovnú plochu.

7. Keď sa zobrazí okno Prevzatie je ukončené, kliknite na Zavrieť.

Na pracovnej ploche sa zobrazí ikona súboru, ktorá má rovnaký názov ako prevzatý aktualizačný súbor systému BIOS.

8. Kliknite dvakrát na ikonu súboru na pracovnej ploche a postupujte podľa pokynov na obrazovke.

<u>Späť na obsah</u>

# **Podporný drž**iak krytu

Servisná príručka pre počítače Dell™ Vostro™ 420/220/220s

- Odstránenie podporného držiaka krytu
- Výmena podporného držiaka krytu

LOPOZORNENIE: Pred prácou vnútri vášho počítača si prečítajte bezpečnostné pokyny, ktoré ste dostali s vaším počítačom. Ďalšie bezpečnostné informácie nájdete na stránke Regulatory Compliance (súlad s normami) na adrese www.dell.com/regulatory\_compliance.

M UPOZORNENI E: Aby ste predišli elektrickému šoku, pred odňatím krytu vždy odpojte počítač z elektrickej zásuvky.

### Odstránenie podporného držiaka krytu

- POZNÁMKA: Podporným držiakom krytu disponuje iba model Vostro 220s. Pred odstránením alebo výmenou väčšiny súčastí počítača musíte držiak odstrániť.
- 1. Dodržuje postupy uvedené v časti Skôr než začnete pracovať s počítačom.
- 2. Odnímte kryt počítača (pozri Odstránenie krytu počítača).
- 3. Odmontujte skrutku, ktorá zaisťuje podporný držiak krytu.
- 4. Otočte prírubu mimo zadnej časti počítača.
- 5. Uvoľnite všetky káble, ktoré sú uložené vo svorke kábla v hornej časti podporného držiaka.
- 6. Naddvihnite koniec podporného držiaka v zadnej časti počítača.
- 7. Vysuňte úchytky na druhom konci držiaka zo slotov v skrini a vyberte držiak z počítača.

#### Vostro 220s

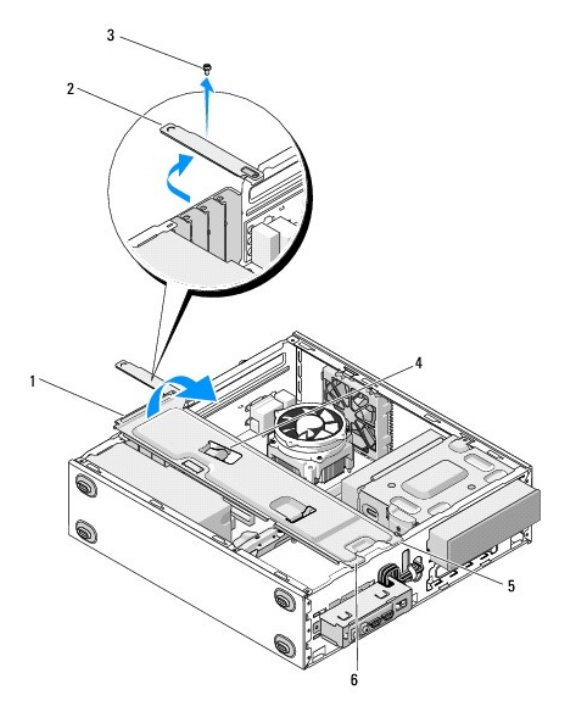

| 1 | podporný držiak krytu | 2 | príruba          |
|---|-----------------------|---|------------------|
| 3 | skrutka               | 4 | úchytka na káble |
| 5 | zarážky (2)           | 6 | sloty (2)        |

# Výmena podporného držiaka krytu

- 1. Držte držiak sklonený v uhle, vložte úchytky na jednom konci držiaka do slotov v skrini.
- 2. Držte držiak mierne zdvihnutý a zasuňte všetky káble podľa potreby do káblovej svorky pre ich uloženie.
- 3. Spustite druhý koniec držiaka a zasaďte zvyšnú úchytku.
- 4. Otočte uzatvorenou prírubou a nasaďte a dotiahnite poistnú skrutku.

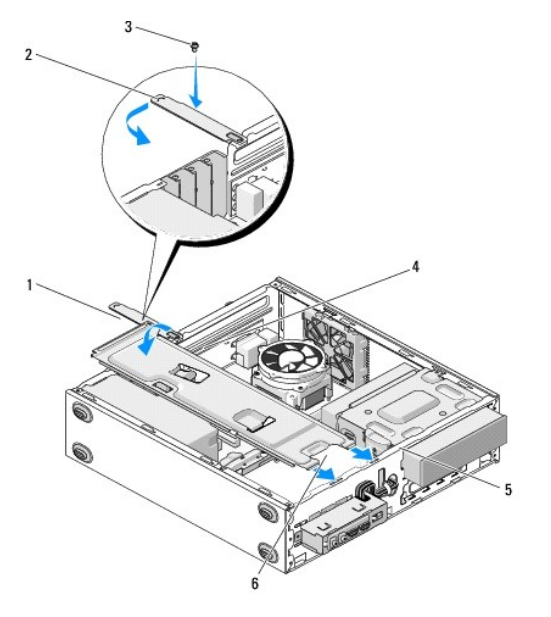

| 1 | podporný držiak krytu | 2 | príruba          |
|---|-----------------------|---|------------------|
| 3 | skrutka               | 4 | úchytka na káble |
| 5 | sloty (2)             | 6 | zarážky (2)      |

5. Vykonajte kroky v postupe Keď ukončíte prácu na počítači.

<u>Späť na obsah</u>

# Karty PCI a PCI Express

### Servisná príručka pre počítače Dell™ Vostro™ 420/220/220s

- Vybratie karty PCI/PCI Express
- Zakladanie karty PCI alebo PCI Express
- Konfigurácia vášho počítača po odstránení alebo inštalovaní karty PCI/PCI Express

LOPOZORNENIE: Pred prácou vnútri vášho počítača si prečítajte bezpečnostné pokyny, ktoré ste dostali s vaším počítačom. Ďalšie bezpečnostné informácie nájdete na stránke Regulatory Compliance (súlad s normami) na adrese www.dell.com/regulatory\_compliance.

🔥 UPOZORNENIE: Aby ste predišli elektrickému šoku, pred odňatím krytu vždy odpojte počítač z elektrickej zásuvky.

OZNÁMENIE: Postup pre vybratie a výmenu kariet PCI a PCI Express je rovnaký (okrem uvedených príkladov) pre počítače Vostro 420, Vostro 220 a Vostro 220s; priložené ilustrácie slúžia iba ako príklad a nemusia presne zodpovedať vášmu konkrétnemu počítaču.

### Vybratie karty PCI/PCI Express

- 1. Dodržuje postupy uvedené v časti Skôr než začnete pracovať s počítačom.
- 2. Odnímte kryt počítača (pozri Odstránenie krytu počítača).
- Ak je váš počítač Vostro 220s, odstráňte podporný držiak krytu (pozri <u>Odstránenie podporného držiaka krytu</u>). Inak postupujte podľa pokynov v časti krok 4.
- 4. Odpojte všetky káble, ktoré sú pripojené ku karte.
- 5. Vyberte skrutku, ktorá upevňuje kartu k zadnému panelu počítača.
- 6. Vyberte kartu z konektora karty na systémovej doske:
  - 1 Kartu PCI uchopte za jej horné okraje a uvoľnite ju z konektora.
  - 1 Na karte PCI Express pootočte zabezpečujúcu úchytku z karty, zatiaľ čo ju držíte za jej horné okraje, a potom ju uvoľnite z jej konektora.
- Ak vyberáte kartu, aby ste ju nahradili za novú kartu, pokračujte krokom <u>krok 5</u> v <u>Zakladanie karty PCI alebo PCI Express</u>. Inak postupujte podľa pokynov v časti <u>krok 8</u>.
- Ak vyberáte kartu natrvalo, nainštalujte držiak výplne do prázdneho otvoru slotu pre kartu na zadnej časti počítača pomocou skrutky odstránenej v krok 5, aby ste pripevnili držiak výplne ku krytu.

POZNÁMKA: Inštalácia držiakov výplne do prázdnych otvorov na zásuvke pre kartu je potrebná na dodržanie certifikácie FCC počítača. Držiaky zároveň chránia počítač pred prachom a nečistotami.

- 9. Na počítači Vostro 220s vymeňte podporný držiak krytu (pozri Výmena podporného držiaka krytu)
- 10. Postupujte podľa pokynov v časti Keď ukončíte prácu na počítači.
- 11. Odstráňte ovládač karty z operačného systému. Pokyny pre odstránenie ovládača nájdete v dokumentácii priloženej ku karte.
- 12. Dokončenie postupu vybratia si pozrite v časti Konfigurácia vášho počítača po odstránení alebo inštalovaní karty PCI/PCI Express.

### Zakladanie karty PCI alebo PCI Express

- 1. Dodržuje postupy uvedené v časti Skôr než začnete pracovať s počítačom.
- 2. Odnímte kryt počítača (pozri Odstránenie krytu počítača).
- 3. Ak vymieňate kartu, ktorú ste práve vybrali v <u>Vybratie karty PCI/PCI Express</u>, pokračujte krokom krok 5.
- 4. Ak inštalujete novú kartu do prázdneho konektora rozširujúcej karty:
  - a. Na počítači Vostro 220s vyberte podporný držiak krytu (pozri Odstránenie podporného držiaka krytu).
  - Odstráňte skrutku, ktorá upevňuje držiak výplne pre daný slot na zadnej časti počítača. Odložte skrutku pre jej použitie pri inštalácii karty a uložte držiak výplne pre možné budúce použitie.

5. Kartu pripravte na inštaláciu.

Pozrite si dokumentáciu, ktorá bola dodaná s kartou, kde nájdete informácie o konfigurácii karty, vytváraní interných spojení alebo iných prispôsobeniach pre váš počítač.

UPOZORNENIE: Po zapojení do siete niektoré sieťové adaptéry automaticky spustia počítač. Aby nedošlo k úrazu elektrickým prúdom, pred
zakladaním ktorýchkoľvek kariet odpojte svoj počítač z elektrickej zásuvky.

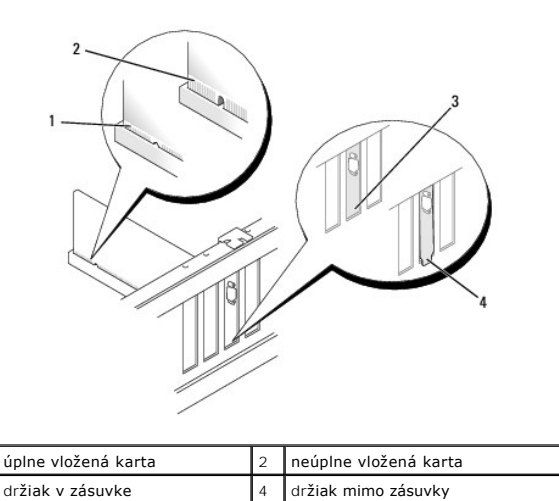

6. Ak inštalujete kartu PCI Express do konektora karty x16, umiestnite kartu tak, aby bol upevňujúci slot zarovnaný s upevňujúcou príchytkou.

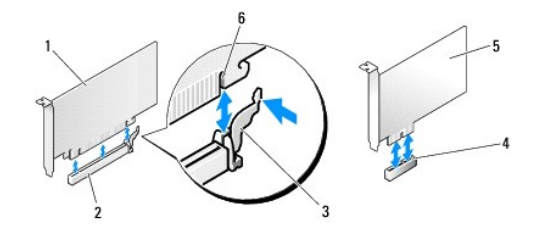

| 1 | Karta PCI Express x16        | 2 | zásuvka pre kartu PCI Express x16 |
|---|------------------------------|---|-----------------------------------|
| 3 | zais <b>ťovacia zaráž</b> ka | 4 | zásuvka pre kartu PCI Express x1  |
| 5 | Karta PCI Express x1         | 6 | zaisťovacia zásuvka               |

- 7. Zarovnajte kartu v konektore a pevne ju zatlačte smerom dole. Uistite sa, že je karta pevne usadená v slote konektora.
- 8. Založte a utiahnite skrutku, ktorá zaisťuje kartu v zásuvke.
- 9. Pripojte káble, ktoré by mali byť pripojené ku karte.

Pozrite si dokumentáciu ku karte, kde nájdete informácie o spojeniach kábla karty.

OZNÁMENIE: Neveďte káble konektora nad alebo za kartami, s výnimkou počítača Vostro 220s, ktorý poskytuje káblovú príchytku v podpornom držiaku rámu. Káble vedené nad kartami bez prítomnosti káblovej príchytky môžu zabrániť riadnemu uzatvoreniu krytu počítača alebo spôsobiť poškodenie zariadenia.

- 10. Na počítači Vostro 220s vymeňte podporný držiak krytu (pozri Výmena podporného držiaka krytu).
- 11. Postupujte podľa pokynov v časti Keď ukončíte prácu na počítači.
- 12. Nainštalujte všetky ovládače potrebné pre kartu podľa popisu v dokumentácii pre kartu.
- 13. Informácie o dokončení postupu inštalácie nájdete v časti Konfigurácia vášho počítača po odstránení alebo inštalovaní karty PCI/PCI Express.

### Konfigurácia vášho počítača po odstránení alebo inštalovaní karty PCI/PCI Express

**POZNÁMKA:** Informácie o inštalácii ovládačov a softvéru pre vašu kartu nájdete v dokumentácii, ktorá bola dodaná s kartou.

| Typ karty                | Nainštalované                                                                                                    | Odstránené                                                                                                    |
|--------------------------|----------------------------------------------------------------------------------------------------|----------------------------------------------------------------------------------------------------|
| <b>Zvuková</b><br>karta  | <ol> <li>Vstúpte do programu nastavenia systému (pokyny nájdete v<br/>program Nastavenie systému).</li> <li>Prejdite na časť Integrated Peripherals (Integrované periférie),<br/>vyberte Onboard Audio Controller (Doska radiča audia na doske)<br/>a zmeňte nastavenie na Disabled (Zrušené).</li> <li>Pripojte externé zvukové zariadenia ku konektorom zvukovej karty.</li> </ol>                                               | <ol> <li>Vstúpte do programu nastavenia systému (pokyny nájdete v<br/>program Nastavenie systému).</li> <li>Prejdite na časť Integrated Peripherals (Integrované<br/>periférie), vyberte Onboard Audio Controller (Doska radiča<br/>audia na doske) a zmeňte nastavenie na Enabled<br/>(Povolené).</li> <li>Externé zvukové zariadenia pripojte ku konektorom na<br/>zadnom paneli počítača.</li> </ol>               |
| Sie <b>ťová</b><br>karta | <ol> <li>Vstúpte do programu nastavenia systému (pokyny nájdete v<br/><u>Program Nastavenie systému</u>).</li> <li>Prejdite na časť <b>Integrated Peripherals (Integrované periférie)</b>,<br/>vyberte <b>Onboard LAN Controller (Doska radiča LAN)</b> a zmeňte<br/>nastavenie na <b>Zakázané, ak dávate prednosť nepoužitiu oboch</b><br/><b>rozhraní</b>.</li> <li>Pripojte kábel siete ku konektoru sieťovej karty.</li> </ol> | <ol> <li>Vstúpte do programu nastavenia systému (pokyny nájdete v<br/><u>Program Nastavenie systému</u>).</li> <li>Prejdite na časť <b>Integrated Peripherals (Integrované</b><br/><b>periférie)</b>, vyberte <b>Onboard LAN Controller (Doska radiča</b><br/><b>LAN)</b> a zmeňte nastavenie na <b>Enabled (Povolené)</b>.</li> <li>Pripojte sieťový kábel k sieťovému konektoru na systémovej<br/>doske.</li> </ol> |

٦

<u>Späť na obsah</u>

#### Servisná príručka pre počítače Dell™ Vostro™ 420/220/220s

- Vvmontovanie gombíkovej batérie
- Spätné namontovanie gombíkovej batérie

Gombíková batéria

- UPOZORNENI E: Pred prácou vnútri vášho počítača si prečítajte bezpečnostné pokyny, ktoré ste dostali s vaším počítačom. Ďalšie bezpečnostné
  informácie nájdete na stránke Regulatory Compliance (súlad s normami) na adrese www.dell.com/regulatory\_compliance.
- UPOZORNENIE: Ak nainštalujete novú batériu nesprávne, môže vybuchnúť. Batériu vždy nahraďte rovnakým alebo ekvivalentným typom podľa odporúčania výrobcu. Použité batérie zlikvidujte podľa pokynov výrobcu.

🕐 OZNÁMENIE: Postup pre vybratie a výmenu gombíkovej batérie je rovnaký (ak nie je uvedené inak) pre počítače Vostro 420, Vostro 220 a Vostro 220s.

### Vymontovanie gombíkovej batérie

- Zaznamenajte si všetky obrazovky v programe nastavenia systému, aby ste mohli obnoviť správne nastavenia v krok 4 voľby Spätné namontovanie gombíkovej batérie. Pomocné informácie k programu nastavenia systému nájdete v časti Program Nastavenie systému.
- 2. Dodržuje postupy uvedené v časti Skôr než začnete pracovať s počítačom.
- 3. Odnímte kryt počítača (pozri Odstránenie krytu počítača).
- 4. Na počítači Vostro 220s vyberte podporný držiak krytu (pozri Odstránenie podporného držiaka krytu).
- OZNÁMENIE: Ak batériu zo zásuvky vypáčite pomocou tupého predmetu, dávajte pozor na to, aby ste sa nedotkli systémovej dosky. Pred pokusom o vytlačenie batérie von sa ubezpečie, že je predmet vložený medzi batériou a zásuvkou. V opačnom prípade by ste mohli poškodiť systémovú dosku vytlamením zásuvky alebo porušením obvodových dráh na systémovej doske.

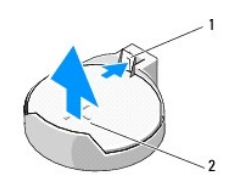

1 uvoľňovacia záklopka 2 batéria (kladná strana)

- 5. Opatrne stlačte uvoľňovaciu páčku smerom od batérie, aby ste umožnili vysunutie batérie z pätice.
- 6. Batériu vyberte zo systému a zlikvidujte ju podľa predpisov.

### Spätné namontovanie gombíkovej batérie

- 1. Vložte novú batériu do pätice so stranou označenou "+" smerujúcou hore a zaklapnite ju na svoje miesto. Uistite sa, že bezpečne drží v pätici batérie.
- 2. Na počítači Vostro 220s vymeňte podporný držiak krytu (pozri Výmena podporného držiaka krytu).
- 3. Postupujte podľa pokynov v časti Keď ukončíte prácu na počítači.
- Vstúpte do programu nastavenia systému (pokyny nájdete v <u>Program Nastavenie systému</u>) a obnovte nastavenia, ktoré ste zaznamenali v <u>krok 1</u>. Zapíšte aj správny dátum a čas.

#### Späť na obsah

<u>Späť na obsah</u>

### Kontaktovanie spoločnosti Dell Servisná príručka pre počítače Dell™ Vostro™ 420/220/220s

Kontaktovanie spoločnosti Dell (predaj, technická podpora alebo služby zákazníkom):

- 1. Navštívte webovú lokalitu support.dell.com.
- 2. Overte vašu krajinu alebo región v rozbaľovacej ponuke Choose a Country/Region (Vybrať krajinu/región) v spodnej časti stránky.
- 3. Kliknite na položku Kontaktujte nás na ľavej strane stránky.
- 4. V závislosti od konkrétnej potreby vyberte prepojenie na vhodnú službu alebo technickú podporu.
- 5. Vyberte spôsob kontaktovania spoločnosti Dell, ktorý vám vyhovuje.

<u>Späť na obsah</u>

Kryt po**čítač**a

Servisná príručka pre počítače Dell™ Vostro™ 420/220/220s

- Odstránenie krytu počítača
- Výmena krytu počítača

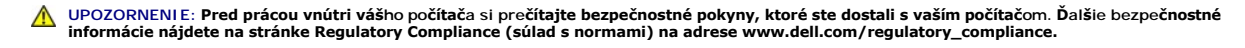

M UPOZORNENI E: Aby ste predišli elektrickému šoku, pred odňatím krytu vždy odpojte počítač z elektrickej zásuvky.

UPOZORNENIE: Neprevádzkujte zariadenie s akýmikoľvek odstránenými krytmi (vrátane krytov počítača, rámov, držiakov filtrov, vložiek predného panela atď.).

OZNÁMENIE: Zaistite, aby existoval dostatočný priestor pre podporu systému s odstráneným krytom - aspoň 1 stopu (30 cm) miesta na pracovnom stole.

OZNÁMENIE: Postup pre vybratie a výmenu krytu počítača je rovnaký pre počítače Vostro 420, Vostro 220 a Vostro 220s; dodaná ilustrácia slúži iba ako príklad a nemusí presne zodpovedať vášmu konkrétnemu počítaču.

### Odstránenie krytu počítača

- 1. Dodržuje postupy uvedené v časti Skôr než začnete pracovať s počítačom.
- 2. Položte počítač na bočnú stranu tak, aby smeroval stranou krytu hore.
- 3. Odstráňte dve krídlové matice, ktoré upevňujú kryt.

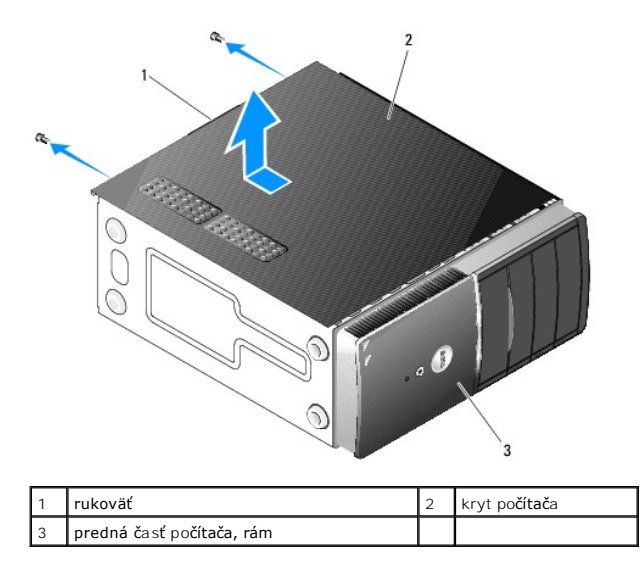

4. Uvoľnite kryt počítača tak, že ho uchopíte za rukoväť a zároveň ho vysuniete z prednej časti počítača a naddvihnite ho.

### Výmena krytu počítača

- 1. Uistite sa, že sú všetky káble pripojené a káble zviňte mimo.
- 2. Ubezpečte sa, že v počítači sa nenachádzajú žiadne nástroje alebo diely navyše.
- 3. Uistite sa, že je rám pripevnený k prednej časti počítača (pozri Výmena čelného panela).

POZNÁMKA: Pred nainštalovaním krytu musí byť nainštalovaný rám.

4. Držte kryt v miernom uhle a posuňte ho smerom k prednej časti počítača pomocou kovových svoriek vo vnútri rukoväti krytu a pripevnite ho bezpečne ku

konštrukcii krytu za predným rámom.

- 5. Uistite sa, že je kryt správne usadený a zarovnaný.
- 6. Nasaďte a dotiahnite dve krídlové matice, ktoré zaisťujú kryt počítača.
- 7. Postupujte podľa pokynov v časti Keď ukončíte prácu na počítači.

<u>Späť na obsah</u>

Procesor

Servisná príručka pre počítače Dell™ Vostro™ 420/220/220s

- Vybratie procesora
- Výmena procesora
- UPOZORNENI E: Pred prácou vnútri vášho počítača si prečítajte bezpečnostné pokyny, ktoré ste dostali s vaším počítačom. Ďalšie bezpečnostné informácie nájdete na stránke Regulatory Compliance (súlad s normami) na adrese www.dell.com/regulatory\_compliance.
- OZNÁMENIE: Ak nepoznáte postupy odstraňovania a výmeny hardvéru, nevykonávajte nasledujúce kroky. Nesprávne vykonanie nasledujúcich krokov môže poškodiť vašu systémovú dosku. Informácie o kontaktovaní spoločnosti Dell nájdete v časti Kontaktovanie spoločnosti Dell.

### Vybratie procesora

- 1. Dodržuje postupy uvedené v časti Skôr než začnete pracovať s počítačom.
- 2. Odnímte kryt počítača (pozri Odstránenie krytu počítača).

UPOZORNENIE: Napriek plastovému chrániču môže byť zostava chladiča počas normálnej prevádzky veľmi horúca. Predtým, než sa jej dotknete, ju nechajte dostatočne dlho vychladnúť.

3. Vyberte zostavu chladiča procesora/ventilátora z počítača (pozri <u>Vybratie zostavy chladiča procesora/ventilátora</u>).

💋 POZNÁMKA: Ak nie je pre nový procesor vyžadovaný nový chladič, použite pri výmene procesora znovu pôvodnú zostavu chladiča/ventilátora.

- 4. Zatlačte na uvoľňovaciu páčku smerom dole a stlačte ju smerom von a uvoľnite ju z pridržiavacieho háčika, ktorý ju upevňuje.
- 5. Naddvihnite kryt procesora, ak je to aplikovateľné.

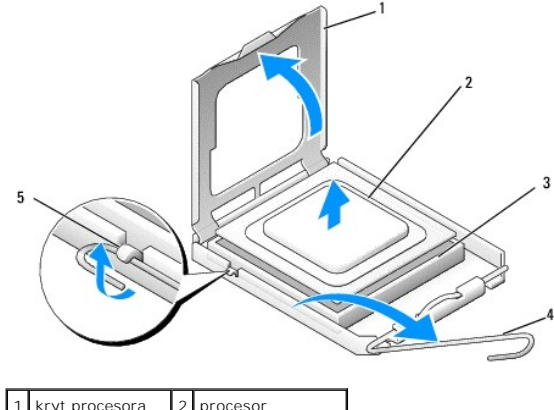

| 1 | kiyi piocesola     | 2 | procesor          |
|---|--------------------|---|-------------------|
| 3 | zásuvka            | 4 | uvoľňovacia páčka |
| 5 | pridržiavací háčik |   |                   |

🕒 OZNÁMENIE: Pri výmene procesora sa nedotýkajte žiadnych kolíkov v zásuvke, ani nedovoľte, aby na kolíky v zásuvke spadol nejaký predmet.

6. Naddvihnite procesor, vyberte ho z pätice a umiestnite do antistatického obalu.

### Výmena procesora

OZNÁMENIE: Uzemnite sa tým, že sa dotknete nenatretého kovového povrchu, ako napríklad zadnej časti počítača.

OZNÁMENIE: Procesor v zásuvke nasmerujte do správnej polohy, aby ste zabránili trvalému poškodeniu procesora a počítača, keď ho zapnete.

1. Vybaľte nový procesor a dávajte pozor, aby ste sa nedotkli dolnej strany procesora.

• OZNÁMENIE: Kolíky zásuvky sú citlivé. Aby ste predišli poškodeniu, dbajte na správne zarovnanie procesora so zásuvkou a pri inštalácii procesora nevyvíjajte prílišnú silu. Dávajte pozor, aby ste sa nedotkli kolíkov na systémovej doske, a ani ich neohli.

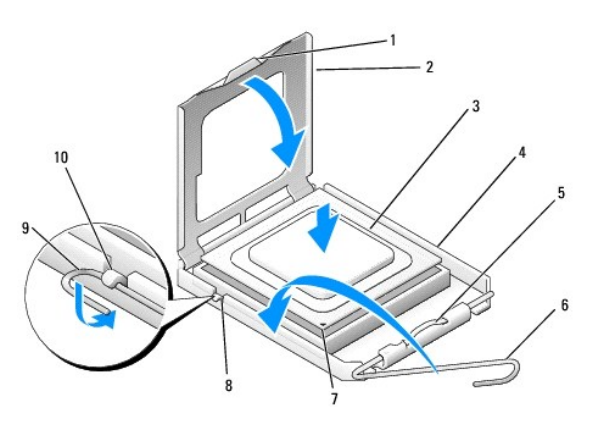

| 1 | výstupok                    | 2  | kryt procesora    |
|---|-----------------------------|----|-------------------|
| 3 | procesor                    | 4  | zásuvka procesora |
| 5 | pridržiavacia západka       | 6  | uvoľňovacia páčka |
| 7 | indikátor pólu-1 procesora  | 8  | vyrovnávací zárez |
| 9 | pridr <b>žiavací háč</b> ik | 10 | vyrovnávací zárez |

- 2. Otočte úplne uvoľňovacou páčkou a uistite sa, že kryt procesora zostáva zdvihnutý.
- 3. Orientujte dva zárezy pre zarovnanie na procesore proti dvom zárezom pre zarovnanie na pätici.
- 4. Zarovnajte rohy kolíka 1 procesora a pätice a umiestnite procesor zľahka do pätice, pričom zaistite, aby bol správne umiestnený.

OZNÁMENIE: Aby ste zabránili poškodeniu, zaistite, aby bol procesor správne zarovnaný s päticou, a nepoužívajte nadmernú silu pri zatlačovaní procesora do pätice.

- 5. Zatlačte zľahka procesor do pätice, pokým nie je celkom usadený.
- 6. Spustite kryt procesora.
- POZNÁMKA: Ulstite sa, že je zúbok na kryte umiestnený tak, aby bol pod pridržiavacou západkou, keď sa otáča uvoľňovacou páčkou a páčka sa zaisťuje pod pridržiavacím háčikom.
- 7. Otáčajte uvoľňovacou páčkou smerom späť k pätici a zaistite ju pod pridržiavacím háčikom.
- 8. Vyčistite tepelné mazivo zo spodnej časti chladiča.
- OZNÁMENIE: Naneste nové tepelné mazivo. Nové tepelné mazivo je nevyhnutné pre zabezpečenie adekvátnej tepelnej väzby, ktorá sa vyžaduje pre optimálnu prevádzku procesora.
- 9. Naneste nový termálny tuk na hornú časť procesora.
- 10. Nasaď te zostavu chladiča procesora/ventilátora (pozri Výmena zostavy chladiča procesora/ventilátora)
- OZNÁMENIE: Uistite sa, že je zostava chladiča/ventilátora správne usadená a zabezpečená.
- 11. Postupujte podľa pokynov v časti Keď ukončíte prácu na počítači.

#### Späť na obsah

#### Jednotky

Servisná príručka pre počítače Dell™ Vostro™ 420/220/220s

- Pevné disky
- Čítačka pamäťových médií
- Optická jednotka
- Odstránenie vylamovacej kovovej dosky pozície mechaniky

L UPOZORNENIE: Pred prácou vnútri vášho počítača si prečítajte bezpečnostné pokyny, ktoré ste dostali s vaším počítačom. Ďalšie bezpečnostné informácie nájdete na stránke Regulatory Compliance (súlad s normami) na adrese www.dell.com/regulatory\_compliance.

VPOZORNENI E: Aby ste predišli elektrickému šoku, pred odňatím krytu vždy odpojte počítač z elektrickej zásuvky.

OZNÁMENIE: Postup pre vybratie a výmenu mechaník je rovnaký (okrem uvedených príkladov) pre počítače Vostro 420, Vostro 220 a Vostro 220s; priložené ilustrácie uvádzajú iba príklad a nemusia presne zodpovedať vášmu konkrétnemu počítaču.

### Pevné disky

L UPOZORNENI E: Pred prácou vnútri vášho počítača si prečítajte bezpečnostné pokyny, ktoré ste dostali s vaším počítačom. Ďalšie bezpečnostné informácie nájdete na stránke Regulatory Compliance (súlad s normami) na adrese www.dell.com/regulatory\_compliance.

🛕 UPOZORNENI E: Aby ste predišli elektrickému šoku, pred odňatím krytu vždy odpojte počítač z elektrickej zásuvky.

• OZNÁMENIE: Aby sa mechanika nepoškodila, nekaďte ju na tvrdý povrch. Mechaniku ukladajte na povrch, ako napríklad podložka z penovej gumy, ktorá je dostatočne pružná.

OZNÁMENIE: Ak vymieňate pevný disk, ktorý obsahuje dáta, ktoré chcete uchovať, zazálohujte súbory pred vybratím mechaniky.

### Demontáž pevného disku

- 1. Dodržuje postupy uvedené v časti Skôr než začnete pracovať s počítačom
- 2. Odnímte kryt počítača (pozri Odstránenie krytu počítača).
- 3. Na počítači Vostro 220s vyberte podporný držiak krytu (pozri Odstránenie podporného držiaka krytu).
- 4. Odpojte napájací kábel a dátový kábel od zadnej strany mechaniky.
- 5. Pre počítače Vostro 420 a Vostro 220:
  - a. Odskrutkujte skrutky, ktoré pripevňujú pevný disk ku klietke disku.
  - b. Vysuňte disk zo slotu smerom k zadnej časti počítača.

#### Vostro™420

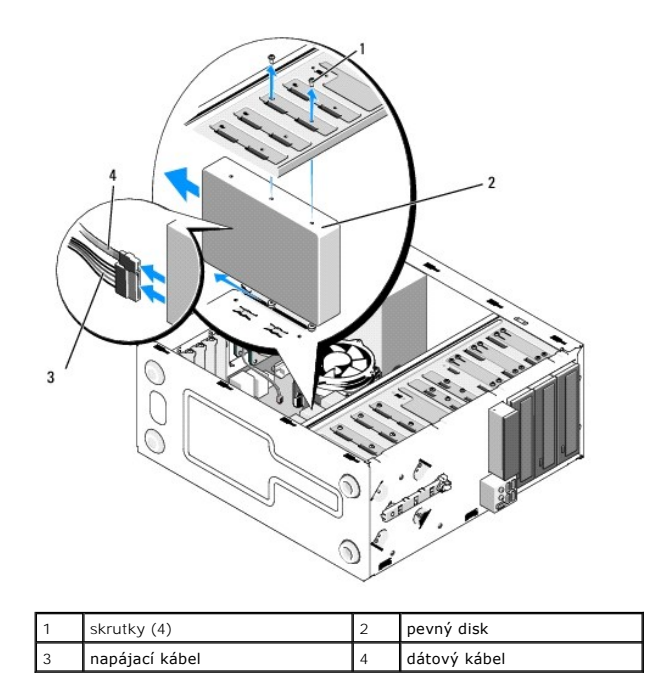

Vostro 220

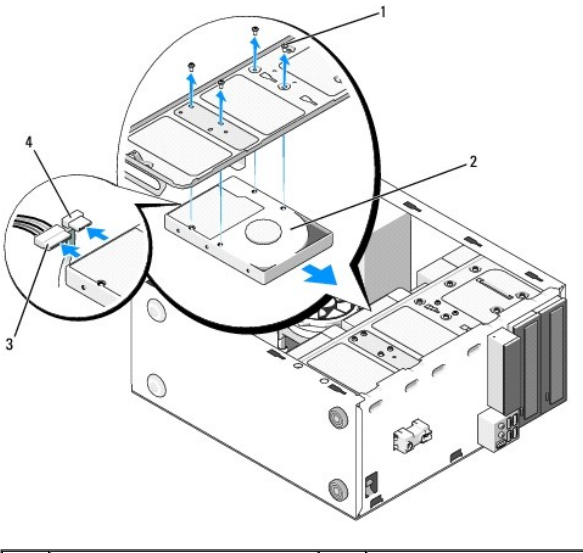

| 3 napájací kábel 4 dátový kábel | 1 | skrutky (4)    | 2 | pevný disk   |
|---------------------------------|---|----------------|---|--------------|
|                                 | 3 | napájací kábel | 4 | dátový kábel |

6. Pre počítač Vostro 220s:

- a. Zdvihnite a podržte uvoľňovaciu páčku pevného disku.
- b. Posuňte mechaniku člastočne mimo pozíciu, otáčajte zadnou stranou mechaniky smerom hore, pokým nie je disk kolmo na klietku mechaniky, a veďte skrutky vykrojenými kanálmi v klietke mechaniky, pokým nebudete môcť naddvihnúť mechaniku mimo počítača.

c. Opakujte krok a a krok b pre druhý pevný disk, ak je nainštalovaný.

Vostro 220s

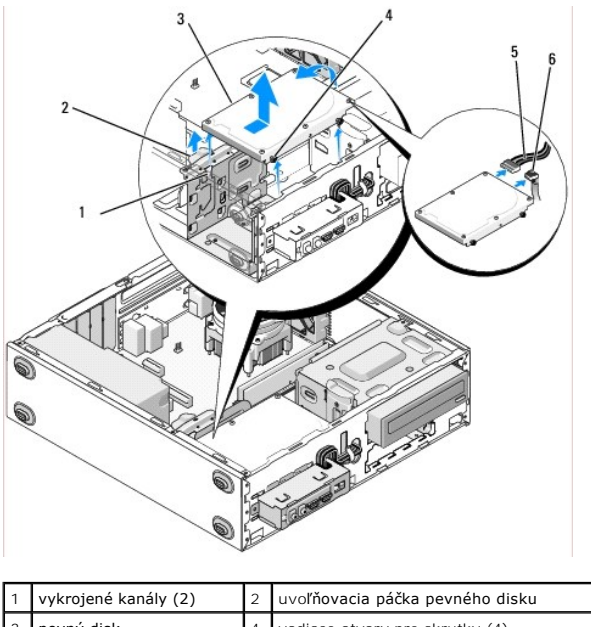

|   | , , , , , ,    |   |                                |
|---|----------------|---|--------------------------------|
| 3 | pevný disk     | 4 | vodiace otvory pre skrutky (4) |
| 5 | napájací kábel | 6 | dátový kábel                   |
|   |                |   |                                |

7. Ak inštalujete náhradný disk, prejdite na časť krok 3 v Výmena alebo pridanie pevného disku.

Ak odstraňujete tento disk trvalo a pozícia mechaniky má zostať prázdna, pokračujte časťou krok 8.

- 8. Odpojte dátový kábel od systémovej dosky (pozri Komponenty systémovej dosky) a vyberte kábel z počítača.
- 9. Postupujte podľa pokynov v časti Keď ukončíte prácu na počítači.
- 10. Keď reštartujete počítač, skontrolujte informácie o konfigurácii disku v programe nastavenia systému:
  - a. Vstúpte do programu nastavenia systému (pokyny nájdete v Program Nastavenie systému).
  - b. V časti Drives (Disky) programu nastavenia systému, pod položkou Drive 0 through 3 (Disk 0 až 3), nastavte nastavenie disku na správnu konfiguráciu.

### Výmena alebo pridanie pevného disku

- 1. Dodržuje postupy uvedené v časti Skôr než začnete pracovať s počítačom.
- 2. Odnímte kryt počítača (pozri Odstránenie krytu počítača).
- 3. V dokumentácii pre mechaniku si preverte, či je nakonfigurovaná pre váš počítač.
- 4. Pre počítač Vostro 220s:
  - a. Zdvihnite a podržte uvoľňovaciu páčku pevného disku.
  - b. Vysuňte disk čiastočne z pozície, otočte zadnú časť disku smerom hore, pokým nie je disk kolmo vzhľadom na klietku disku a veďte skrutky prerezanými kanálmi v klietke disku, pokým disk nie je možné zdvihnúť mimo počítača.
  - c. Opakujte krok a a krok b pre druhý pevný disk, ak je nainštalovaný.

#### Vostro 220s

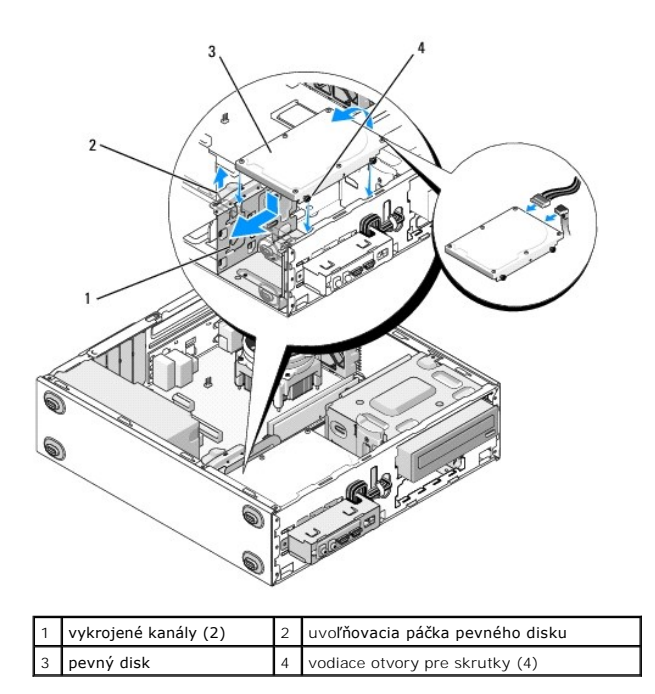

5. Pre počítače Vostro 420 a Vostro 220:

- a. Pevný disk zasuňte do šachty preň určenej.
- b. Zarovnajte otvory na strane pevného disku s otvormi v klietke disku a nainštalujte skrutky, ktoré upevňujú pevný disk v pozícii.

#### Vostro 420

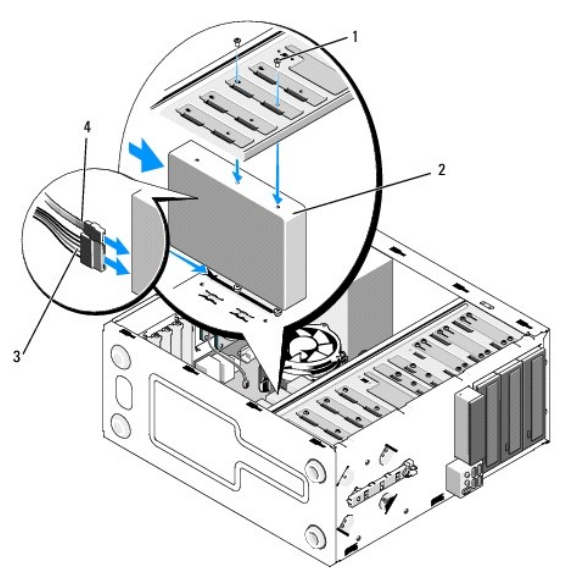

| 1 | skrutky (4 celkom: 2 skrutky pre vedenie disku do slotu; 2<br>skrutky pre upevnenie disku v slote) | 2 | <b>pevný</b><br>disk |
|---|----------------------------------------------------------------------------------------------------|---|----------------------|
| 3 | napájací kábel                                                                                     | 4 | dátový<br>kábel      |

Vostro 220

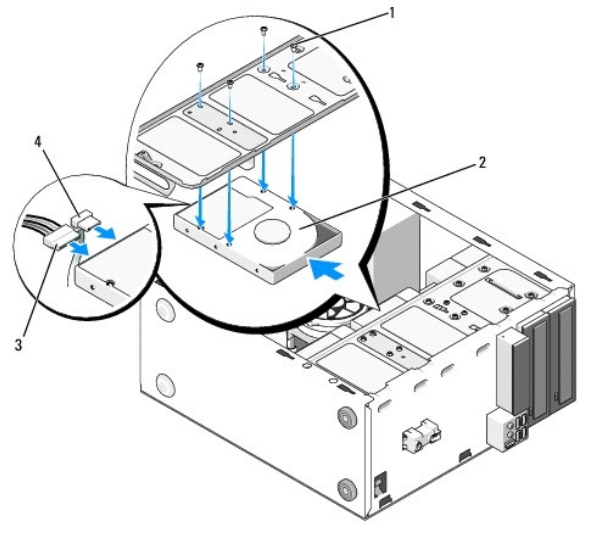

| 1 | skrutky (4)    | 2 | pevný disk   |
|---|----------------|---|--------------|
| 3 | napájací kábel | 4 | dátový kábel |

- 6. Pripojte napájacie a dátové káble k zadnej strane disku.
- OZNÁMENIE: Konektory sú "kľúčované" pre správne vloženie; to znamená, že zárez alebo chýbajúci kolík na jednom konektore zapadá do zúbku alebo vyplneného otvoru na druhom konektore. Pred vložením konektory káblov správne zarovnajte, aby ste zabránili ich poškodeniu.
- Uistite sa, že je druhý koniec dátového kábla pripojený ku konektoru rozhrania označenému "SATAO," "SATA1," "SATA2," alebo "SATA3" na systémovej doske (pozri Komponenty systémovej dosky).
- 8. Skontrolujte všetky káble a uistite sa, že sú správne pripojené a pevne usadené.
- 9. Na počítači Vostro 220s vymeňte podporný držiak krytu (pozri Výmena podporného držiaka krytu).
- 10. Postupujte podľa pokynov v časti Keď ukončíte prácu na počítači.
- 11. Keď reštartujete počítač, skontrolujte informácie o konfigurácii disku v programe nastavenia systému:
  - a. Vstúpte do programu nastavenia systému (pokyny nájdete v Program Nastavenie systému).
  - b. V časti Drives (Disky) programu nastavenia systému, pod položkou Drive 0 through 3 (Disk 0 až 3), nastavte nastavenie disku na správnu konfiguráciu.
- 12. V dokumentácii dodávanej spolu s mechanikou si prečítajte návod na inštalovanie softvéru na ovládanie mechaniky.

# Čítačka pamäťových médií

- UPOZORNENIE: Pred prácou vnútri vášho počítača si prečítajte bezpečnostné pokyny, ktoré ste dostali s vaším počítačom. Ďalšie bezpečnostné
  informácie nájdete na stránke Regulatory Compliance (súlad s normami) na adrese www.dell.com/regulatory\_compliance.
- M UPOZORNENI E: Aby ste predišli elektrickému šoku, pred odňatím krytu vždy odpojte počítač z elektrickej zásuvky.

### Výmena čítačky pamäťových médií

- 1. Dodržuje postupy uvedené v časti Skôr než začnete pracovať s počítačom.
- 2. Odnímte kryt počítača (pozri Odstránenie krytu počítača).
- 3. Odmontujte čelný panel (pozri Odmontovanie čelného panela).

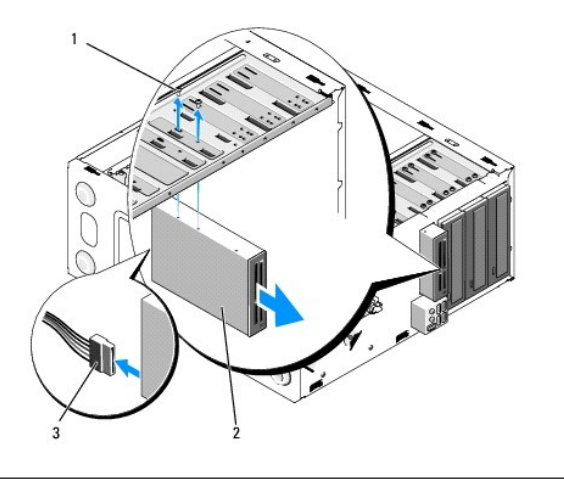

| 1 | skrutky (2)         | 2 | čítačka pamäťových médií |
|---|---------------------|---|--------------------------|
| 3 | Kábel USB rozhrania |   |                          |

- 4. Odpojte kábel USB od zadnej časti čítačky kariet médií.
- 5. Na počítačoch Vostro 420 a Vostro 220 odskrutkujte dve skrutky, ktoré upevňujú zariadenie ku klietke disku.

Na počítači Vostro 220s naddvihnite uvolňovaciu páčku, ktorá upevňuje optickú mechaniku aj zariadenie s veľkosťou 3,5 palca v ich príslušných klietkach.

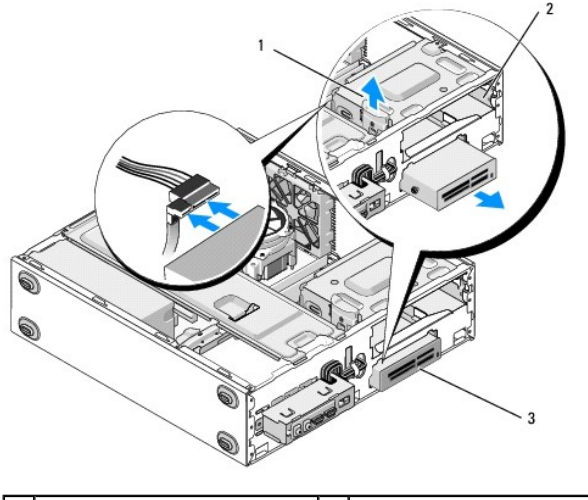

| 1 | uvoľňovacia záklopka     | 2 | Panel optickej jednotky |
|---|--------------------------|---|-------------------------|
| 3 | čítačka pamäťových médií |   |                         |

- 6. Vysuňte zariadenie von prednou časťou počítača.
- 7. Ak inštalujete náhradné zariadenie, prejdite na časť krok 5 v Výmena alebo pridanie čítačky pamäťových médií.

Ak odstraňujete zariadenie trvalo a pozícia mechaniky má zostať prázdna, pokračujte časťou krok 8.

- 8. Odpojte dátový kábel rozhrania USB od systémovej dosky (pozri Komponenty systémovej dosky) a vyberte kábel z počítača.
- 9. Nainštalujte vložku s veľkosťou 3,5 palca pre predný panel do prázdnej pozície mechaniky:
  - a. Držte vložku pre predný panel v uhle a vložte jeden koniec do otvoru pozície mechaniky.
  - b. Zatlačte druhý koniec vložky do otvoru, pokým nezapadne na svoje miesto.

💋 POZNÁMKA: Aby ste vyhoveli normám FCC, nainštalujte vložku predného panela s veľkosťou 3,5 palca vždy, keď je zariadenie trvalo vybraté z počítača.

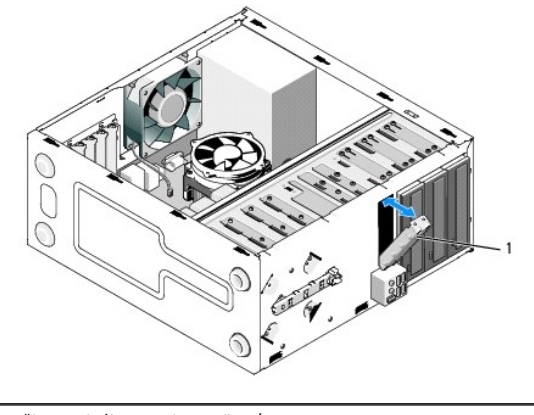

- 1 vložka predného panela s veľkosťou 3,5 palca
- 10. Na počítači Vostro 220s zatlačením na uvoľňovaciu páčku smerom dole opäť zaistite optickú mechaniku.
- 11. Nainštalujte kryt pre prázdnu pozíciu na predný rám:
  - a. Z vnútornej strany rámu, zatiaľ čo držíte kryt sklopený v uhle, vložte zúbok na jednom konci krytu do slotu na zodpovedajúcom konci otvoru rámu.
  - b. Spustite kryt, pokým bezpečne nezapadne do otvoru rámu.

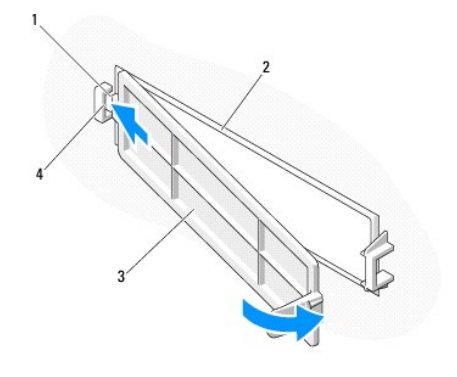

| 1 | výstupok                 | 2 | vnútorná časť rámu |
|---|--------------------------|---|--------------------|
| 3 | kryt pre prázdnu pozíciu | 4 | slot v otvore rámu |

- 12. Znovu namontujte čelný panel (pozri <u>Výmena čelného panela</u>).
- 13. Postupujte podľa pokynov v časti Keď ukončíte prácu na počítači.
- 14. Vstúpte do programu nastavenia systému (pokyny nájdete v Program Nastavenie systému) a aktualizujte nastavenia mechaniky.

### Výmena alebo pridanie čítačky pamäťových médií

- 1. Dodržuje postupy uvedené v časti Skôr než začnete pracovať s počítačom.
- 2. Odnímte kryt počítača (pozri Odstránenie krytu počítača).
- 3. Odmontujte čelný panel (pozri Odmontovanie čelného panela).
- 4. Ak pridávate čítačku kariet médií do počítača, ktorý nemal predtým inštalované zariadenie v pozícii mechaniky s veľkosťou 3,5 palca, musíte najprv:
  - Odstrániť vylamovaciu kovovú dosku z prázdnej pozície mechaniky s veľkosťou 3,5 palca (pozri <u>Odstránenie vylamovacej kovovej dosky pozície</u> mechaniky).
  - Na počítači Vostro 220s naddvihnite uvoľňovaciu páčku, ktorá upevňuje optickú mechaniku aj zariadenie s veľkosťou 3,5 palca v ich príslušných klietkach.
  - c. Odstránenie krytu prázdnej pozície z rámu: z vnútornej časti rámu stlačte uvoľňovaciu páčku na kryte a naddvihnite kryt z rámu.

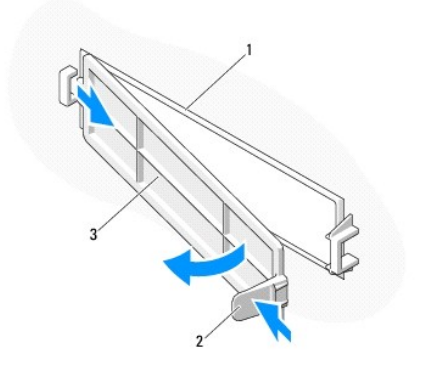

| 1 | vnútorná časť rámu       | 2 | uvoľňovacia záklopka |
|---|--------------------------|---|----------------------|
| 3 | kryt pre prázdnu pozíciu |   |                      |

- 5. Vyberte čítačku kariet médií z obalu.
- 6. Na počítači Vostro 220s nainštalujte dve skrutky na každú stranu čítačky kariet médií..
- 7. Jemne zasuňte zariadenie do pozície z prednej časti počítača.
- 8. Pre počítače Vostro 420 a Vostro 220:
  - a. Zarovnajte otvory pre skrutky v zariadení s otvorom pre skrutku a slotom v klietke mechaniky.
  - b. Nasaďte a dotiahnite dve skrutky, ktoré zaisťujú zariadenie v klietke mechaniky.
- Na počítači Vostro 220s zatlačte uvoľňovaciu páčku smerom dole a upevnite optickú mechaniku aj zariadenie s veľkosťou 3,5 palca v ich príslušných klietkach.

🜠 POZNÁMKA: Pred pripojením kábla rozhrania USB k zadnej strane zariadenia nainštalujte čítačku kariet médií do pozície mechaniky.

- 10. Pripojte kábel rozhrania USB k zadnej časti zariadenia.
- OZNÁMENIE: Konektory sú "kľúčované" pre správne vloženie; to znamená, že zárez alebo chýbajúci kolík na jednom konektore zapadá do zúbku alebo vyplneného otvoru na druhom konektore. Pred vložením konektory káblov správne zarovnajte, aby ste zabránili ich poškodeniu.
- 11. Uistite sa, že je druhý koniec kábla rozhrania USB pripojený ku konektoru USB na systémovej doske (pozri Komponenty systémovej dosky).

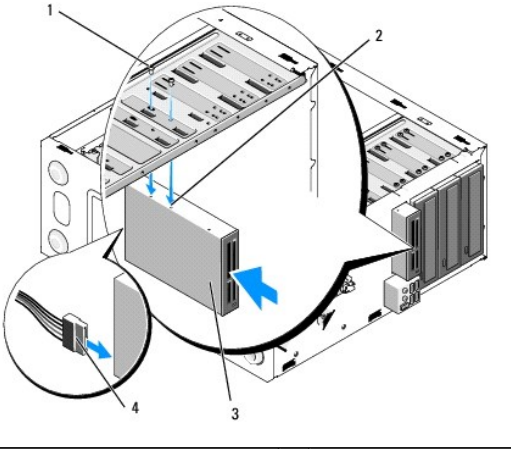

| 1 | skrutky (2)              | 2 | otvory pre skrutky (2) |
|---|--------------------------|---|------------------------|
| 3 | čítačka pamäťových médií | 4 | Kábel USB rozhrania    |

- 12. Znovu namontujte čelný panel (pozri <u>Výmena čelného panela</u>).
- 13. Postupujte podľa pokynov v časti Keď ukončíte prácu na počítači.
- 14. V dokumentácii dodávanej spolu s mechanikou si prečítajte návod na inštalovanie softvéru na ovládanie mechaniky.

15. Vstúpte do programu nastavenia systému (pokyny nájdete v Program Nastavenie systému) a aktualizujte nastavenia mechaniky.

# Optická jednotka

L UPOZORNENIE: Pred prácou vnútri vášho počítača si prečítajte bezpečnostné pokyny, ktoré ste dostali s vaším počítačom. Ďalšie bezpečnostné informácie nájdete na stránke Regulatory Compliance (súlad s normami) na adrese www.dell.com/regulatory\_compliance.

M UPOZORNENIE: Aby ste predišli elektrickému šoku, pred odňatím krytu vždy odpojte počítač z elektrickej zásuvky.

### Demontáž optickej jednotky

- 1. Dodržuje postupy uvedené v časti Skôr než začnete pracovať s počítačom.
- 2. Odnímte kryt počítača (pozri Odstránenie krytu počítača).
- 3. Odmontujte čelný panel (pozri Výmena čelného panela).
- 4. Odpojte napájací kábel a dátový kábel od zadnej strany mechaniky.

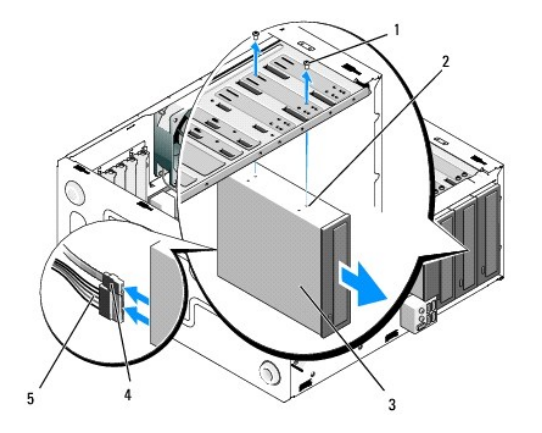

| 1 | skrutky (2)      | 2 | otvory pre skrutky (4) |
|---|------------------|---|------------------------|
| 3 | optická jednotka | 4 | dátový kábel           |
| 5 | napájací kábel   |   |                        |

- 5. Na počítačoch Vostro 420 a Vostro 220 odskrutkujte dve skrutky, ktoré upevňujú optickú mechaniku ku klietke disku.
- 6. Optickú mechaniku vysuňte cez prednú časť počítača.
- 7. Ak inštalujete náhradný disk, prejdite na časť krok 5 v Výmena alebo pridanie optickej jednotky.

Ak odstraňujete tento disk trvalo a pozícia mechaniky má zostať prázdna, pokračujte časťou krok 8.

- 8. Odpojte dátový kábel od systémovej dosky (pozri Komponenty systémovej dosky) a vyberte kábel z počítača.
- Na počítačoch Vostro 420 a Vostro 220 použite dve skrutky na upevnenie vložky predného panela s veľkosťou 5,25 palcov k prednej časti prázdnej pozície.

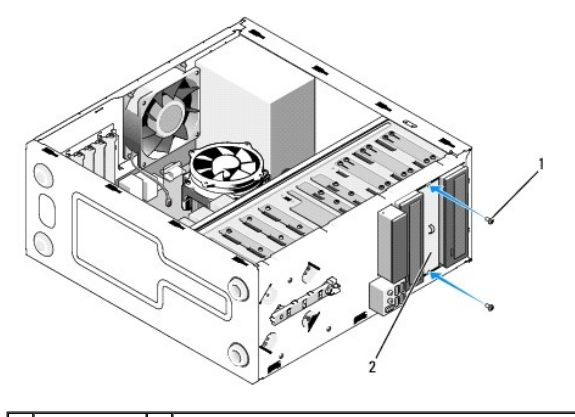

1 skrutky (2) 2 vložka predného panela s veľkosťou 5,25 palca

- POZNÁMKA: Aby ste vyhoveli normám FCC, nainštalujte vložku predného panela s veľkosťou 5,25 palca vždy, keď je optická mechanika trvalo vybratá z počítača.
- 10. Znovu namontujte čelný panel (pozri Výmena čelného panela)
- 11. Postupujte podľa pokynov v časti Keď ukončíte prácu na počítači.
- 12. Vstúpte do programu nastavenia systému (pokyny nájdete v Program Nastavenie systému) a aktualizujte nastavenia mechaniky.

### Výmena alebo pridanie optickej jednotky

- 1. Dodržuje postupy uvedené v časti Skôr než začnete pracovať s počítačom.
- 2. Odnímte kryt počítača (pozri Odstránenie krytu počítača).
- 3. Odmontujte čelný panel (pozri Odmontovanie čelného panela).
- Ak pridávate optickú mechaniku do pozície, v ktorej nebolo predtým nainštalované žiadne zariadenie, vyberte vylamovaciu kovovú dosku (vložku predného panela) z prázdnej pozície mechaniky (pozri <u>Odstránenie vylamovacej kovovej dosky pozície mechaniky</u>).
- 5. Vyberte optickú mechaniku z obalu.
- 6. Jemne zasuňte optickú mechaniku do pozície z prednej časti počítača.
- 7. Pre počítače Vostro 420 a Vostro 220:
  - a. Zarovnajte sloty pre skrutky v optickej mechanike so slotmi pre skrutky na klietke mechaniky.
  - b. Nasaďte späť a utiahnite tri skrutky na optickej jednotke.
- 8. Pripojte napájací a dátový kábel k zadnej strane mechaniky.

OZNÁMENIE: Konektory sú "kľúčované" pre správne vloženie; to znamená, že zárez alebo chýbajúci kolík na jednom konektore zapadá do zúbku alebo vyplneného otvoru na druhom konektore. Pred vložením konektory káblov správne zarovnajte, aby ste zabránili ich poškodeniu.

Uistite sa, že je druhý koniec dátového kábla pripojený ku konektoru SATA4, SATA5 alebo SATA6 na systémovej doske (pozri Komponenty systémovej dosky).

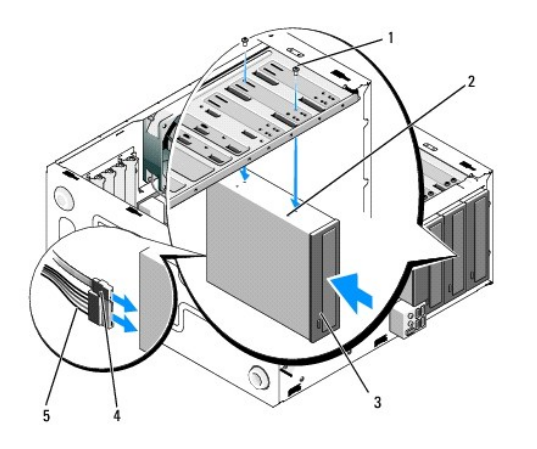

| 1 | skrutky (2)      | 2 | otvory pre skrutky |
|---|------------------|---|--------------------|
| 3 | optická jednotka | 4 | dátový kábel       |
| 5 | napájací kábel   |   |                    |

10. Znovu namontujte čelný panel (pozri Výmena čelného panela).

11. Postupujte podľa pokynov v časti Keď ukončíte prácu na počítači.

12. V dokumentácii dodávanej spolu s mechanikou si prečítajte návod na inštalovanie softvéru na ovládanie mechaniky.

13. Vstúpte do programu nastavenia systému (pokyny nájdete v Program Nastavenie systému) a aktualizujte nastavenia mechaniky.

### Odstránenie vylamovacej kovovej dosky pozície mechaniky

#### Vostro 420 a Vostro 220

Vostro 420

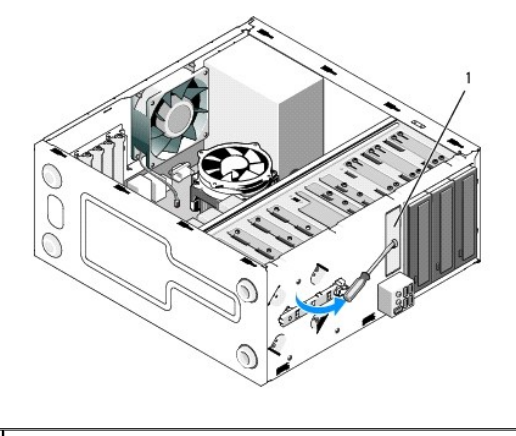

1 Vylamovacia kovová doska pozície s veľkosťou 3,5 palca

Ak chcete odstrániť vylamovaciu kovovú dosku pozície s veľkosťou 3,5 palca, vložte špičku skrutkovača Phillips do slotu na doske a pootočte skrutkovač smerom von, aby ste vytvorili páku a pootočili a nakoniec vylomili kovové úchytky, ktoré pripevňujú dosku ku skrini.

POZNÁMKA: Kovovú dosku pozície s veľkosťou 3,5 palca po vybratí vyhoďte. Nie je navrhnutá pre opätovné použitie. K dispozícii je vložka predného panela pre zakrytie otvoru prázdnej pozície s veľkosťou 3,5 palca (po počiatočnom odstránení vylamovacej kovovej dosky), ak sa rozhodnete zariadenie trvalo odstrániť z pozície s veľkosťou 3,5 palca.

Vylamovacie kovové dosky pre pozície mechaník s veľkosťou 5,25 palca je možné znovu použiť ako vložky pre predný panel na zakrytie prázdnej pozície mechaniky s veľkosťou 5,25 palca. Pred odstránením kovovej dosky pre pozíciu optickej mechaniky (pozícia mechaniky s veľkosťou 5,25 palca) si všimnite, či to je stále vylamovacia doska alebo či je pripojená pomocou dvoch skrutiek. Odstráňte tieto dve skrutky, ak sú nainštalované, alebo pomocou skrutkovača Phillips vylomte dosku, podľa situácie.

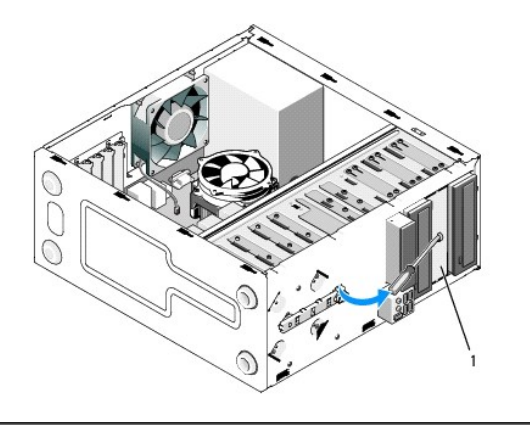

1 Kovová doska pozície s veľkosťou 5,25 palca (pre prázdnu pozíciu optickej mechaniky)

POZNÁMKA: Ak sa rozhodnete v budúcnosti natrvalo odstrániť optickú mechaniku, uložte kovové dosky s veľkosťou 5,25 palca pre opätovné použitie. Iba vylamovacie kovové dosky pre pozície optickej mechaniky majú otvory pre skrutky pre opätovné použitie. Otvor prázdnej pozície optickej mechaniky musí byť zakrytý kovovou doskou (vložkou predného panela), aby ste dodržali parametre FCC.

### Vostro 220s

Ak chcete vybrať vylamovaciu kovovú dosku pozície s veľkosťou 3,5 palca, pootočte ju smerom hore, aby ste vyhli a nakoniec zlomili kovové úchytky, ktoré pripevňujú dosku ku skrini.

POZNÁMKA: Kovovú dosku pozície s veľkosťou 3,5 palca po vybratí vyhoďte. Nie je navrhnutá pre opätovné použitie. K dispozícii je vložka predného panela pre zakrytie otvoru prázdnej pozície s veľkosťou 3,5 palca (po počiatočnom odstránení vylamovacej kovovej dosky), ak sa rozhodnete zariadenie trvalo odstrániť z pozície s veľkosťou 3,5 palca.

#### Vostro 220s

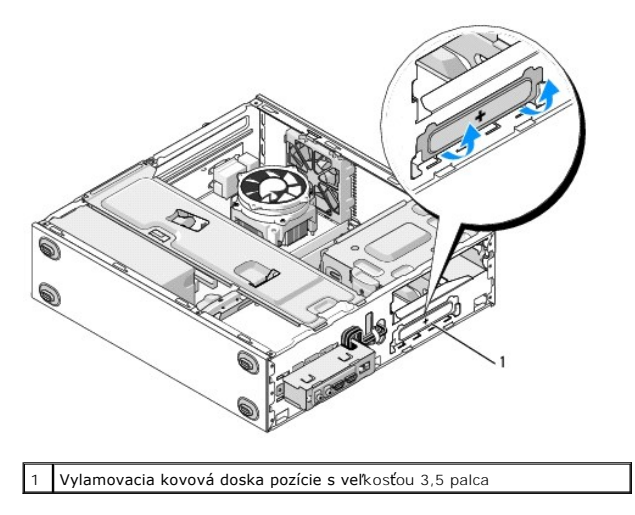

Späť na obsah

### Ventilátor

Servisná príručka pre počítače Dell™ Vostro™ 420/220/220s

- Vybratie ventilátora skrine
- Výmena ventilátora šasy

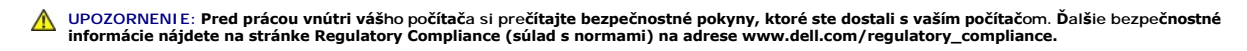

L UPOZORNENIE: Aby ste sa chránili pred pravdepodobnosťou úrazu elektrickým prúdom, porezaním pohybujúcimi sa vrtuľami ventilátora alebo ďalším neočakávaným zranením, pred odstránením krytu počítač vždy odpojte od elektrickej zásuvky.

OZNÁMENIE: Postup pre vybratie a výmenu ventilátora krytu je rovnaký (ak nie je uvedené inak) pre počítače Vostro 420, Vostro 220 a Vostro 220; dodané ilustrácie sú iba ako príklad a nemusia presne zodpovedať vášmu konkrétnemu počítaču.

# Vybratie ventilátora skrine

- 1. Dodržuje postupy uvedené v časti Skôr než začnete pracovať s počítačom.
- 2. Odnímte kryt počítača (pozri Odstránenie krytu počítača).
- 3. Odpojte kábel ventilátora od systémovej dosky.
- 4. Držte ventilátor skrine vo svojej polohe a odstráňte skrutky, ktoré upevňujú ventilátor ku skrini.
- 5. Na počítači Vostro 220s vysuňte ventilátor smerom k prednej časti počítača a uvoľnite ho z krytu.
- 6. Uvoľnite ventilátor smerom k stredu počítača a naddvihnite ventilátor zo skrine.

#### Vostro 420

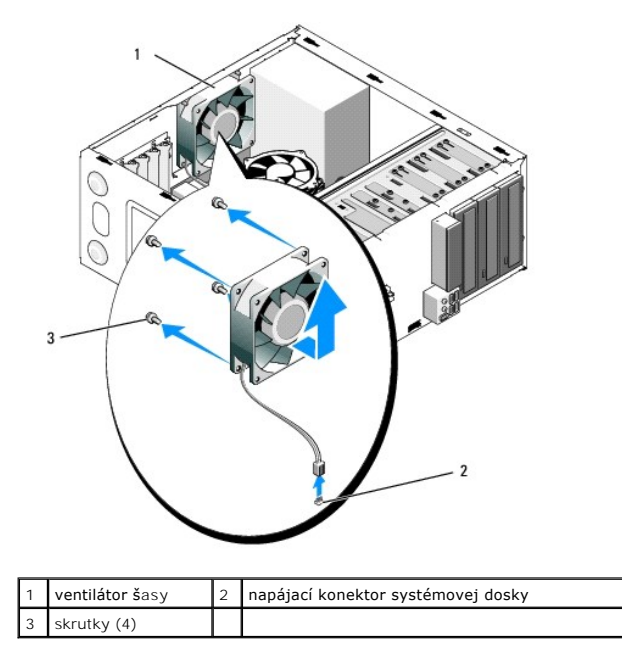

Vostro 220

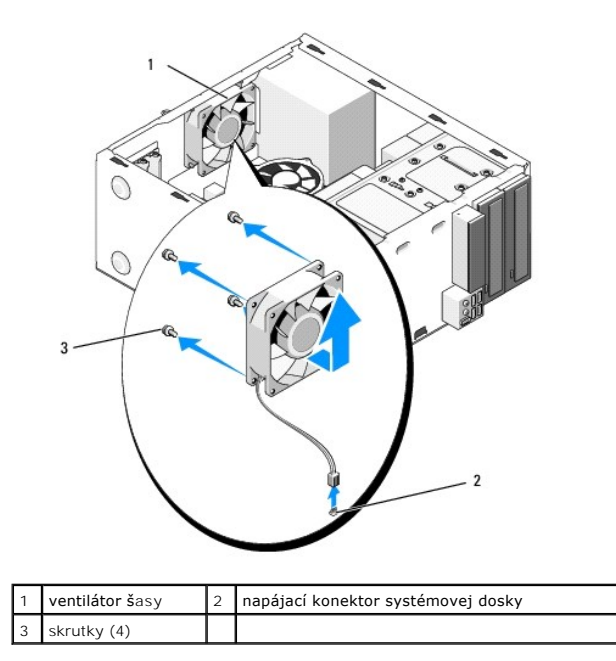

Vostro 220s

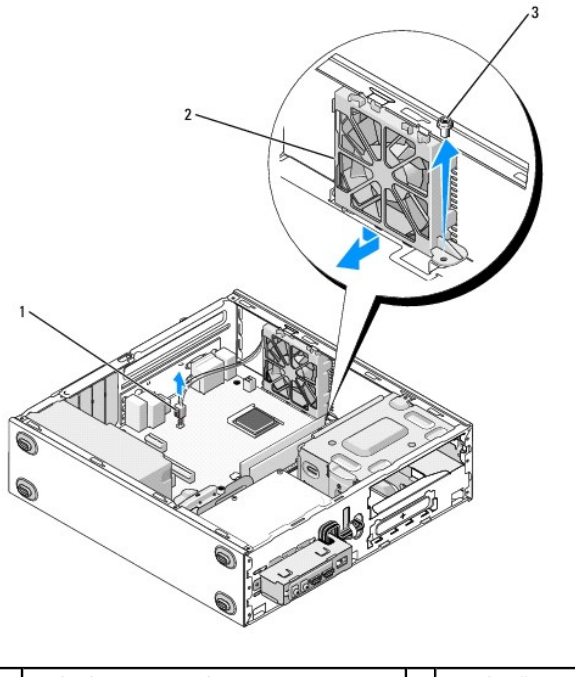

| 1 | napájací konektor systémovej dosky | 2 | ventilátor šasy |
|---|------------------------------------|---|-----------------|
| 3 | skrutka                            |   |                 |
|   |                                    |   |                 |

# Výmena ventilátora šasy

1. Pre počítač Vostro 220s:

- Spustite ventilátor do skrine tak, aby bol otvor pre skrutku vo ventilátore posunutý a mierne smerom dopredu vzhľadom na otvor pre skrutku vo ventilátore namontovanom na skrini.
- b. Zatlačte ventilátor smerom nabok skrine a potom ho posuňte smerom k zadnej časti počítača, pokým sa neusadí vzhľadom na zarážky.
- c. Pokračujte krokom <u>krok 3</u>.

- 2. Držte ventilátor skrine v jeho polohe, zarovnajte otvory pre skrutky a namontujte skrutky, ktoré upevňujú ventilátor ku skrini.
- 3. Pripojte kábel ventilátora k systémovej doske (pozri Komponenty systémovej dosky).
- 4. Postupujte podľa pokynov v časti Keď ukončíte prácu na počítači.

<u>Späť na obsah</u>

# Zostava chladiča procesora/ventilátora

Servisná príručka pre počítače Dell™ Vostro™ 420/220/220s

- Vybratie zostavy chladiča procesora/ventilátora
- Výmena zostavy chladiča procesora/ventilátora
- LOPOZORNENIE: Pred prácou vnútri vášho počítača si prečítajte bezpečnostné pokyny, ktoré ste dostali s vaším počítačom. Ďalšie bezpečnostné informácie nájdete na stránke Regulatory Compliance (súlad s normami) na adrese www.dell.com/regulatory\_compliance.
- L UPOZORNENIE: Aby ste sa chránili pred pravdepodobnosťou úrazu elektrickým prúdom, porezaním pohybujúcimi sa vrtuľami ventilátora alebo ďalším neočakávaným zranením, pred odstránením krytu počítač vždy odpojte od elektrickej zásuvky.

OZNÁMENIE: Postup pre vybratie a výmenu zostavy chladiča procesora/ventilátora je rovnaký pre počítače Vostro 420, Vostro 220 a Vostro 220s; dodané ilustrácie slúžia iba ako príklad a nemusia presne zodpovedať vášmu konkrétnemu počítaču.

### Vybratie zostavy chladiča procesora/ventilátora

- 1. Dodržuje postupy uvedené v časti Skôr než začnete pracovať s počítačom.
- 2. Odnímte kryt počítača (pozri Odstránenie krytu počítača).
- 3. Odpojte kábel zostavy chladiča/ventilátora od systémovej dosky.
- 4. Uvoľnite štyri prichycovacie skrutky, ktoré pripevňujú zostavu chladiča/ventilátora k systémovej doske.
- UPOZORNENI E: Zostava chladiča/ventilátora sa môže počas normálnej prevádzky veľmi zahrievať. Predtým, než sa jej dotknete, ju nechajte dostatočne dlho vychladnúť.

OZNÁMENIE: Medzi procesorom a chladičom môže byť silný spoj z tepelného maziva. Na oddelenie zostavy chladiča/ventilátora od procesora nepoužívajte nadmernú silu, aby ste zabránili poškodeniu procesora.

 Naddvihnite zľahka zostavu chladiča/ventilátora a vyberte ju z počítača. Položte zostavu tak, aby ventilátor smeroval dole a strana s termálnym tukom hore.

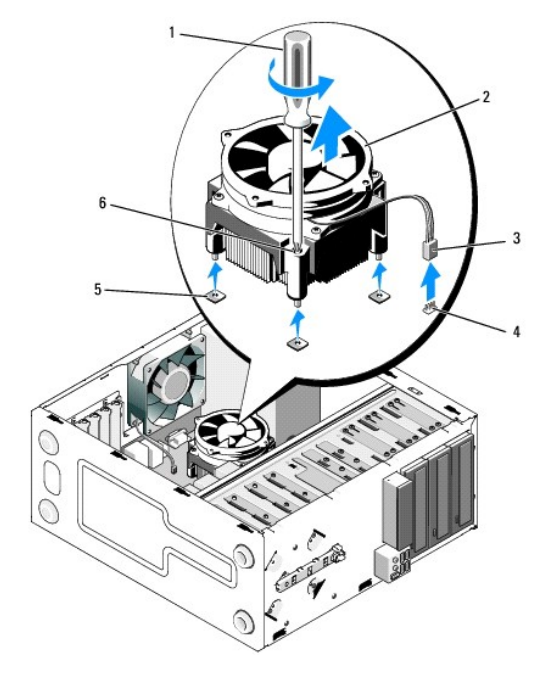

| 1 | skrutkovač Phillips,                          | 2 | zostava chladi <b>ča/ventilátora</b>     |
|---|-----------------------------------------------|---|------------------------------------------|
| 3 | kábel chladiča/ventilátora                    | 4 | konektor ventilátora systémovej<br>dosky |
| 5 | otvory pre skrutky s gumenými<br>puzdrami (4) | 6 | skrutky so zapustenou hlavou<br>(4)      |

# Výmena zostavy chladiča procesora/ventilátora

OZNÁMENIE: Ak nie je pre nový procesor vyžadovaný nový chladič, použite pri výmene procesora znovu pôvodnú zostavu chladiča/ventilátora.

- 1. V prípade potreby naneste na chladič tepelné mazivo.
- 2. Zarovnajte štyri záchytné skrutky na zostave chladiča/ventilátora s otvormi a gumovými priechodkami na systémovej doske.

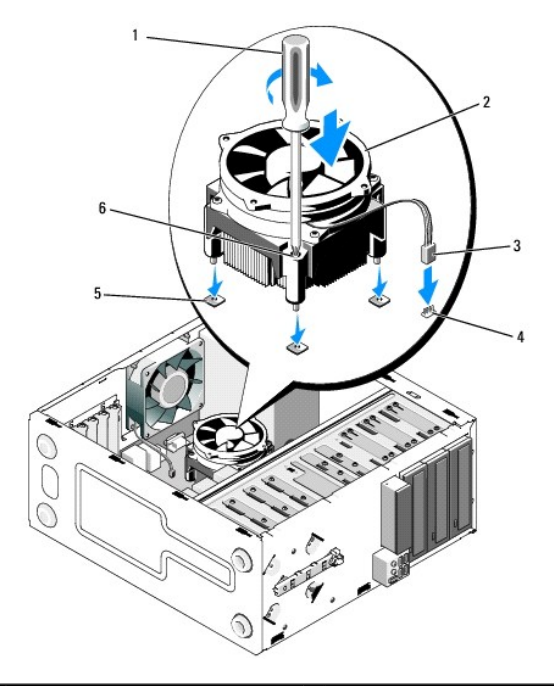

| Ŀ | 1 | skrutkova <b>č</b> Phillips,                         | 2 | zostava chladiča/ventilátora             |
|---|---|------------------------------------------------------|---|------------------------------------------|
| ; | 3 | kábel chladiča/ventilátora                           | 4 | konektor ventilátora systémovej<br>dosky |
| ! | 5 | <b>otvory pre skrutky s gumenými</b><br>puzdrami (4) | 6 | skrutky so zapustenou hlavou<br>(4)      |

- 3. Dotiahnite rovnomerne záchytné skrutky a pripevnite zostavu chladiča/ventilátora k systémovej doske.
- OZNÁMENIE: Uistite sa, že je zostava správne usadená a zabezpečená.
- 4. Pripojte kábel zostavy chladiča/ventilátora k systémovej doske. (pozri Komponenty systémovej dosky).
- 5. Postupujte podľa pokynov v časti Keď ukončíte prácu na počítači.

<u>Späť na obsah</u>

Panel I/O Servisná príručka pre počítače Dell™ Vostro™ 420/220/220s

Výmena panela I/O

Výmena panela I/O

UPOZORNENIE: Pred prácou vnútri vášho počítača si prečítajte bezpečnostné pokyny, ktoré ste dostali s vaším počítačom. Ďalšie bezpečnostné
informácie nájdete na stránke Regulatory Compliance (súlad s normami) na adrese www.dell.com/regulatory\_compliance.

M UPOZORNENI E: Aby ste predišli elektrickému šoku, pred odňatím krytu vždy odpojte počítač z elektrickej zásuvky.

OZNÁMENIE: Postup pre vybratie a výmenu panela vstupov/výstupov je rovnaký (ak nie je uvedené inak) pre počítače Vostro 420, Vostro 220 a Vostro 220s; priložené ilustrácie uvádzajú iba príklad a nemusia presne zodpovedať vášmu konkrétnemu počítaču.

### Výmena panela I/O

🜠 POZNÁMKA: Pri odpájaní si zaznačte smerovanie všetkých káblov, aby ste ich pri inštalovaní nového panela I/O správne nasmerovali.

- 1. Dodržuje postupy uvedené v časti Skôr než začnete pracovať s počítačom.
- 2. Odnímte kryt počítača (pozri Odstránenie krytu počítača).
- 3. Odmontujte čelný panel (pozri Odmontovanie čelného panela).
- 4. Káble panela I/O odpojte od systémovej dosky.
- 5. Pre počítač Vostro 220s:
  - a. Odstráňte podporný držiak skrine (pozri Odstránenie podporného držiaka krytu).
  - b. Vyberte všetky pevné disky z klietky pevných diskov (pozri Demontáž pevného disku).
- 6. Uvoľnite káble od kovových príchytiek (ak sú k dispozícii), ktoré upevňujú káble okolo vnútornej strany skrine.
- 7. Vyskrutkujte skrutku, ktorá upevňuje panel vstupov/výstupov k prednému panelu.
- OZNÁMENIE: Pri vysúvaní panela vstupov/výstupov z počítača veďte káble opatrne cez pozície, otvory a otvor predného panela, aby ste zabránili poškodeniu konektorov kábla a vodiacich príchytiek (ak sú k dispozícii).
- 8. Počas vedenia káblov cez pozície, otvory a otvor predného panela uvoľnite panel vstupov/výstupov mimo počítača.

#### Vostro 420

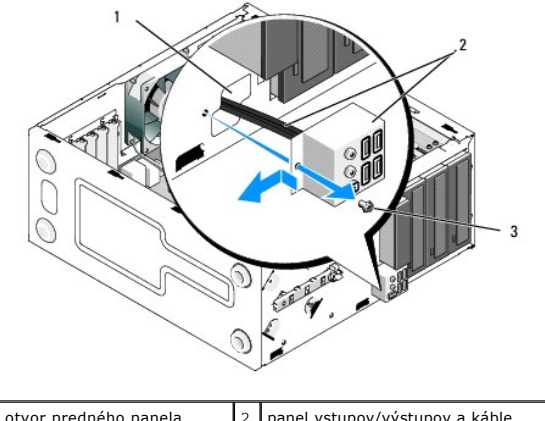

| 1 | otvor predného panela | 2 | panel vstupov/výstupov a káble |
|---|-----------------------|---|--------------------------------|
| 3 | skrutka               |   |                                |
|   |                       |   |                                |

Vostro 220s

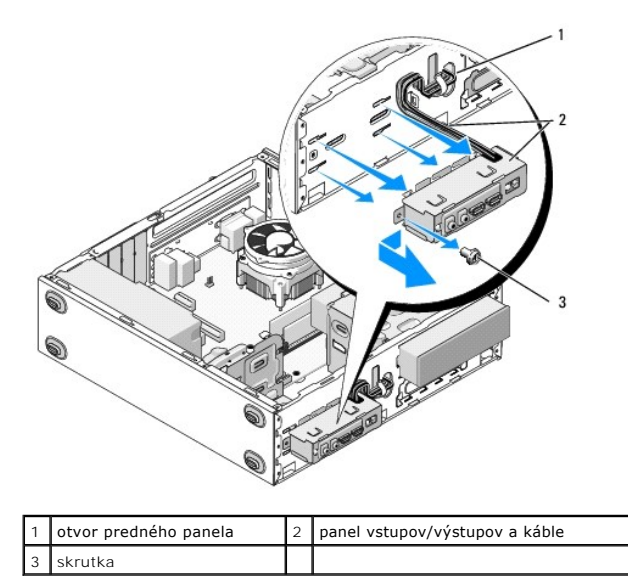

# Výmena panela I/O

- OZNÁMENIE: Dajte pozor, aby ste počas zasúvania panela vstupov/výstupov nepoškodili konektory káblov a vodiace príchytky káblov (ak sú k dispozícii).
- 1. Smerujte káble panela vstupov/výstupov do skrine cez otvor panela vstupov/výstupov a veďte ich cez rôzne otvory a pozície.
- 2. Zasuňte káble panela vstupov/výstupov do príchytiek káblov (ak sú k dispozícii).
- 3. Vložte a utiahnite skrutku, ktorá zaisťuje panel I/O v šasi.
- 4. Znovu pripojte káble k systémovej doske (pozri Komponenty systémovej dosky).
- 5. Pre počítač Vostro 220s:
  - a. Nasaďte späť podporný držiak krytu (pozri Výmena podporného držiaka krytu).
  - D. Znovu umiestnite všetky pevné disky do klietky pre pevné disky (pozri <u>Výmena alebo pridanie pevného disku</u>), ktoré ste odstránili v <u>krok 5</u> časti <u>Výmena panela I/O</u>.
- 6. Postupujte podľa pokynov v časti Keď ukončíte prácu na počítači.

<u>Späť na obsah</u>

### Pamäťové moduly

Servisná príručka pre počítače Dell™ Vostro™ 420/220/220s

- Odnímanie pamäťových modulov.
- Demontáž alebo pridanie pamäťového modulu

UPOZORNENIE: Pred prácou vnútri vášho počítača si prečítajte bezpečnostné pokyny, ktoré ste dostali s vaším počítačom. Ďalšie bezpečnostné informácie nájdete na stránke Regulatory Compliance (súlad s normami) na adrese www.dell.com/regulatory\_compliance.

### Odnímanie pamäťových modulov

- 1. Dodržuje postupy uvedené v časti Skôr než začnete pracovať s počítačom.
- 2. Odnímte kryt počítača (pozri Výmena krytu počítača)
- 3. Na systémovej doske nájdite pamäťové moduly (pozri Komponenty systémovej dosky).
- 4. Vytlačte poistnú príchytku na každom konci konektora pamäťového modulu.

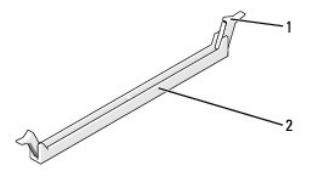

1 upevňovacie svorky (2) 2 konektor pamäťového modulu

5. Uchopte modul a tahaite ho nahor.

Ak sa pamäťový modul nedá ľahko odstrániť, zľahka ním pohýbte smerom vzad a vpred, aby ste ho vybrali z konektora.

### Demontáž alebo pridanie pamäťového modulu

OZNÁMENIE: Neinštalujte pamäťové moduly ECC.

- OZNÁMENIE: Ak vyberiete originálne pamäťové moduly z počítača počas inovácie pamäte, uchovávajte ich oddelene od akýchkoľvek nových modulov, 0 bochárchí zakúpili nové moduly od spoločnosti Dell. Pokrat je to možné, nezdvojujte pôvodný pamäťový modul s novým pamäťovým modulom. Počítač by sa nemusel správne spustiť. Odporúčané konfigurácie pamäte pre počítač Vostro 420 sú: 1) Pár zhodných pamäťových modulov nainštalovaný do konektorov DIMM 1 a 2 2) Pár zhodných pamäťových modulov nainštalovaný do konektorov DIMM 1 a 2 a ďalší zhodný pár nainštalovaný do konektorov DIMM 3 a 4.
- 🜠 POZNÁMKA: Ak inštalujete zmlešané páry pamäťových modulov PC2-5300 (DDR2 667-MHz) a PC2-6400 (DDR2 800-MHz), moduly pracujú s rýchlosťou najpomalšieho nainštalovaného modulu.
- POZNÁMKA: Predtým, než nainštalujete moduly do ďalších konektorov, nainštaluje jeden pamäťový modul do konektora DIMM 1, t. j. konektora najbližšie k procesoru.
- POZNÁMKA: V počítači Vostro 420 môžu byť umiestnené štyri moduly DIMM; V počítačoch Vostro 220 a Vostro 220s môžu byť umiestnené dva moduly DIMM.

Vostro 420

| 0 0 M |
|-------|
|       |
|       |
| 1     |

modulov v konektoroch DIMM\_1 a DIMM\_2 modulov v konektoroch DIMM\_3 a DIMM\_4

1. Zarovnajte drážku na spodnej časti modulu s priečkou na konektore.

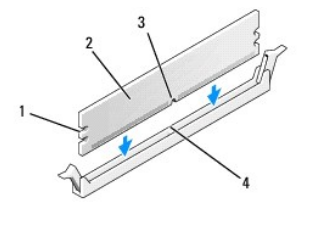

| 1 | výrezy (2)     | 2 | pamäťový modul |
|---|----------------|---|----------------|
| 3 | <b>dráž</b> ka | 4 | priečka        |

OZNÁMENIE: Aby ste predišil poškodeniu pamäťového modulu, zatlačte modul nadol do konektora pričom tlačte rovnomerne na oba konce modulu.

2. Modul vkladajte do konektora, kým nezacvakne na svojom mieste.

Ak modul vložíte správne, poistné svorky zacvaknú do výrezov každého konca modulu.

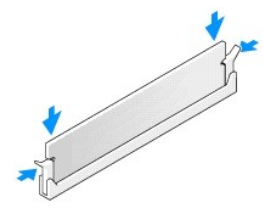

- 3. Postupujte podľa pokynov v časti Keď ukončíte prácu na počítači.
- 4. Keď sa zobrazí hlásenie, že veľkosť pamäte sa zmenila, stlačte <F1>, aby ste mohli pokračovať.
- 5. Prihláste sa v počítači.
- 6. Pravým tlačidlom myši kliknite na ikonu Môj počítač na pracovnej ploche systému Windows® a kliknite na položku Vlastnosti.
- 7. Kliknite na kartu Všeobecné.
- 8. Ak chcete overiť, že je pamäť nainštalovaná správne a je rozpoznaná počítačom, skontrolujte množstvo pamäte (RAM) uvedené v zozname.

Späť na obsah

### Napájací zdroj

Servisná príručka pre počítače Dell™ Vostro™ 420/220/220s

- Odnímanie napájacieho zdroja
- Opätovné osadenie napájacieho zdroja
- Konektory napájacieho jednosmerného zdroja
- Priradenia kolíkov konektora napájacieho jednosmerného zdroja

UPOZORNENIE: Pred prácou vnútri vášho počítača si prečítajte bezpečnostné pokyny, ktoré ste dostali s vaším počítačom. Ďalšie bezpečnostné
informácie nájdete na stránke Regulatory Compliance (súlad s normami) na adrese www.dell.com/regulatory\_compliance.

🛕 UPOZORNENI E: Aby ste predišli elektrickému šoku, pred odňatím krytu vždy odpojte počítač z elektrickej zásuvky.

OZNÁMENIE: Postup pre vybratie a výmenu napájacieho zdroja je rovnaký (ak nie je uvedené inak) pre počítače Vostro 420, Vostro 220 a Vostro 220s; priložené ilustrácie slúžia iba ako príklad a nemusia presne zodpovedať vášmu konkrétnemu počítaču.

### Odnímanie napájacieho zdroja

- 1. Dodržuje postupy uvedené v časti Skôr než začnete pracovať s počítačom.
- 2. Odnímte kryt počítača (pozri Odstránenie krytu počítača).

OZNÁMENIE: Poznamenajte si vedenie jednosmerných napájacích káblov pod kovovými svorkami vedenia (ak sú k dispozícii) v kryte počítača v priebehu ich vyberania zo systémovej dosky a mechaník. Aby ste zabránili zovretiu alebo zvlneniu káblov napájania, musíte vedenie týchto káblov riadne presmerovať.

- 3. Pre počítač Vostro 220s:
  - a. Odstráňte podporný držiak skrine (pozri Odstránenie podporného držiaka krytu).
  - b. Posuňte optickú mechaniku dostatočne dozadu, aby ste získali prístup ku konektoru PWR1 na systémovej doske.
  - c. Vyberte všetky nainštalované karty PCI alebo PCI Express (pozri Vybratie karty PCI/PCI Express).
- 4. Odpojte napájacie káble jednosmerného napájania od systémovej dosky (pozri Komponenty systémovej dosky) a mechaník.
- 5. Uvoľnite káble z vodiacich svoriek (ak sú k dispozícii) na skrini.
- 6. Odskrutkujte skrutky, ktoré pripevňujú napájací zdroj k zadnej časti skrine počítača.

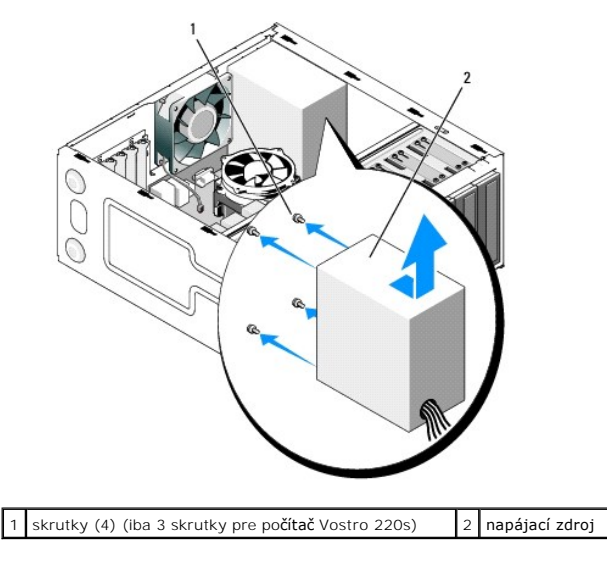

7. Posuňte napájací zdroj smerom k prednej časti počítača a naddvihnite ho von.

### Opätovné osadenie napájacieho zdroja

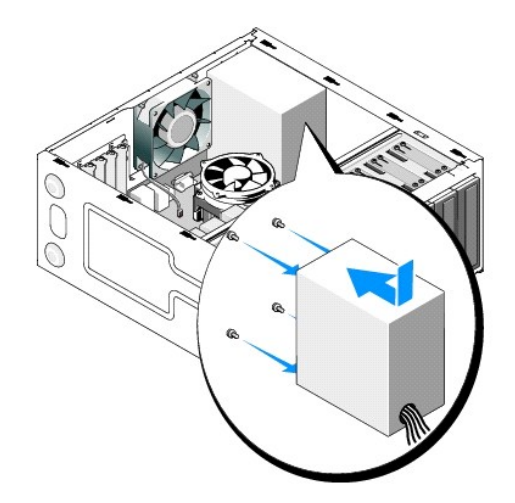

- 1. Náhradný napájací zdroj založte na svoje miesto.
- 2. Nasaďte a dotiahnite skrutky, ktoré pripevňujú napájací zdroj k zadnej časti skrine počítača.
- UPOZORNENI E: Ak všetky skrutky nenasadíte a nedotiahnete, môže dôjsť k úrazu elektrickým prúdom, pretože tieto skrutky sú súčasťou systému uzemnenia.
- OZNÁMENIE: Veďte jednosmerné napájacie káble počas ich vkladania do smerovacích svoriek (ak sú k dispozícii). Káble musia byť vedené správne, aby sa predišlo ich poškodeniu.
- 3. El. napájacie káble vedúce jedn. prúd znovu zapojte k systémovej doske a jednotkám.

POZNÁMKA: Ešte raz skontrolujte všetky pripojenia káblov a uistite sa, že sú bezpečné.

- 4. Pre počítač Vostro 220s:
  - a. Nainštalujte znovu všetky karty PCI alebo PCI Express (pozri Zakladanie karty PCI alebo PCI Express).
  - b. Zasuňte optickú mechaniku späť do pozície mechaniky.
  - c. Nasaďte späť podporný držiak krytu (pozri Výmena podporného držiaka krytu).
- 5. Postupujte podľa pokynov v časti Keď ukončíte prácu na počítači.

# Konektory napájacieho jednosmerného zdroja

Vostro 420

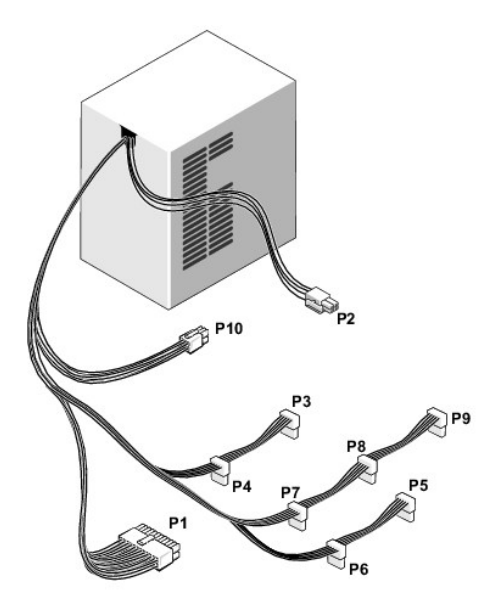

Vostro 220

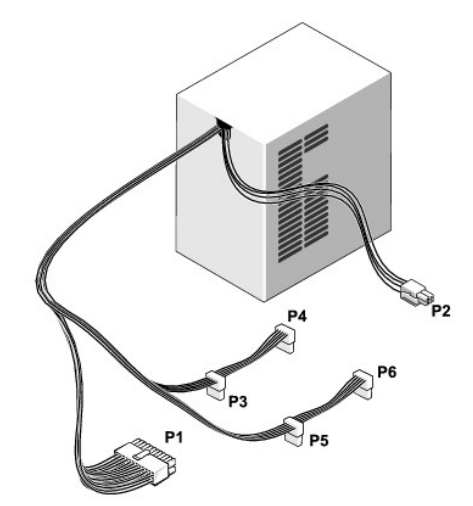

Vostro 220s

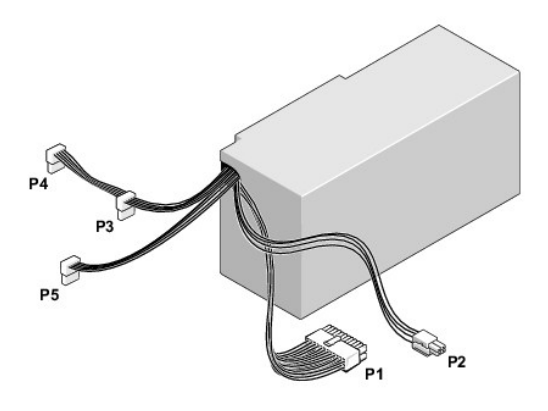

Priradenia kolíkov konektora napájacieho jednosmerného zdroja

### Sieťový konektor jednosmerného prúdu P1

| 13 | 14 | 15 | 16 | 17 | 18 | 19 | 20 | 21 | 22 | 23 | 24 |
|----|----|----|----|----|----|----|----|----|----|----|----|
|    | 2  | 2  |    |    |    | 2  | 2  | 2  |    | 2  |    |
| 1  | 2  | 3  | 4  | 5  | 6  | 7  | 8  | 9  | 10 | 11 | 12 |

| Číslo kolíka | Názov signálu | Farba vodi <b>č</b> a | Rozmer vodi <b>č</b> a |
|--------------|---------------|-----------------------|------------------------|
| 1            | 3,3 V         | Oran <b>žová</b>      | 20 AWG                 |
| 2            | 3,3 V         | Oran <b>žová</b>      | 20 AWG                 |
| 3            | RTN           | Čierna                | 20 AWG                 |
| 4            | 5 V           | Červená               | 20 AWG                 |
| 5            | RTN           | Čierna                | 20 AWG                 |
| 6            | 5 V           | Červená               | 20 AWG                 |
| 7            | RTN           | Čierna                | 20 AWG                 |
| 8            | РОК           | Šedá                  | 22 AWG                 |
| 9            | 5 V AUX       | Fialová               | 20 AWG                 |
| 10           | +12 V         | Žltá                  | 20 AWG                 |
| 11           | +12 V         | Žltá                  | 20 AWG                 |
| 12           | 3,3 V         | Oran <b>žová</b>      | 20 AWG                 |
| 13           | 3,3 V         | Oranžová              | 20 AWG                 |
| 14           | 12 V          | Modrá                 | 22 AWG                 |
| 15           | RTN           | Čierna                | 20 AWG                 |
| 16           | PS_ON         | Zelená                | 22 AWG                 |
| 17           | RTN           | Čierna                | 20 AWG                 |
| 18           | RTN           | Čierna                | 20 AWG                 |
| 19           | RTN           | Čierna                | 20 AWG                 |
| 20           | OPEN (Voľný)  |                       |                        |
| 21           | 5 V           | Červená               | 20 AWG                 |
| 22           | 5 V           | Červená               | 20 AWG                 |
| 23           | 5 V           | Červená               | 20 AWG                 |
| 24           | RTN           | Čierna                | 20 AWG                 |

### Sieťový konektor jednosmerného prúdu P2

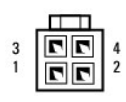

| Číslo kolíka | Názov signálu | Vodi <b>č</b> 18-AWG |
|--------------|---------------|----------------------|
| 1            | GND           | Čierna               |
| 2            | GND           | Čierna               |
| 3            | +12 VADC      | Žltá                 |
| 4            | +12 VADC      | Žltá                 |

Sieťové konektory jednosmerného prúdu P3, P4, P5, P6, P7 a P8

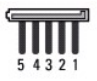

| Číslo kolíka | Názov signálu | Vodič 18-AWG |
|--------------|---------------|--------------|
| 1            | +3,3 VDC      | Oranžová     |

| 2 | GND      | Čierna  |
|---|----------|---------|
| 3 | +5 VDC   | Červená |
| 4 | GND      | Čierna  |
| 5 | +12 VBDC | biela   |

### Sieťový konektor jednosmerného prúdu P9

| Ā | ķ | Ķ | Þ | 1 |
|---|---|---|---|---|
| 4 | 3 | 2 | 1 |   |

| ×            |               |              |
|--------------|---------------|--------------|
| Cislo kolika | Nazov signálu | Vodic 22-AWG |
| 1            | +5 VDC        | Červená      |
| 2            | GND           | Čierna       |
| 3            | GND           | Čierna       |
| 4            | +12 VADC      | Žltá         |

### Sieťový konektor jednosmerného prúdu P10

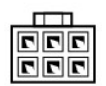

| Číslo kolíka | Názov signálu | Vodič 22-AWG |
|--------------|---------------|--------------|
| 1            | +12 VDC       | Žltá         |
| 2            | +12 VDC       | Žltá         |
| 3            | +12 VDC       | Žltá         |
| 4            | GND           | Čierna       |
| 5            | GND           | Čierna       |
| 6            | GND           | Čierna       |

<u>Späť na obsah</u>

### Systémová doska

Servisná príručka pre počítače Dell™ Vostro™ 420/220/220s

- Odnímte svstémovú dosku:
- Výmena systémovej dosky
- LOPOZORNENIE: Pred prácou vnútri vášho počítača si prečítajte bezpečnostné pokyny, ktoré ste dostali s vaším počítačom. Ďalšie bezpečnostné informácie nájdete na stránke Regulatory Compliance (súlad s normami) na adrese www.dell.com/regulatory\_compliance.
- LPOZORNENIE: Aby ste sa chránili pred pravdepodobnosťou úrazu elektrickým prúdom, porezaním pohybujúcimi sa vrtuľami ventilátora alebo inými neočakávanými zraneniami, pred odstránením krytu vždy počítač odpojte od elektrickej zásuvky.
- OZNÁMENIE: Postup pre vybratie a výmenu systémovej dosky je rovnaký (ak nie je uvedené inak) pre počítače Vostro 420, Vostro 220 a Vostro 220s; dodané ilustrácie sú uvedené iba ako príklad a nemusia presne zodpovedať vášmu konkrétnemu počítaču.

### Odnímte systémovú dosku:

- 1. Dodržuje postupy uvedené v časti Skôr než začnete pracovať s počítačom.
- 2. Odnímte kryt počítača (pozri Odstránenie krytu počítača).
- 3. Pre počítač Vostro 220s:
  - a. Odstráňte podporný držiak skrine (pozri Odstránenie podporného držiaka krytu).
  - b. Posuňte optickú mechaniku dostatočne dozadu, aby ste získali prístup ku konektoru PWR1 na systémovej doske.
- Vyberte všetky rozširujúce karty (pozri <u>Vybratie karty PCI/PCI Express</u>). Uložte ich dočasne v samostatnom antistatickom obale, aby ste zabránili výboju statickej elektriny.
- 5. Odpojte všetky dátové káble mechaník CD/DVD/pevného disku od systémovej dosky.
- 6. Odpojte všetky káble z predného panela od systémovej dosky.
- 7. Odpojte všetky napájacie káble jednosmerného napájania od systémovej dosky.
- 8. Keď sa systémová doska vymenila za inú systémovú dosku:
  - a. Vyberte zostavu chladiča procesora/ventilátora (pozri Vybratie zostavy chladiča procesora/ventilátora).
  - b. Vyberte pamäťové moduly zo systémovej dosky (pozri <u>Demontáž alebo pridanie pamäťového modulu</u>) a umiestnite ich samostatne do antistatického obalu.
  - c. Vyberte procesor zo systémovej dosky (pozri <u>Vybratie procesora</u>) a umiestnite ho do antistatického obalu.
- 9. Odpojte kábel ventilátora od systémovej dosky.
- 10. Zo systémovej dosky odpojte všetky ostatné káble.
- 11. Odskrutkujte skrutky, ktoré upevňujú systémovú dosku ku skrini počítača.

#### M UPOZORNENIE: Systémová doska je mimoriadne lámavá. So systémovou doskou manipulujte veľmi opatrne.

12. Opatrne naddvihnite systémovú dosku z krytu počítača a umiestnite ju do antistatického obalu.

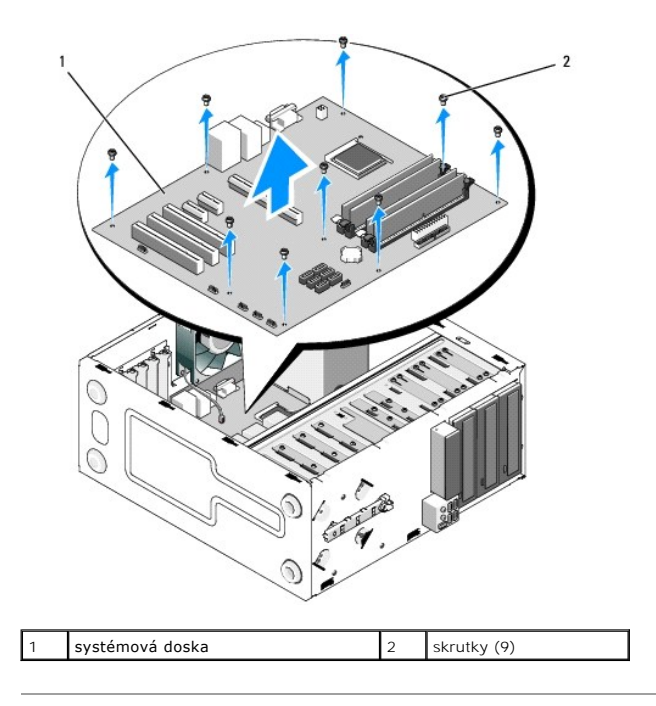

# Výmena systémovej dosky

 Zarovnajte otvory systémovej dosky s otvormi pre skrutky v skrini a uistite sa, že sú konektory zadného panela správne zarovnané v otvoroch na zadnej časti skrine.

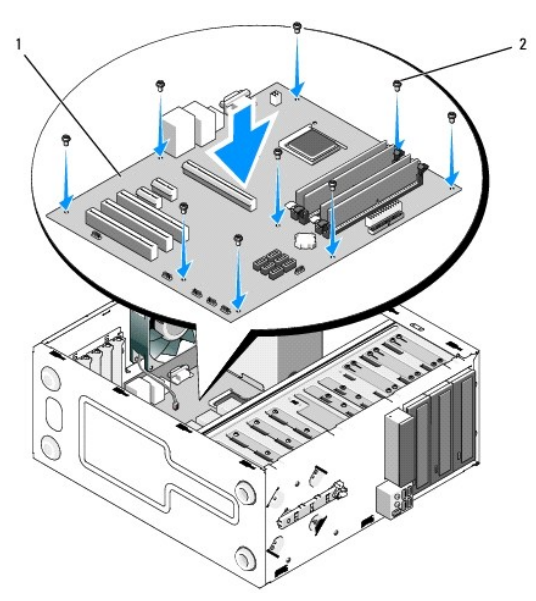

2. Odstráňte skrutky, ktoré zaisťujú systémovú dosku k šasy. Skrutky sa nesmú uťahovať príliš silno.

LPOZORNENIE: Ak nenasadíte a nedotiahnete riadne všetky skrutky, môže dôjsť k nedostatočnému uzemneniu systémovej dosky, čo môže mať za následok poruchy systému.

- 3. Kábel ventilátora pripojte k systémovej doske.
- 4. Ak sa vymieňa systémová doska za novú:
  - a. Na systémovú dosku namontujte pamäťové moduly (pozri Demontáž alebo pridanie pamäťového modulu).
  - b. Na systémovú dosku namontujte procesor (pozri Výmena procesora).

- c. Nainštalujte zostavu chladiča procesora/ventilátora (pozri <u>Výmena zostavy chladiča procesora/ventilátora</u>).
- 5. Pripojte káble zdroja napájania k systémovej doske (informácie o umiestnení konektorov nájdete v časti Komponenty systémovej dosky).
- 6. Pripojte všetky káble predného panela k systémovej doske (informácie o umiestnení konektorov nájdete v časti Komponenty systémovej dosky).
- 7. Pripojte všetky dátové káble od mechaník k systémovej doske (informácie o umiestnení konektorov nájdete v časti Komponenty systémovej dosky).
- 8. Pripojte všetky ďalšie káble k systémovej doske podľa potreby.
- 9. Nainštalujte všetky rozširujúce karty (pozri Zakladanie karty PCI alebo PCI Express).
- 10. Zasuňte optickú mechaniku úplne do pozície mechaniky.
- Skontrolujte, či sú zaistené všetky káblové spoje na celom šasi počítača. Viac informácií o identifikácii konektorov na systémovej doske nájdete v časti Komponenty systémovej dosky.
- 12. Postupujte podľa pokynov v časti Keď ukončíte prácu na počítači.

#### <u>Späť na obsah</u>

### Program Nastavenie systému

Servisná príručka pre počítače Dell™ Vostro™ 420/220/220s

- Prehľad
- Vstup do programu Nastavenie systému
- Obrazovky programu nastavenia systému
- Možnosti programu nastavenia systému
- Zavádzacia postupnosť
- Vymazanie zabudnutých hesiel
- Vymazanie nastavení CMOS
- BIOS

### Prehl'ad

Používajte program nastavenia systému nasledujúcim spôsobom:

- 1 zmenu informácií o konfigurácii systému po pridaní, zmene alebo odstránení hardvéru vo vašom počítači
- 1 nastavenie alebo zmenu možnosti voliteľnú používateľom, napr. hesla používateľa.
- 1 prečítanie aktuálneho množstva pamäte alebo nastavenie typu nainštalovaného pevného disku.

Pred použitím programu pre nastavenie systému sa odporúča, aby ste si zapísali informácie obrazovky pre nastavenie systému pre budúcu referenciu.

• OZNÁMENIE: Ak nie ste pokročilý používateľ, nemeňte nastavenia tohto programu. Niektoré zmeny môžu spôsobiť, že počítač nebude správne fungovať.

### Vstup do programu Nastavenie systému

- 1. Zapnite alebo reštartujte počítač.
- 2. Keď je zobrazené modré logo DELL™, musíte čakať, kým sa neukáže výzva F2.
- 3. Keď je zobrazená výzva F2, ihneď stlačte kláves <F2>.
- POZNÁMKA: Výzva na stlačenie klávesu F2 indikuje, že sa inicializovala klávesnica. Táto výzva sa môže zobraziť veľmi rýchlo, takže ju musíte na obrazovke sledovať a potom stlačiť <F2>. Ak stlačite pred výzvou kláves <F2>, počítač nemôže rozpoznať stlačenie klávesu.
- Ak ste čakali príliš dlho a zobrazí sa logo operačného systému, počkajte, kým sa neobjaví pracovná plocha Microsoft
   Windows

   Vypnutie počítača) a skúste znova.

### Obrazovky programu nastavenia systému

Obrazovka programu nastavenia systému zobrazuje aktuálne alebo meniteľné informácie o konfigurácii pre váš počítač. Informácia na obrazovke je rozdelená do troch oblastí: zoznam s možnosťami, okno s aktívnymi možnosťami a kľúčové funkcie.

| Options List (Zoznam možností) — Toto pole sa zobrazí na ľavej strane okna programu    | Okno s možnosťami – Táto oblasť obsahuje informácie o                                                                                                    |
|----------------------------------------------------------------------------------------|----------------------------------------------------------------------------------------------------|
| nastavenia systému. V tomto okne sú uvedené funkcie, ktoré definujú konfiguráciu vášho | každej možnosti. V tomto okne si môžete pozrieť aktuálne                                                                                                    |
| počítača, vrátane nainštalovaného hardvéru, úspory energie a bezpečnostných funkcií.   | nastavenia a vykonať zmeny nastavení.                                                                                                    |
| V zozname sa môžete pohybovať pomocou šípok nahor a nadol. Keď je zvýraznená           | Na zvýraznenie možnosti použite tlačidlá so šípkami vpravo a                                                                                                    |
| možnosť, Option Field (Okno s možnosťou) obsahuje viac informácií o tejto možnosti a   | vľavo. Na zvolenie možnosti stlačte tlačidlo <enter>.</enter>                                                                                                    |
| aktualne a dostupne nastavenie tejto moznosti.                                         | Key Functions (Funkcie klávesov) — Toto pole sa objaví pod<br>poľom Option (Možnosti) a uvádza zoznam klávesov a ich<br>junkcií v rámci pola programu nastavenja aktívneho svstému |

### Možnosti programu nastavenia systému

POZNÁMKA: Podľa toho, aký počítač máte a aké zariadenia máte nainštalované, sa položky uvedené v tejto časti nemusia zobrazovať alebo sa nemusia zobrazovať presne ako sú uvedené.

| System Info (Informácie o systéme) |                                                                                                    |
|------------------------------------|----------------------------------------------------------------------------------------------------|
| System Info (Informácie o systéme) | Uvádza informácie o systéme, ako napríklad názov počítača a ostatné informácie špecifické pre systém. |

| BIOS Info (Informácie o BIOS)                                            | Zobrazuje informácie o čísle verzie a dátume BIOS                                                                                                    |
|--------------------------------------------------------------------------|----------------------------------------------------------------------------------------------------|
| Servisný štítok                                                          | Zobrazí číslo servisnej značky počítača pre účely podpory.                                                                                                    |
| CPU Info (Informácie o CPU)                                              | Označuje, či procesor počítača podporuje technológiu Hyper-Threading, a uvádza typ procesora, rýchlosť zbernice<br>procesora, ID procesora, frekvenciu a vyrovnávaciu pamäť L2.                                                                                                    |
| Memory Info (Informácie o pamäti)                                        | Uvádza množstvo nainštalovanej pamäte, rýchlosť pamäte, režim kanálu (duálny alebo jednoduchý) a typ<br>nainštalovanej pamäte.                                                                                                    |
| Štandardné funkcie CMOS                                                  |                                                                                                    |
| Date/Time (Dátum/Čas)                                                    | Zobrazuje aktuálne nastavenia dátumu a času. Dátum (mm:dd:rr)                                                                                                    |
| SATA Info (Informácie o SATA)                                            | Zobrazuje jednotky SATA, ktoré sú integrované do systému (SATA-0; SATA-1; SATA-2; SATA-3; SATA-4; SATA-5).                                                                                                    |
| SATA Mode (Režim SATA)                                                   | AHCI vo východiskovom stave                                                                                                    |
| Halt On (Zastaviť pri)                                                   | Celková chyba; Všetko; Len klávesnica. (Všetko okrem klávesnice vo východiskovom stave)                                                                                                    |
| Rozšírené funkcie BIOS                                                   |                                                                                                    |
| Funkcia CPU                                                              | <ol> <li>SpeedStep—Enabled (Povolené); Disabled (Zakázané) (Vo východiskovom stave povolené)</li> <li>Execute Disable Bit—Enabled; Disabled (Vykonať zrušenie bitu - Povolené; Zrušené) (Predvolená možnosť je Enabled (Povolené))</li> <li>Hyper-Threading—Enabled (Povolené); Disabled (Zakázané) (Vo východiskovom stave povolené)</li> <li>Core Multi-Processing—Enabled: Disabled (Core Multi-Processing - Povolené, Zrušené) (predvolená možnosť je Enabled (Povolené))</li> <li>Intel(R) C-STATE tech—Enabled (Povolené); Disabled (Zakázané) (Vo východiskovom stave povolené)</li> </ol> |
| Zavádzanie stavu NumLock                                                 | Off (Vyp.); On (Zap.) (predvolená možnosť je On)                                                                                                    |
| Quiet Boot (Tiché zavádzanie)                                            | Enabled (Povolené); Disabled (Zakázané) (Vo východiskovom stave povolené)                                                                                                    |
| Boot Configuration (Konfigurácia zavád                                   | zania)                                                                                                    |
| Hard Disk Boot Priority (Zavádzacia<br>priorita pevného disku)           | Používa sa na nastavenie priority zariadení pevných diskov. Zobrazené položky sa aktualizujú dynamicky v<br>závislosti od zistených pevných diskov.                                                                                                    |
| Priorita zavádzania vymeniteľných<br>mechaník                            | Používa sa na nastavenie priority vymeniteľných zariadení, ako sú napríklad čítačky kariet médií. Zobrazené<br>položky sa dynamicky aktualizujú v závislosti od pripojených vyberateľných zariadení.                                                                                                    |
| First Boot Device (Prvé zavádzacie<br>zariadenie)                        | Removable (Vyberateľ <b>né); Hard Disk (Pevný disk); CDROM; USB</b> -CDROM; Legacy LAN; Disabled (Zru <b>šené)</b><br>(Predvolená možnosť je Removable (Vyberateľné))                                                                                                    |
| Second Boot Device (Druhé zavádzacie zariadenie)                         | Removable (Vyberateľné); Hard Disk (Pevný disk); CDROM; USB-CDROM; Legacy LAN; Disabled (Zrušené)<br>(Predvolená možnosť je Hard disk (Pevný disk))                                                                                                    |
| Third Boot Device (Tretie zavádzacie zariadenie)                         | Removable (Vyberateľ <b>né); Hard Disk (Pevný disk); CDROM; USB</b> -CDROM; Legacy LAN; Disabled (Zrušené)<br>(Predvolená možnosť je CD-ROM)                                                                                                    |
| Boot Menu Security (Zabezpečenie<br>zavádzacej ponuky)                   | Enabled (Povolené); Disabled (Zrušené) (Predvolená možnosť je Disabled (Zrušené))                                                                                                    |
| Advanced Chipset Features (Rozšírené f                                   | unkcie čipovej sady)                                                                                                    |
| Init Display First (Prvá<br>inicializácia zobrazenia)                    | Onboard (Na doske), PCI, PCI-Express (PCI-Express ako východiskové)                                                                                                    |
| Integrated Peripherals (Integrované pe                                   | riférne zariadenia)                                                                                                    |
| USB Controller (Radič USB)                                               | Enabled (Povolený) alebo Disabled (Zrušený) (Predvolená možnosť je Enabled (Povolený))                                                                                                    |
| Voliteľný zvukový konektor                                               | Enabled (Povolený) alebo Disabled (Zrušený) (Predvolená možnosť je Enabled (Povolený))                                                                                                    |
| Voliteľný konektor LAN                                                   | Enabled (Povolený) alebo Disabled (Zrušený) (Predvolená možnosť je Enabled (Povolený))                                                                                                    |
| Onboard LAN Boot ROM (VoliteIná ROM v<br>radiči LAN)                     | Enabled (Povolená) alebo Disabled (Zrušená) (Predvolená možnosť je Disabled (Zrušená))                                                                                                    |
| Sériový port                                                             | OFF (Vypnutý), COM 1, AUTO (Automaticky), COM 3 (Vo východiskovom stave automaticky)                                                                                                    |
| Power Management Setup (Nastavenie ene                                   | rgetických možností)                                                                                                    |
| ACPI Suspend Type (Typ pozastavenia<br>ACPI)                             | S1(POS); S3(STR) (predvolená možnosť je S3(STR))                                                                                                    |
| AC Recovery (Obnovenie AC)                                               | Power Off (Vypnúť napájanie), Power On (Zapnúť napájanie), Last State (Posledný stav) (Vypnúť napájanie ako východisková hodnota)                                                                                                    |
| Remote Wake Up (Diaľkové budenie)                                        | Enabled (Povolené); Disabled (Zakázané) (Vo východiskovom stave povolené)                                                                                                    |
| Auto Power On (Automatické zapnutie)                                     | Enabled (Povolené); Disabled (Zrušené) (Predvolená možnosť je Disabled (Zrušené))                                                                                                    |
| Auto Power On Date (Dátum autom.<br>zapnutia)                            | 0                                                                                                    |
| Auto Power On Time (Čas autom.<br>zapnutia)                              | 0: 00: 00                                                                                                    |
| Load Defaults (Nahrať východiskové hod                                   | noty)                                                                                                    |
| Load Optimal Defaults (Nahra <b>ť optimálne</b><br>východiskové hodnoty) | Resetuje východiskové hodnoty pamäte CMOS na hodnoty nainštalované z výroby.                                                                                                    |

# Zavádzacia postupnosť

Táto funkcia vám umožňuje meniť poradie zavedenia systému pre zariadenia.

#### Nastavenia možností

- Diskette Drive (Disketová mechanika) Počítač sa pokúša zaviesť systém z disketovej mechaniky (ak je nainštalovaná). Ak sa nedá zaviesť disketa v mechanike, ak sa v mechanike nenachádza žiadna disketa alebo ak v počítači nie je namontovaná disketová jednotka, počítač vygeneruje chybové hlásenie.
- Pevný disk Počítač sa pokúša zaviesť systém z primárneho pevného disku. Ak sa na disku nenachádza operačný systém, počítač vygeneruje chybové hlásenie.
- 1 CD disk Počítač sa pokúša zaviesť systém z CD disku. Ak sa v jednotke nenachádza žiadny CD, alebo sa na CD nenachádza operačný systém, počítač vygeneruje chybové hlásenie.
- I Zariadenie USB Flash Vložte pamäťové zariadenie do USB portu a reštartujte počítač. Keď sa v pravom hornom rohu obrazovky zobrazí F12= Boot Menu (Ponuka zavádzania), stlačte <F12>. BIOS zistí zariadenie a pridá možnosť USB flash do ponuky zavádzania.
- **POZNÁMKA:** Aby bolo možné zavedenie zo zariadenia USB, musí byť toto zariadenie zavádzacie. Aby ste sa uistili, či je zariadenie zavediteľné, pozrite si dokumentáciu k zariadeniu.

#### Zmena poradia zavádzania v aktuálnom zavedení

Túto funkciu môžete napríklad použiť, aby ste oznámili počítaču, aby zavádzal systém z mechaniky CD tak, aby ste mohli spúšťať program Dell Diagnostics na disku Dell Drivers and Utilities (Ovládače a obslužné programy), zároveň chcete, aby počítač vykonával po dokončení diagnostických testov zavádzanie systému z pevného disku. Túto funkciu môžete použiť na zavedenie systému počítača z USB zariadenia (napr. pamäťového kľúča alebo z jednotky CD-RW).

- 1. Ak zavádzate systém z USB zariadenia, pripojte USB zariadenie ku konektoru USB.
- 2. Zapnite alebo reštartujte počítač.
- 3. Keď sa v pravom hornom rohu obrazovky objaví F2=Setup (Nastavenia), F12= Boot Menu (Ponuka zavádzania), stlačte <F12>

Ak budete čakať pridlho a zobrazí sa logo operačného systému, počkajte, kým neuvidíte pracovnú plochu Windows. Potom vypnite počítač a skúste znova.

Zobrazí sa ponuka Zovádzacích zariadení so zoznamom všetkých dostupných zavádzacích zariadení. Každé zariadenie má pri sebe číslo.

4. V spodnej časti ponuky zvoľte číslo zariadenia, ktoré sa má použiť len pre momentálne zavedenie.

Napríklad ak zavádzate systém z pamäťového kľúča USB, zvýraznite USB Flash Device (Zariadenie USB Flash) a stlačte <Enter>.

POZNÁMKA: Aby bolo možné zavedenie zo zariadenia USB, musí byť toto zariadenie zavádzacie. Aby ste sa uistili, či je zariadenie zavediteľné, pozrite si dokumentáciu k zariadeniu.

#### Zmena poradia zavádzania systému pri ďalších zavádzaniach

- 1. Otvorte program inštalácie systému (pozri Vstup do programu Nastavenie systému).
- 2. Pomocou klávesov so šípkami vyznačte položku ponuky Boot Sequence (Poradie zavedenia) a stlačte <Enter>, čím sa dostanete do tejto ponuky.

**POZNÁMKA:** Pre prípad obnovenia si zapíšte aktuálne poradie zavádzania.

- 3. V zozname zariadení sa môžete posúvať pomocou tlačidiel so šípkami nahor a nadol.
- 4. Na povolenie alebo zrušenie zariadenia stlačte medzerník (zrušené zariadenia majú kontrolnú značku).
- 5. Zvolené zariadenie môžete posúvať v zozname pomocou tlačidiel plus (+) alebo mínus (-).

### Vymazanie zabudnutých hesiel

- UPOZORNENIE: Pred prácou vnútri vášho počítača si prečítajte bezpečnostné pokyny, ktoré ste dostali s vaším počítačom. Dodatočné informácie
  ohľadne bezpečnosti a overených postupoch nájdete na stránke uvádzajúcej zákonné požiadavky na adrese
  www.dell.com/regulatory\_compliance.
- 1. Dodržuje postupy uvedené v časti Skôr než začnete pracovať s počítačom.
- 2. Odnímte kryt počítača (pozri Odstránenie krytu počítača).
- 3. Na systémovej doske vyhľadajte 3-kolíkový konektor pre heslo (CLEAR\_PW) (pozri ).
- 4. Odstráňte 2-kolíkovú zásuvku prepojky z pólov 2 a 3 a upevnite ju na póly 1 a 2.

- 5. Vyčkajte asi 5 sekúnd, kým sa heslo zmaže.
- 6. Odstráňte 2-kolíkovú zásuvku prepojky z pólov 1 a 2 a znovu ju umiestnite na póly 2 a 3, čím povolíte funkciu hesla.
- 7. Postupujte podľa pokynov v časti Keď ukončíte prácu na počítači.

### Vymazanie nastavení CMOS

- UPOZORNENI E: Pred prácou vnútri vášho počítača si prečítajte bezpečnostné pokyny, ktoré ste dostali s vaším počítačom. Dodatočné informácie ohľadne bezpečnosti a overených postupoch nájdete na stránke uvádzajúcej zákonné požiadavky na adrese www.dell.com/regulatory\_compliance.
- 1. Dodržuje postupy uvedené v časti Skôr než začnete pracovať s počítačom.

POZNÁMKA: Ak chcete zmazať nastavenie CMOS, musí byť počítač odpojený od elektrickej zásuvky.

- 2. Odnímte kryt počítača (pozri Odstránenie krytu počítača).
- 3. Vynulujte aktuálne nastavenia CMOS:
  - a. Na systémovej doske vyhľadajte Komponenty systémovej dosky 3-kolíkovú prepojku CMOS (CLEAR CMOS) (pozri ).
  - b. Zásuvku prepojky vyberte z pólov 2 a 3 prepojky CMOS (CLEAR CMOS).
  - c. Zásuvku prepojky umiestnite na póly 1 a 2 prepojky CMOS (CLEAR CMOS) a vyčkajte asi 5 sekúnd.
  - d. Vyberte zásuvku prepojky a znovu ju umiestnite na póly 2 a 3 prepojky CMOS (CLEAR CMOS).
- 4. Postupujte podľa pokynov v časti Keď ukončíte prácu na počítači.
- 5. Reštartujte počítač.

Počítač vyšle päť pípnutí a potom vydá CMOS checksum error (Chyba kontrolného súčtu CMOS).

6. Pokračujte stlačením tlačidla <F1>.

### BIOS

Program nastavenia systému sídli v rámci systému BIOS na systémovej doske. Ak inštalujete novú systémovú dosku, budete možno potrebovať aktualizovať (alebo "flashnúť") systém BIOS.

### Spustenie systému BIOS z pevného disku

- 1. Zapnite počítač.
- 2. Na adrese support.dell.com nájdite najnovšiu aktualizáciu systému BIOS pre váš počítač .
- 3. Kliknite na Stiahnuť teraz, aby ste si stiahli súbor.
- Ak sa zobrazí okno Súhlas so zrieknutím sa vývozu softvéru, kliknite na Áno, súhlasím s touto dohodou.
   Zobrazí sa okno Stiahnutie súboru.
- 5. Kliknite na Program uložiť na disk a potom na OK.

Zobrazí sa okno Uložiť do.

- Kliknite na šípku nadol, aby ste zobrazili ponuku Uložiť do, zvoľte Pracovná plocha a potom kliknite na Uložiť.
   Súbor sa stiahne na vašu pracovnú plochu.
- 7. Keď sa zobrazí okno Prevzatie je ukončené, kliknite na Zavrieť.

Na pracovnej ploche sa zobrazí ikona súboru, ktorá má rovnaký názov ako prevzatý aktualizačný súbor systému BIOS.

8. Kliknite dvakrát na ikonu súboru na pracovnej ploche a postupujte podľa pokynov na obrazovke.

<u>Späť na obsah</u>

Servisná príručka pre počítače Dell™ Vostro™ 420/220/220s

POZNÁMKA: POZNÁMKA uvádza dôležité informácie, ktoré umožňujú lepšie využitie počítača.

OZNÁMENIE: OZNÁMENIE naznačuje, že existuje riziko poškodenia hardvéru alebo straty údajov a ponúka spôsob, ako problému zabrániť.

L UPOZORNENI E: UPOZORNENI E naznačuje možné poškodenie vášho majetku, zranenie osoby alebo smrť.

Ak ste si zakúpili počítač radu Dell™ n, odkazy na operačné systémy Microsoft® Windows®, uvedené v tomto dokumente, sa nedajú aplikovať.

#### Vyhradzujeme si právo meniť informácie bez predchádzajúceho upozornenia. © 2008 Dell Inc. Všetky práva vyhradené.

Reprodukcia týchto materiálov akýmkoľvek spôsobom bez písomného súhlasu firmy Dell Inc. je prísne zakázaná.

Ochranné známky, ktoré sa v tomto texte používajú: Dell, logo DELL a Vostro sú ochrannými známkami Dell Inc.; Intel je registrovanou ochrannou známkou Intel Corporation v USA. a iných krajinách; Microsoft, Windows, Windows Vista a logo tlačidla Štart vo Windows Vista sú buď ochranné známky alebo registrované ochranné známky Microsoft Corporation v Spojených štátoch a/alebo iných krajinách; Bluetooth je registrovanou ochrannou známkou, ktorú vlastní spoločnosť Bluetooth SIG, Inc. a spoločnosť Dell ju používa v rámci licencie.

Ostatné ochranné známky a obchodné názvy sa v tejto príručke môžu používať ako odkazy na spoločnosti, ktoré si uplatňujú nárok na tieto známky a názvy ich výrobkov. Spoločnosť Dell Inc. sa zrieka akéhokoľvek nároku na ochranné známky a obchodné názvy iné, než tie, ktoré vlastní.

September 2008 Rev. A00

<u>Späť na obsah</u>

### Odstraňovanie problémov

Servisná príručka pre počítače Dell™ Vostro™ 420/220/220s

- Nástroje
- Dell Diagnostics
- Riešenie problémov
- Služba Dell Technical Update
- Pomôcka podpory Dell

### Nástroje

#### Kontrolky napájania

UPOZORNENIE: Pred prácou vnútri vášho počítača si prečítajte bezpečnostné pokyny, ktoré ste dostali s vaším počítačom. Ďalšie bezpečnostné
informácie nájdete na stránke Regulatory Compliance (súlad s normami) na adrese www.dell.com/regulatory\_compliance.

Kontrolka vypínača napájania, umiestnená na prednej strane počítača, svieti a bliká alebo ostane zhasnutá, čím indikuje rôzne stavy:

- 1 Ak kontrolka napájania svieti na modro a počítač neodpovedá, pozri Zvukové signály.
- 1 Ak kontrolka bliká modro, počítač je v pohotovostnom režime. Stlačte niektorú klávesu na klávesnici, pohnite myšou, alebo stlačte hlavný vypínač, čím obnovíte normálnu činnosť.
- 1 Ak kontrolka napájania nesvieti, počítač je buď vypnutý, alebo nie je napájaný.
  - Napájací kábel znovu zasuňte do zásuvky napájania na zadnej strane počítača ako aj do elektrickej zásuvky.
  - o Ak je počítač zapojený do rozvodky, presvedčte sa, či je rozvodka zapojená do elektrickej zásuvky a či je zapnutá.
  - o Vynechajte zariadenia na ochranu proti prepätiu, rozvodky a predlžovacie káble napájania, aby ste si overili, či sa počítač správne zapne.
  - o Skúškou pomocou iného zariadenia, ako napr. lampa, si overte, či elektrická prípojka funguje.
  - Presvedčte sa, či je hlavný napájací kábel a kábel predného panela bezpečne pripojený k systémovej doske (pozri Komponenty systémovej dosky).
- 1 Ak kontrolka napájania bliká žlto, počítač je síce napájaný elektrinou, ale môže sa v ňom vyskytovať nejaký vnútorný problém napájania.
  - Presvedčte sa, že spínač voľby napätia je nastavený tak, aby sa zhodoval so sieťovým napätím používaným vo vašej krajine.
  - o Presvedčte sa, či napájací kábel procesora je pevne pripojený k systémovej doske (pozri Komponenty systémovej dosky).
- 1 Ak kontrolka napájania stále svieti žlto, zariadenie môže nesprávne fungovať alebo je nesprávne nainštalované.
  - Demontujte a opätovne nainštalujte pamäťové moduly (pozri <u>Demontáž alebo pridanie pamäťového modulu</u>).
  - o Odnímte a opätovne nainštalujte všetky karty (pozri Karty PCI a PCI Express).
- 1 Odstráňte rušenie. Niektoré možné príčiny rušenia sú:
  - predlžovacie káble napájania, klávesnice a myši
    - o priveľa zariadení zapojených do rozvodky
    - o viacero rozvodiek zapojených do tej istej elektrickej zásuvky

### Zvukové signály

Počas spúšťania môže počítač vydávať viacero zvukových signálov, ak monitor nemôže zobraziť chyby alebo problémy. Napríklad, jeden z možných zvukových signálov môže pozostávať z troch krátkych opakovaných pípnutí naznačujúcich, že počítač narazil na možné zlyhanie systémovej dosky.

Ak váš počítač vydáva sériu pípnutí počas spúšťania:

- 1. Zvukový signál zapíšte.
- 2. Ak chcete problém identifikovať podrobnejšie, spustite program Dell Diagnostics (pozri ). (pozri Dell Diagnostics).

| Kód (opakujúce<br>sa krátke<br>pípnutia) | Popis                                                                | Navrhované riešenie                                                             |
|------------------------------------------|----------------------------------------------------------------------|---------------------------------------------------------------------------------|
| 1                                        | Chyba kontrolného súčtu<br>BIOS. Možné zlyhanie<br>systémovej dosky. | Obráťte sa na spoločnosť Dell (pozrite <u>Kontaktovanie spoločnosti Dell</u> ). |

| 2 | Neboli detegované žiadne<br>pamäťové moduly                                     | <ol> <li>Ak sú nainštalované dva alebo viac pamäťových modulov, vyberte moduly (pozri <u>Demontáž alebo</u>pridanie pamäťového modulu) a potom preinštalujte jeden modul a reštartujte počítač. Ak sa počítač spustí normálne, pokračujte s inštaláciou ďalších pamäťových modulov (po jednom) až kým neidentifikujete chybný modul alebo nenainštalujtet všetky modul) bez chyby.</li> <li>Podľa možnosti nainštalujte do počítač fungujúcu pamäť rovnakého typu (pozri <u>Demontáž alebo</u>pridanie pamäťového modulu).</li> <li>Ak problém pretrváva, kontaktujte spoločnosť Dell (pozri <u>Kontaktovanie spoločnosti Dell</u>).</li> </ol> |
|---|---------------------------------------------------------------------------------|----------------------------------------------------------------------------------------------------|
| 3 | Možné zlyhanie systémovej<br>dosky.                                             | Obráťte sa na spoločnosť Dell (pozrite <u>Kontaktovanie spoločnosti Dell</u> ).                                                                                                    |
| 4 | Chyba čítania/zápisu RAM.                                                       | <ol> <li>Uistite sa, či neexistujú žladne špeciálne požiadavky na umiestnenie pamäťových<br/>modulov/konektorov (pozri <u>Demontáž alebo pridanie pamäťového modulu</u>).</li> <li>Presvedčte sa, či pamäť, ktorú používate, podporuje váš počítač.</li> <li>Ak problém pretrváva, kontaktujte spoločnosť Dell (pozri <u>Kontaktovanie spoločnosti Dell</u>).</li> </ol>                                                                                                    |
| 5 | Zlyhanie hodín reálneho<br>času. Možná chyba batérie<br>alebo systémovej dosky. | <ol> <li>Vložte batériu (pozrite <u>Gombíková batéria</u>).</li> <li>Ak problém pretrváva, kontaktujte spoločnosť Dell (pozri <u>Kontaktovanie spoločnosti Dell</u>).</li> </ol>                                                                                                    |
| 6 | Chyba video testu BIOS.                                                         | Obráťte sa na spoločnosť Dell (pozrite <u>Kontaktovanie spoločnosti Dell</u> ).                                                                                                    |

#### Systémové hlásenia

POZNÁMKA: Ak hlásenie, ktoré ste dostali, nie je uvedené v tabuľke, pozrite si buď dokumentáciu operačného systému alebo dokumentáciu programu, ktorý bol spustený, keď sa hlásenie zobrazilo.

Alert! [výstraha!] Previous attempts at booting this system have failed at checkpoint [nnnn]. (Predchádzajúce pokusy pri zavádzaní tohto systému zlyhali na kontrolnom bode [nnnn].) For help in resolving this problem, please note this checkpoint and contact Dell Technical Support [pre pomoc pri riešení tohto problému si tento kontrolný bod poznamenajte a kontaktujte technickú podporu Dell] – Počítač zlyhal pri dokončení zavádzacieho programu trikrát za sebou kvôli tej istej chybe (pomoc pozri v časti <u>Kontaktovanie spoločnosti Dell</u>).

CMOS checksum error [chyba kontrolného súčtu CMOS] — Možná chyba systémovej dosky alebo nízky stav batérie RTC. Vložte batériu (pozrite Spätné namontovanie gombíkovej batérie).

**CPU fan failure [zlyhanie ventilátora CPU] —** Porucha chladiča procesora/ventilátora. Vymeňte zostavu chladiča procesora/ventilátora (pozri Zostava chladiča procesora/ventilátora).

Hard-disk read failure (Zlyhanie pri čítaní z pevného disku) – Možná porucha pevného disku počas zavádzacieho testu pevného disku.

Keyboard failure [Zlyhanie klávesnice] – Chyba klávesnice alebo uvoľnený kábel klávesnice (pozri Problémy s klávesnicou).

No boot device available [nie je dostupné žiadne zavádzacie zariadenie] – Systém nedokáže rozpoznať bootovateľné zariadenie alebo oblasť.

- Ak je bootovacím zariadením pevný disk, ubezpečte sa, či sú pripojené káble a či je disk správne nainštalovaný a rozdelený ako bootovacie zariadenie
- Vstúpte do programu nastavenia systému (pozri <u>Program Nastavenie systému</u>) a uistite sa, že sú informácie zavádzacej sekvencie správne.

No timer tick interrupt [Žiadne prerušenie hodinového signálu časovača] – Čip na systémovej doske môže nesprávne fungovať alebo je chybná základná doska (bližšie informácie nájdete v časti Program Nastavenie systému).

NOTICE – Hard Drive SELF MONITORING SYSTEM has reported that a parameter has exceeded its normal operating range. Dell odporúča pravidelné zálohovanie dát. A parameter out of range may or may not indicate a potential hard drive problem. (OZNÁMENIE – SAMOMONITOROVACÍ SYSTÉM pevnej jednotky nahlásil, že jeden parameter prekročil normálny rozsah činnosti. Dell odporúča pravidelné zálohovanie dát. Parameter mimo rozsahu môže, alebo nemusí, indlikovať možný problém s pevnou jednotkou). –

Chyba S.M.A.R.T, možná porucha jednotky pevného disku. Táto funkcia môže byť v nastaveniach BIOS povolená alebo zablokovaná.

#### Sprievodca pri riešení problémov s hardvérom

Ak nejaké zariadenie nebolo detegované počas nastavenia operačného systému alebo je detegované, ale nesprávne nakonfigurované, môžete jeho nekompatibilitu riešiť pomocou Poradcu pri riešení problémov s hardvérom.

Windows® XP:

Kliknite na Štart→ Pomoc a technická podpora.

- 2. Do vyhľadávacieho poľa napíšte hardware troubleshooter a stlačte <Enter>, aby ste spustili vyhľadávanie.
- 3. V časti Fix a Problem [opraviť problém], kliknite na Hardware Troubleshooter [sprievodca pri riešení problémov s hardvérom].
- V zozname pomôcky Poradca na riešenie hardvérového konfliktu vyberte možnosť, ktorá najlepšie vystihuje problém, a kliknutím na tlačidlo Ďalej prejdite na ďalšie kroky odstraňovania problému.

Windows Vista®:

- 1. Kliknite na tlačidlo Štart systému Windows Vista 🧐 , a kliknite na Pomoc a technická podpora.
- 2. Do vyhľadávacieho poľa napíšte hardware troubleshooter a stlačte <Enter>, čím spustíte vyhľadávanie.
- 3. Spomedzi výsledkov vyhľadávania zvoľte tú možnosť, ktorá najlepšie vystihuje problém a postupujte podľa zvyšných krokov odstraňovania problémov.

### **Dell Diagnostics**

UPOZORNENIE: Skôr ako začnete s ktorýmkoľvek postupom v tejto časti, osvojte si bezpečnostné pokyny, ktoré boli dodané s vaším počítačom.
 Ďalšie bezpečnostné informácie nájdete na stránke Regulatory Compliance (súlad s normami) na adrese www.dell.com/regulatory\_compliance.

### Kedy použiť nástroj Dell Diagnostics.

V prípade, že máte so svojím počítačom nejaký problém, skôr ako požiadate Dell o pomoc vykonajte testy popísané v časti a potom spustite program Dell Diagnostics.

Spustite program Dell Diagnostics z pevného disku alebo z disku Drivers and Utilities (Ovládače a obslužné programy) dodávaného s počítačom.

🖉 POZNÁMKA: Disk Drivers and Utilities (Ovládače a obslužné programy) je voliteľnou možnosťou a nemusí tvoriť súčasť dodávky vášho počítača.

**POZNÁMKA:** Program Dell Diagnostics funguje len v počítačoch Dell.

#### Spustenie nástroja Dell Diagnostics z pevného disku

Pred spustením programu Dell Diagnostics vstúpte do programu nastavenia systému (pozri Program Nastavenie systému), skontrolujte informácie o konfigurácii počítača a zaistite, aby zariadenie, ktoré chcete testovať, bolo zobrazené v programe nastavenia systému a bolo aktívne.

Nástroj Dell Diagnostics je umiestnený v osobitnej partícii diagnostickej pomôcky na vašom pevnom disku.

💋 POZNÁMKA: Ak váš počítač nezobrazuje na displeji žiaden obraz, kontaktujte spoločnosť Dell (pozri Kontaktovanie spoločnosti Dell).

- 1. Presvedčte sa, či je počítač zapojený do elektrickej zásuvky, o ktorej sa vie, že správne funguje.
- 2. Zapnite alebo reštartujte počítač.
- 3. Keď sa zobrazí logo DELL, ihneď stlačte <F12>.

POZNÁMKA: Ak dlhšiu dobu držíte stlačený niektorý kláves, môže dôjsť k poruche klávesnice. Aby ste zabránili možnej poruche klávesnice, stlačte a uvoľnite kláves <F12> v párnych intervaloch a otvorte ponuku zariadenia pre zavádzanie.

Ak budete čakať pridlho a zobrazí sa logo operačného systému, vyčkajte až kým neuvidíte pracovnú plochu Microsoft Windows, potom vypnite počítač a skúste znovu.

- 4. Stláčaním klávesov so šípkou nahor a nadol vyberte v ponuke zavádzania položku Diagnostics (Diagnostika) a potom stlačte kláves < Enter>.
  - POZNÁMKA: Ak vidíte správu, ktorá uvádza, že nebola nájdená žiadna oblasť pre diagnostický obslužný program, spustite program Dell Diagnostics z disku Drivers and Utilities (Ovládače a obslužné programy) (pozri <u>Spustite program Dell Diagnostics z disku Drivers and Utilities</u> (Ovládače a obslužné programy)).
- 5. Ak chcete spustiť nástroj Dell Diagnostics z oddielu diagnostickej pomôcky na pevnom disku, stlačte ľubovoľný kláves.
- 6. Stláčaním klávesu <Tab> vyberte možnosť Test System (Testovať systém) a potom stlačte kláves <Enter>.
  - POZNÁMKA: Odporúča sa, aby ste zvolili Test System (testovať systém), čo vykoná kompletný test vášho počítača. Zvolením možnosti Test Memory (Testovať pamäť) spustíte rozšírený test pamäti, ktorý môže trvať až tridsať minút alebo viac. Po dokončení testu si zaznamenajte výsledky testu a stlačením ľubovoľného klávesu sa vráťte do predchádzajúcej ponuky.

 V hlavnej ponuke nástroja Dell Diagnostics kliknite na ľavé tlačidlo myši alebo stlačte kláves <Tab> a potom <Enter>, čím vyberiete test, ktorý chcete spustiť (pozrite <u>Okno Main Menu (Hlavná ponuka) nástroja Dell Diagnostics</u>).

🖉 POZNÁMKA: Kód chyby a popis problému si zapíšte presne tak, ako sa zobrazia, a postupujte podľa pokynov na obrazovke.

- 8. Po skončení všetkých testov zatvorte testovacie okno. Vrátite sa do Main Menu (hlavné menu) diagnostiky Dell.
- 9. Zatvorením okna hlavnej ponuky ukončíte nástroj Dell Diagnostics a reštartujete počítač.

# Spustite program Dell Diagnostics z disku Drivers and Utilities (Ovládače a obslužné programy)

Pred spustením programu Dell Diagnostics vstúpte do programu nastavenia systému (pozri Program Nastavenie systému), skontrolujte informácie o konfigurácii počítača a zaistite, aby zariadenie, ktoré chcete testovať, bolo zobrazené v programe nastavenia systému a bolo aktívne.

- 1. Vložte disk Drivers and Utilities (Ovládače a obslužné programy) do optickej mechaniky.
- 2. Reštartujte počítač.
- 3. Keď sa zobrazí logo DELL, ihneď stlačte <F12>.

POZNÁMKA: Ak dlhšiu dobu držíte stlačený niektorý kláves, môže dôjsť k poruche klávesnice. Aby ste zabránili možnej poruche klávesnice, stlačte a uvoľnite kláves <F12> v párnych intervaloch a otvorte ponuku zariadenia pre zavádzanie.

Ak budete čakať pridlho a zobrazí sa logo operačného systému, vyčkajte až kým neuvidíte pracovnú plochu Microsoft Windows, potom vypnite počítač a skúste znovu.

4. Keď sa objaví zoznam s bootovacími zariadeniami, šípkou nahor alebo nadol zvýraznite položku Jednotka CD/DVD/CD-RW a potom stlačte < Enter>.

**POZNÁMKA:** Pomocou ponuky jednorazového bootovania zmeníte bootovaciu postupnosť iba aktuálneho bootovania. Po opätovnom naštartovaní počítač zavedie systém podľa postupnosti špecifikovanej v programe Nastavenie systému.

5. Stlačením ľubovoľného klávesu potvrďte spustenie z disku CD/DVD.

Ak budete čakať pridlho a zobrazí sa logo operačného systému, vyčkajte až kým neuvidíte pracovnú plochu Microsoft Windows, potom vypnite počítač a skúste znovu.

- 6. Napíšte 1, ak chcete Spustiť 32-bitovú verziu nástroja Dell Diagnostics.
- 7. V ponuke Dell Diagnostics napíšte 1, ak chcete zvoliť Diagnostiku Dell 32 bit pre zdrojové CD (grafické používateľské rozhranie).
- 8. Stláčaním klávesu <Tab> vyberte možnosť Test System (Testovať systém) a potom stlačte kláves <Enter>.

POZNÁMKA: Odporúča sa, aby ste zvolili Test System (testovať systém), čo vykoná kompletný test vášho počítača. Zvolením možnosti Test Memory (Testovať pamäť) spustíte rozšírený test pamäti, ktorý môže trvať až tridsať minút alebo viac. Po dokončení testu si zaznamenajte výsledky testu a stlačením ľubovoľného klávesu sa vráťte do predchádzajúcej ponuky.

 V hlavnej ponuke nástroja Dell Diagnostics kliknite na ľavé tlačidlo myši alebo stlačte kláves <Tab> a potom <Enter>, čím vyberiete test, ktorý chcete spustiť (pozrite <u>Okno Main Menu (Hlavná ponuka) nástroja Dell Diagnostics</u>).

🖉 POZNÁMKA: Kód chyby a popis problému si zapíšte presne tak, ako sa zobrazia, a postupujte podľa pokynov na obrazovke.

- 10. Po skončení všetkých testov zatvorte testovacie okno. Vrátite sa do Main Menu (hlavné menu) diagnostiky Dell.
- 11. Zatvorením okna hlavnej ponuky ukončíte nástroj Dell Diagnostics a reštartujete počítač.
- 12. Vyberte disk Drivers and Utilities (Ovládače a obslužné programy) z optickej mechaniky.

### Okno Main Menu (Hlavná ponuka) nástroja Dell Diagnostics

Po načítaní nástroja Dell Diagnostics sa zobrazí nasledujúca ponuka:

| Možnosť                | Funkcia                                 |
|------------------------|-----------------------------------------|
| Testova <b>ť pamäť</b> | Spusti <b>ť samostatný test pamät</b> i |

| Testova <b>ť systém</b> | Spustiť diagnostiku systému |
|-------------------------|-----------------------------|
| Skon <b>čiť</b>         | Ukon <b>čiť</b> diagnostiku |

Stláčaním klávesu <Tab> si zvoľte požadovaný test a potom stlačte kláves <Enter>.

POZNÁMKA: Odporúča sa, aby ste zvolili Test System (testovať systém), čo vykoná kompletný test vášho počítača. Zvolením možnosti Test Memory (Testovať pamäť) spustíte rozšírený test pamäti, ktorý môže trvať až tridsať minút alebo viac. Po dokončení testu si zaznamenajte výsledky testu a stlačením ľubovoľného klávesu sa vráťte do tejto ponuky.

Po výbere položky Testovať systém sa zobrazí nasledujúca ponuka:

| Možnosť            | Funkcia                                                                                                    |
|--------------------|----------------------------------------------------------------------------------------------------|
| Expresný test      | Vykoná rýchly test zariadení v systéme. Test zvyčajne trvá 10 až 20 minút.                                                                                             |
|                    | POZNÁMKA: Expresný test si nevyžaduje žiadnu spoluprácu z vašej strany. Najprv spustite expresný test, aby sa zvýšila<br>pravdepodobnosť rýchleho stanovenia problému. |
| Rozšírený test     | Vykoná dôkladný test zariadení v systéme. Zvyčajne to trvá hodinu alebo dlhšie.                                                                                        |
|                    | POZNAMKA: RUZSITEITY LESL Vyzaduje vas pravideiny vstup, aby ste oupovedan na konkretne otazky.                                                                        |
| Vlastný test       | Používa sa na testovanie špecifického zariadenia alebo vytvorenie vlastných testov, ktoré sa majú spustiť.                                                             |
| Strom<br>symptómov | Umožní vám zvoliť testy na základe symptómu problému, ktorý máte. Táto možnosť uvádza najbežnejšie symptómy.                                                           |

POZNÁMKA: Odporúčame vám zvoliť si Rozšírený test, ktorý spustí dôkladnejšiu kontrolu zariadení počítača.

Ak sa v priebehu testu vyskytne problém, zobrazí sa hlásenie s kódom chyby a popisom problému. Kód chyby a popis problému si zapíšte presne, ako sú zobrazené a postupujte podľa pokynov na obrazovke. Ak problém nedokážete vyriešiť, kontaktujte spoločnosť Dell (pozrite Kontaktovanie spoločnosti Dell)

POZNÁMKA: Pri kontaktovaní technickej podpory Dellu majte pripravenú vašu servisnú visačku. Servisný štítok počítača sa nachádza vo vrchnej časti každej testovacej obrazovky.

Nasledujúce karty poskytujú ďalšie informácie týkajúce sa testov spúšťaných z možností Custom Test (Vlastný test) alebo Symptom Tree (Strom symptómov):

| Karta        | Funkcia                                                                                                    |
|--------------|----------------------------------------------------------------------------------------------------|
| Výsledky     | Zobrazí výsledky testu a všetky zistené chyby.                                                                                                    |
| Chyby        | Zobrazí stav chýb, kódy chýb a popis problému.                                                                                                    |
| Pomocník     | Popisuje test a akékoľvek požiadavky pre vykonanie testu.                                                                                                    |
| Konfigurácia | Zobrazí hardvérovú konfiguráciu vybraného zariadenia.<br>Dell Diagnostics získa z programu Nastavenia systému, z pamäte a rôznych interných testov informácie o konfigurácii všetkých zariadení a tieto<br>informácie zobrazí v zozname zariadení v ľavom podokne obrazovky. |
|              | POZNÁMKA: Zoznam zariadení nemusí obsahovať názvy všetkých súčastí nainštalovaných v počítači alebo všetkých zariadení pripojených k<br>počítaču.                                                                                                    |
| Parametre    | Umožňuje prispôsobiť test zmenou nastavenia testu.                                                                                                    |

### Riešenie problémov

Pri odstraňovaní problémov počítača postupujte podľa týchto tipov:

- 1 Ak ste pridali alebo odstránili nejakú časť skôr než sa problém vyskytol, pozrite si inštalačné postupy a uistite sa, či táto časť bola správne nainštalovaná.
- 1 Ak nefunguje periférne zariadenie, presvedčte sa, či je správne pripojené.
- 1 Ak sa na obrazovke zobrazí nejaké chybové hlásenie, zapíšte si jeho presné znenie. Toto hlásenie môže pomôcť personálu technickej podpory zistiť a odstrániť problémy.
- 1 Ak sa v programe vyskytne chybové hlásenie, pozrite si dokumentáciu k programu.

POZNÁMKA: Postupy v tomto dokumente boli napísané pre predvolené zobrazenie Windows, takže ak si váš počítač Dell™ nastavíte na zobrazenie Windows Classic, tieto nemusia platiť.

### Problémy s batériou

🔥 UPOZORNENIE: V prípade nesprávnej inštalácie novej batérie hrozí nebezpečenstvo výbuchu. Batériu vždy nahraďte rovnakým alebo ekvivalentným typom podľa odporúčania výrobcu. Použité batérie zlikvidujte podľa pokynov výrobcu.

UPOZORNENIE: Skôr, ako začnete s ktorýmkoľvek z postupov v tejto časti, osvojte si bezpečnostné pokyny, ktoré boli dodané s vaším počítačom.
 Ďalšie bezpečnostné informácie nájdete na stránke Regulatory Compliance (súlad s normami) na adrese www.dell.com/regulatory\_compliance.

Vymeňte batériu – Ak musíte po zapnutí počítača vždy meniť čas a dátum alebo ak sa počas spúšťania zobrazujte nesprávny čas a dátum, vymeňte batériu (pozri <u>Gombíková batéria</u>). Ak batéria stále nefunguje správne, kontaktujte spoločnosť Dell na adrese support.dell.com.

### Problémy s jednotkou

UPOZORNENIE: Skôr, ako začnete s ktorýmkoľvek z postupov v tejto časti, osvojte si bezpečnostné pokyny, ktoré boli dodané s vaším počítačom.
 Ďalšie bezpečnostné informácie nájdete na stránke Regulatory Compliance (súlad s normami) na adrese www.dell.com/regulatory\_compliance.

#### Skontrolujte, či Microsoft® Windows® danú jednotku rozpoznáva. -

Windows XP:

1 Kliknite na Štart a kliknite na Môj počítač.

Windows Vista®:

1 Kliknite na tlačidlo Štart systému Windows Vista 🚳 a kliknite na položku Počítač.

Ak disková jednotka nie je uvedená v zozname, vykonajte pomocou vášho antivírusového programu úplné skenovanie, aby sa našli a odstránili vírusy. Vírusy môžu niekedy zabrániť systému Windows, aby diskovú jednotku rozpoznal.

Otestujte jednotku – Vložte iný disk, aby ste vylúčili možnosť, že pôvodná jednotka je chybná.

Vyčistite jednotku alebo disk. - Pozri "Čistenie počítača" v Instalačné a stručné referenčné príručke.

Skontroluite pripoienia káblov

Spustite Sprievodcu pri riešení problémov s hardvérom – Pozri Sprievodca pri riešení problémov s hardvérom.

Spustite program Diagnostika Dell - Pozri Dell Diagnostics

#### Problémy s optickou jednotkou

💋 POZNÁMKA: Vysokorýchlostné vibrácie optickej jednotky sú normálne a môžu spôsobovať hluk, ktorý neoznačuje poruchu jednotky alebo nosiča.

💋 POZNÁMKA: Vzhľadom na odlišné formáty diskov v rôznych oblastiach sveta nefungujú všetky DVD tituly vo všetkých DVD jednotkách.

#### Nastavte kontrolu hlasitosti Windows -

Kliknite na ikonu s reproduktorom v pravom dolnom rohu obrazovky. Ubezpečte sa, že zvuk je zapnutý, a to tak, že kliknete na posuvnú lištu a potiahnete ju myšou. Kliknutím na zaškrtnuté políčka sa presvedčíte, či zvuk nie je vypnutý.

Skontrolujte reproduktory a subwoofer - Pozri Zvuk a problémy s reproduktormi

#### Problémy so zápisom na optickú jednotku

Zatvorte ostatné programy – Optická jednotka musí počas zápisu prijímať rovnomerný prúd údajov. Ak sa prúd preruší, dôjde k chybe. Pred zápisom na optickú jednotku skúste zatvoriť všetky programy.

Pred zápisom na disk vypnite pohotovostný režim Windows - Vyhľadajte kľúčové slovo standby [pohotovostný režim] v Pomocníkovi a podpore Windows pre informácie o režimoch riadenia spotreby

#### Problémy s pevným diskom

#### Spustite nástroj Kontrola disku —

Windows XP:

- Kliknite na Štart a kliknite na Môj počítač. 1.
- Kliknite pravým tlačidlom na lokálny disk C:. Kliknite na Vlastnosti → Nástroje → Skontrolovať teraz. 2 3.
- Kliknite na Skenovať a pokúsiť sa obnoviť zlé sektory a kliknite na Štart. 4.

Windows Vista

- 1
- 2. 3.

Môže sa zobraziť okno **Ovládanie používateľských kont.** Ak máte na počítači práva správcu, kliknite na Pokračovať; v opačnom prípade kontaktujte svojho správcu, aby ste mohli pokračovať v požadovanej činnosti.

4. Postupujte podľa pokynov na obrazovke.

### Chybové hlásenia

UPOZORNENIE: Skôr, ako začnete s ktorýmkoľvek z postupov v tejto časti, osvojte si bezpečnostné pokyny, ktoré boli dodané s vaším počítačom.
 Ďalšie bezpečnostné informácie nájdete na stránke Regulatory Compliance (súlad s normami) na adrese www.dell.com/regulatory\_compliance.

Ak chybové hlásenie nie je uvedené v zozname, pozrite si dokumentáciu k operačnému systému alebo programu, ktorý bol zapnutý, keď sa hlásenie zobrazilo.

A filename cannot contain any of the following characters: \/ : \* ? " <> | - V názvoch súborov tieto znaky nepoužívajte.

A required .DLL file was not found (Požadovaný súbor .DLL sa nepodarilo nájsť) – V programe, ktorý sa pokúšate otvoriť, chýba dôležitý súbor. Program odstrániť a potom znovu nainštalovať

Windows XP:

- Kliknite na Štart- Ovládací panel- Pridať alebo odstrániť programy- Programy a funkcie. 1.
- 2
- Zvoľte program, ktorý chcete odstrániť. Kliknite na **Odinštalovať**. Pozrite si dokumentáciu k programu, kde nájdete pokyny k inštalácii. 4

Windows Vista.

- 1.
- 2. 3.
- 4. Pozrite si dokumentáciu k programu, kde nájdete pokyny k inštalácii.

drive letter :\ is not accessible (jednotka označená písmenom :\ nie je prístupná). The device is not ready [zariadenie nie je pripravené] – Jednotka nedokáže prečítať disk. Insert a disk into the drive and try again (Do jednotky vložte disk a skúste znovu)

Vložte bootovateľné médium. - Vložte zavádzacie CD alebo DVD.

Not enough memory or resources (Nedostatok pamäti alebo zdrojov). Close some programs and try again (Zatvorte niektoré programy a skúste znovu) — Zatvorte všetky okná a otvorte program, ktorý chcete používať. V niektorých prípadoch budete musieť reštartovať počítač, aby ste mohli obnoviť zdroje počítača. Ak je tomu tak, spustite program, ktorý chcete použíť ako prvý.

Operating system not found (Operačný systém sa nenašiel) – Obráťte sa na spoločnosť Dell (pozrite Kontaktovanie spoločnosti Dell).

#### **IEEE 1394 Problémy so zariadením**

UPOZORNENIE: Skôr, ako začnete s ktorýmkoľvek z postupov v tejto časti, osvojte si bezpečnostné pokyny, ktoré boli dodané s vaším počítačom. Ďalšie bezpečnostné informácie nájdete na stránke Regulatory Compliance (súlad s normami) na adrese www.dell.com/regulatory\_compliance.  $\wedge$ 

POZNÁMKA: Váš počítač podporuje len štandard IEEE 1394a.

Ubezpečte sa, že kábel zariadenia IEEE 1394 je správne vložený do zariadenia a do konektora počítača

Ubezpečte sa, že zariadenie IEEE 1394 je povolené v nastaveniach systému – Informácie o pomoci nájdete v časti Program Nastavenie systému.

Ubezpečte sa, že zariadenie IEEE 1394 je rozpoznané systémom Windows -

Windows XP:

Kliknite na Štart a kliknite na Ovládací panel

Pod položkou Vybrať kategóriu, kliknite na Výkon a údržba→ Systém→ Vlastnosti systému→ Hardvér→ Správca zariadení.

Windows Vista.

- 2. Kliknite na Správcu zariadení.

Ak sa zariadenie IEEE 1394 nachádza v zozname, Windows zariadenie rozpoznáva.

Ak máte problémy so zariadením Dell IEEE 1394 – Obráťte sa na spoločnosť Dell (pozrite Kontaktovanie spoločnosti Dell).

Ak máte problémy so zariadením IEEE 1394, nie značky Dell – Kontaktujte výrobcu zariadenia IEEE 1394.

### Problémy s klávesnicou

UPOZORNENIE: Skôr, ako začnete s ktorýmkoľvek z postupov v tejto časti, osvojte si bezpečnostné pokyny, ktoré boli dodané s vaším počítačom.
 Ďalšie bezpečnostné informácie nájdete na stránke Regulatory Compliance (súlad s normami) na adrese www.dell.com/regulatory\_compliance.

#### Skontrolujte kábel klávesnice –

- Ubezpečte sa, že kábel klávesnice je pevne zapojený do počítača.
   Vypnite počítač (pozri <u>Skôr než začnete pracovať s počítačom</u>), opätovne pripojte kábel klávesnice tak, ako je to znázornené v schéme nastavenia pre Vypnite počítač (pozri <u>Skôr než začn</u> váš počítač a potom ho opäť zapnite
- ubezpečte sa, že kábel nie je poškodený ani opotrebovaný a skontrolujte konektory káblov, či nemajú ohnuté alebo zlomené kolíky. Vyrovnajte prípadne ohnuté kolíky. Vyberte predlžovacie káble klávesnice a klávesnicu zapojte priamo do počítača.
- 1

Otestujte klávesnicu – Pripojte k počítaču správne fungujúcu klávesnicu a skúste ju použiť znovu.

Spustite Sprievodcu pri riešení problémov s hardvérom – Pozri Sprievodca pri riešení problémov s hardvérom.

#### Blokovanie a problémy softvéru

UPOZORNENIE: Skôr, ako začnete s ktorýmkoľvek z postupov v tejto časti, osvojte si bezpečnostné pokyny, ktoré boli dodané s vaším počítačom.
 Ďalšie bezpečnostné informácie nájdete na stránke Regulatory Compliance (súlad s normami) na adrese www.dell.com/regulatory\_compliance.

Počítač sa nespúšťa

Skontrolujte diagnostické kontrolky – Pozri Kontrolky napájania

Ubezpečte sa, že sieťový kábel je riadne zapojený do počítača a do elektrickej zásuvky

#### Počítač nereaguje

OZNÁMENIE: Ak nedokážete vypnúť operačný systém, môžete stratiť dáta.

Vypnite počítač – Ak po stlačení klávesu na klávesnici alebo po pohnutí myšou počítač nereaguje, stlačte a podržte vypínač napájania po dobu min. 8 až 10 sekúnd (až kým sa počítač nevypne) a potom počítač reštartujte.

#### Niektorý program prestáva odpovedať

#### Ukončite tento program -

- Súčasným stlačením klávesov <Ctrl><Shift><Esc> spustite Správcu úloh. Kliknite na kartu **Aplikácie**. 1.
- 2. 3.
- Kliknite na program, ktorý neodpovedá. Kliknite na pokyn Ukončiť úlohu.

#### Program opakovane padá

POZNÁMKA: K väčšine softvéru existujú pokyny na inštaláciu v dokumentácii alebo na CD alebo DVD.

Skontrolujte si dokumentáciu k softvéru – Ak je to potrebné, program odinštalujte a potom nanovo nainštalujte.

#### Program je určený pre starší operačný systém Windows

#### Spustite Sprievodcu kompatibilitou programu -

Windows XP:

Sprievodca kompatibilitou programu nakonfiguruje program, aby fungoval v podobnom prostredí ako prostredie operačného systému, ktoré sa odlišuje od XP.

- ${\sf Kliknite \ na \ } {\bf \check{S}tart} \rightarrow {\sf V} {\bf \check{s}etky \ programy} \rightarrow {\sf Pr} {\it islu \ \check{s}enstvo} \rightarrow {\sf Sprievodca \ kompatibilitou \ programu} \rightarrow {\bf \check{D}} {\it alej}.$
- 2. Postupujte podľa pokynov na obrazovke.

#### Windows Vista:

Sprievodca kompatibilitou programu nakonfiguruje program tak, aby fungoval v prostredí podobnom prostrediu operačného systému, ktoré sa odlišuje od Windows Vista

- Kliknite na Štart 🗐 → Ovládací panel→ Programy→ S touto verziou Windows použiť starší program. 1.
- V uvítacej obrazovke kliknite na Ďalej. 2. 3.
- Postupujte podľa pokynov na obrazovke.

#### Zobrazí sa modrá obrazovka

Vypnite počítač – Ak po stlačení klávesu na klávesnici alebo po pohnutí myšou počítač nereaguje, stlačte a podržte vypínač napájania po dobu min. 8 až 10 sekúnd (až kým sa počítač nevypne) a potom počítač reštartujte.

#### Iné problémy softvéru

#### Skontrolujte softvérovú dokumentáciu alebo kontaktujte výrobcu softvéru , ktorý vám poskytne informácie týkajúce sa odstraňovania problémov —

- Ubezpečte sa, či je program kompatibilný s operačným systémom, ktorý je nainštalovaný na vašom počítači. Presvedčte sa, či počítač spĺňa minimálne hardvérové požiadavky na používanie daného softvéru. Pozrite si softvérovú dokumentáciu pre ďalšie
- informácie.
- Presvedčte sa, či je program správne nainštalovaný a nakonfigurovaný. Overte si, či ovládače zariadenia nie sú v konflikte s programom.
- Ak je to potrebné, program odinštalujte a potom nanovo nainštalujte. 1

#### Okamžite zálohujte súbory

Na kontrolu pevného disku, CD alebo DVD diskov používajte antivírusový program

Uložte a zatvorte všetky otvorené súbory alebo programy a vypnite počítač cez ponuku Štart

#### Problémy pamäte

UPOZORNENIE: Skôr, ako začnete s ktorýmkoľvek z postupov v tejto časti, osvojte si bezpečnostné pokyny, ktoré boli dodané s vaším počítačom. Ďalšie bezpečnostné informácie nájdete na stránke Regulatory Compliance (súlad s normami) na adrese www.dell.com/regulatory\_compliance. 

#### Ak sa zobrazí hlásenie o nedostatku pamäti -

- Uložte a zatvorte všetky otvorené súbory a zatvorte všetky otvorené programy, ktoré nepoužívate a zistite, či to vyrieši problém. Pozrite si dokumentáciu k softvéru pre minimálne požiadavky pamäti. V prípade potreby nainštalujte prídavnú pamäť (pozri <u>Demontáž alebo pridanie</u>
- pamäťového modulu) Pamäťové moduly opätovne nasaďte, aby ste sa uistili, že počítač úspešne komunikuje s pamäťou.
- Spustite diagnostiku Dell (pozrite Dell Diagnostics).

#### Ak sa vyskytli iné problémy s pamäťou –

- Znova nainštalujte pamäťové moduly (pozri <u>Demontáž alebo pridanie pamäťového modulu</u>) a overte si, či počítač úspešne komunikuje s pamäťou. V každom prípade dodržujte smernice na inštaláciu pamäte. Presvedčte sa, či pamäť, ktorú používate, podporuje váš počítač. Viac informácií o type pamäte podporovanom vaším počítačom nájdete v časti "Špecifikácie" v Instalačné a stručné referenčné príručke.
- Spustite diagnostiku Dell (pozrite Dell Diagnostics).

### Problémy s myšou

UPOZORNENIE: Skôr, ako začnete s ktorýmkoľvek z postupov v tejto časti, osvojte si bezpečnostné pokyny, ktoré boli dodané s vaším počítačom. Ďalšie bezpečnostné informácie nájdete na stránke Regulatory Compliance (súlad s normami) na adrese www.dell.com/regulatory\_compliance.  $\Lambda$ 

#### Skontrolujte kábel myši -

- Ubezpečte sa, že kábel nie je poškodený ani opotrebovaný a skontrolujte konektory káblov, či nemajú ohnuté alebo zlomené kolíky. Vyrovnajte prípadne ohnuté kolíky. Vyberte všetky predlžovacje káble myši a myš zapojte priamo do počítača.
- Overte si, že káble myši sú pripojené podľa diagramu inštalácie pre váš počítač.

#### Reštartujte počítač -

- Na zobrazenie ponuky Štart stlačte súčasne klávesy <Ctrl><Esc>. Stlačte <u>, stlačte klávesy so šípkami nahor a nadol, čím zvýraznite Vypnúť alebo Vypnúť počítač a potom stlačte <Enter>.
- Po vypnutí počítača znovu zapojte kábel myši podľa znázornenia na diagrame inštalácie. 3. 4.
- Zapnite počítač.

Otestujte myš - Pripojte k počítaču správne fungujúcu myš a skúste ju použiť znovu.

#### Skontrolujte nastavenia myši -

#### Windows XP

- Kliknite na Štart→ Ovládací panel→ Myš 1.
- 2. Nastavenia podľa potreby upravte.

Windows Vista:

- Kliknite na Štart 💿 → Ovládací panel→ Hardvér a zvuk→ Myš.
- 2. Nastavenia podľa potreby upravte

#### Znovu nainštaluje ovládač myši

Spustite Sprievodcu pri riešení problémov s hardvérom – Pozri Sprievodca pri riešení problémov s hardvérom.

### Problémy so sieťou

UPOZORNENIE: Skôr, ako začnete s ktorýmkoľvek z postupov v tejto časti, osvojte si bezpečnostné pokyny, ktoré boli dodané s vaším počítačom.
 Ďalšie bezpečnostné informácie nájdete na stránke Regulatory Compliance (súlad s normami) na adrese www.dell.com/regulatory\_compliance.

Skontrolujte konektor sieťového kábla – Ubezpečte sa, že kábel siete je pevne vložený do sieťového konektora v zadnej časti počítača a do kolíkového konektora siete

Skontrolujte sieťové kontrolky na zadnej strane počítača – Ak kontrolka integrity spojenia nesvieti (pozri "O počítači" v Instalačné a stručné referenčné príručke), nedochádza ku komunikácii po sieti. Vymeňte sieťový kábel.

#### Reštartujte počítač a znovu sa prihláste do siete

Skontrolujte nastavenia siete – Spojte sa s vaším správcom siete alebo osobou, ktorá nastavovala vašu sieť, a overte, že sú nastavenia siete správne a že sieť funguje.

Spustite Sprievodcu pri riešení problémov s hardvérom – Pozri Sprievodca pri riešení problémov s hardvérom

#### Problémy výkonu

- UPOZORNENIE: Skôr, ako začnete s ktorýmkoľvek z postupov v tejto časti, osvojte si bezpečnostné pokyny, ktoré boli dodané s vaším počítačom.
   Ďalšie bezpečnostné informácie nájdete na stránke Regulatory Compliance (súlad s normami) na adrese www.dell.com/regulatory\_compliance.
- Ak indikátor napájania svieti na modro a počítač nereaguje Pozri Kontrolky napájania

Ak kontrolka napájania bliká na modro – Počítač je v pohotovostnom režime. Stlačte niektorú klávesu na klávesnici, pohnite myšou, alebo stlačte hlavný vypínač, čím obnovíte normálnu činnosť.

Ak kontrolka napájania nesvieti – Počítač je buď vypnutý, alebo nie je napájaný.

- Napájací kábel znovu zasuňte do zásuvky napájania na zadnej strane počítača aj do elektrickej zásuvky. Vynechajte elektrické rozvodky, predlžovacie káble napájania a ostatné ochranné zariadenia napájania, aby ste si overili, či sa počítač správne zapína. Presvedčte sa, či sú všetky elektrické rozvodky zapojené do elektrickej zásuvky a či sú zapnuté. Skúškou pomocou iného zariadenia, ako napr. lampa, si overte, či elektrické pripojka funguje. Presvedčte sa, či je hlavný napájací kábel a kábel predného panela bezpečne pripojený k systémovej doske (pozri <u>Komponenty systémovej dosky</u>).

Ak bliká žltý svetelný idnikátor napájania, zaznie zvukový kód č. 3 – Elektrický prúd prichádza do počítača, ale systémová doska môže byť poruchová.

Presvedčte sa, že spínač voľby napätia je nastavený tak, aby sa zhodoval so sieťovým napätím používaným vo vašej krajine (ak je to aplikovateľné). Presvedčte sa, že všetky komponenty a káble sú správne nainštalované a bezpečne pripojené k systémovej doske (pozri <u>Komponenty systémovej</u> dosky).

Ak kontrolka napájania bliká neprerušovane žlto - Zariadenie možno nefunguje správne alebo je nesprávne nainštalované.

- 1 Presvedčte sa, či sieťový kábel procesora je bezpečne pripojený k napäťovému konektoru systémovej dosky (NAPÄTIE2) (pozri Komponenty systémovej
- . Demontujte a potom znovu nainštalujte pamäťové moduly (pozri <u>Demontáž alebo pridanie pamäťového modulu</u>). Odnímte a potom opätovne nainštalujte všetky rozširujúce karty, vrátane grafických kariet (pozri <u>Karty PCI a PCI Express</u>)

Odstráňte rušenie – Niektoré možné príčiny rušenia sú:

- predlžovacie káble napájania, klávesnice a myši
- priveľa zariadení zapojených na tú istú rozvodku viacero rozvodiek zapojených do tej istej elektrickej zásuvky

### Problémy s tlačiarňou

UPOZORNENIE: Skôr, ako začnete s ktorýmkoľvek z postupov v tejto časti, osvojte si bezpečnostné pokyny, ktoré boli dodané s vaším počítačom. Ďalšie bezpečnostné informácie nájdete na stránke Regulatory Compliance (súlad s normami) na adrese www.dell.com/regulatory\_compliance.

POZNÁMKA: Ak potrebujete technickú pomoc týkajúcu sa tlačiarne, kontaktujte výrobcu tlačiarne.

Pozrite si dokumentáciu k tlačiarni – Pozrite si dokumentáciu k nastaveniu a informácie o odstraňovaní problémov.

Ubezpečte sa, že je tlačiareň zapnutá

#### Skontrolujte káblové spojenia tlačiarne -

1 Pozrite si dokumentáciu k tlačiarni, kde nájdete informácie o pripojení káblov.

1 Presvedčte sa, že káble tlačiarne sú bezpečne zapojené do tlačiarne a do počítača.

Otestujte elektrickú prípojku – Skúškou pomocou iného zariadenia, ako napr. lampa, si overte, či elektrická prípojka funguje.

#### Overte si, či tlačiareň je rozpoznaná systémom Windows -

Windows XP:

- Kliknite na Štart→ Ovládací panel→ Tlačiarne a iný hardvér→ Pozrieť nainštalované tlačiarne alebo faxové tlačiarne
   Ak je tlačiareň na zozname, kliknite pravým tlačidlom myši na ikonu tlačiarne.
- Ak je tlačiareň na zozname, kliknite pravým tlačidlom myši na ikonu tlačiarne.
   Kliknite na Vlastnosti→Porty. V prípade paralelnej tlačiarne sa presvedčte, či nastavenie Tlačiť na nasledujúci port(y): je LPT1 (Port tlačiarne). V prípade tlačiarne USB sa presvedčte, že nastavenie Tlačiť na nasledujúci port(y): je USB.

Windows Vista:

- Kliknite na Štart <sup>1</sup>→ Ovládací panel→ Hardvér a zvuk→ Tlačiareň.
- Ak je tlačiareň na zozname, kliknite pravým tlačidlom myši na ikonu tlačiarne.
   Kliknite na Vlastnosti a kliknite na Porty.
- Kliknite na Vlastnosti a kliknite na P
   Nastavenia upravte podľa potreby.

Znovu nainštalujte ovládač tlačiarne – Pozrite si dokumentáciu k tlačiarni, kde nájdete informácie o preinštalovaní ovládača tlačiarne.

### Problémy so skenerom

UPOZORNENI E: Skôr, ako začnete s ktorýmkoľvek z postupov v tejto časti, osvojte si bezpečnostné pokyny, ktoré boli dodané s vaším počítačom.
 Ďalšie bezpečnostné informácie nájdete na stránke Regulatory Compliance (súlad s normami) na adrese www.dell.com/regulatory\_compliance.

**POZNÁMKA:** Ak potrebujete technickú pomoc týkajúcu sa skenera, kontaktujte jeho výrobcu.

Pozrite si dokumentáciu ku skeneru – Pozrite si dokumentáciu k inštalácii skenera a informácie o odstraňovaní problémov.

Skener odblokujte – Ubezpečte sa, že skener je odblokovaný (ak má blokovaciu záložku alebo tlačidlo).

#### Reštartujte počítač a skener znovu vyskúšajte

#### Skontrolujte pripojenia káblov -

Pozrite si dokumentáciu ku skeneru, kde nájdete informácie o káblových spojeniach.
 Presvedčte sa, že káble skenera sú bezpečne pripojené k skeneru a k počítaču.

#### Overte si, či Microsoft Windows rozpoznáva daný skener -

#### Windows XP:

- 1. Kliknite na Štart→ Ovládací panel→ Tlačiarne a iný hardvér→ Skenery a kamery
- 2. Ak sa váš skener nachádza na zozname, Windows ho rozpoznáva.

Windows Vista:

Kliknite na Štart <sup>(1)</sup> → Ovládací panel→ Hardvér a zvuk→ Skenery a kamery.
 Ak sa skener nachádza na zozname, Windows ho rozpoznáva.

Preinštalujte ovládač skenera – Pozrite si dokumentáciu ku skeneru, kde nájdete návod.

### Zvuk a problémy s reproduktormi

UPOZORNENIE: Skôr, ako začnete s ktorýmkoľvek z postupov v tejto časti, osvojte si bezpečnostné pokyny, ktoré boli dodané s vaším počítačom.
 Ďalšie bezpečnostné informácie nájdete na stránke Regulatory Compliance (súlad s normami) na adrese www.dell.com/regulatory\_compliance.

#### Z reproduktorov nevychádza žiaden zvuk

POZNÁMKA: Ovládanie hlasitosti v prehrávačoch MP3 a iných médií môže potlačiť nastavenie hlasitosti Windows. Vždy skontrolujte, či hlasitosť na prehrávačoch médií nebola znížená alebo vypnutá.

Skontrolujte káblové pripojenia reproduktora – Presvedčte sa, že reproduktory sú zapojené podľa diagramu inštalácie dodaného spolu s reproduktormi. Ak ste si zakúpili zvukovú kartu, skontrolujte, či sú reproduktory napojené na kartu.

Presvedčte sa, že subwoofer a reproduktory sú zapnuté – Pozrite si inštalačnú schému dodanú spolu s reproduktormi. Ak vaše reproduktory sú vybavené ovládačmi hlasitosti, nastavte hlasitosť, basy alebo výšky tak, aby ste odstránilii skreslenie.

Nastavte kontrolu hlasitosti Windows - Kliknite raz alebo dvakrát na ikonu s reproduktorom v pravom hornom rohu obrazovky. Ubezpečte sa, že hlasitosť je zvýšená a že nie je vypnutý zvuk.

Odpojte slúchadlá zo zásuvky pre slúchadlá. – Keď sa do zástuvky pre slúchadlá na prednom paneli počítača pripoja slúchadlá, zvuk z reproduktorov sa automaticky vypne

Otestujte elektrickú prípojku – Skúškou pomocou iného zariadenia, ako napr. lampa, si overte, či elektrická prípojka funguje.

Odstráňte možnú interferenciu – Vypnite ventilátory, žiarivky a halogénové lampy v blízkosti, aby ste zistili, či nie sú zdrojom interferencie.

Spustite diagnostiku reproduktorov

Preinštalujte ovládač zvuku

Spustite Sprievodcu pri riešení problémov s hardvérom – Pozri Sprievodca pri riešení problémov s hardvérom

#### Zo slúchadiel nevychádza žiaden zvuk

Skontrolujte káblové pripojenie slúchadiel – Overte, či je kábel slúchadiel správne zapojený do konektora slúchadiel (pozri Pohľad do vnútra vášho počítača)

Nastavte kontrolu hlasitosti Windows – Kliknite raz alebo dvakrát na ikonu s reproduktorom v pravom hornom rohu obrazovky. Uistite sa, že je hlasitosť zosilnená a že zvuk nie je stlmený.

#### Problémy videa a monitora

UPOZORNENI E: Skôr, ako začnete s ktorýmkoľvek z postupov v tejto časti, osvojte si bezpečnostné pokyny, ktoré boli dodané s vaším počítačom. Ďalšie bezpečnostné informácie nájdete na stránke Regulatory Compliance (súlad s normami) na adrese www.dell.com/regulatory\_compliance.

OZNÁMENIE: Ak ste počítač dostali s nainštalovanou grafickou kartou PCI, nemusíte pri inštalácii doplnkových grafických kariet kartu odstrániť; karta je potrebná pri odstraňovaní problémov. Ak vyberiete kartu, uložte ju na bezpečnom mieste. Informácie o grafickej karte nájdete na adrese support.dell.com.

#### Obrazovka je prázdna

POZNÁMKA: Návod, ako postupovať pri odstraňovaní problémov, nájdete v dokumentácii k monitoru.

#### Obrazovka je ťažko čitateľná

#### Skontrolujte káblové pripojenie monitora -

- Ulstite sa, že je kábel monitora pripojený k správnej grafickej karte. Ak používate voliteľný adaptér DVI-na-VGA sa ubezpečte, že adaptér je správne pripojený ku grafickej karte a k monitoru. Overte si, že káble monitora sú pripojené podľa diagramu inštalácie pre váš počítač.

- Vyberte predlžovacie káble monitora a monitor zapojte priamo do počítača. Vymeňte sieťové káble počítača a monitora za iné, aby ste zistili, či nie sú chybné . Skontrolujte, či konektory nie sú ohnuté alebo či nemajú zlomené kolíky (je normálne, ak konektory kábla monitora majú chýbajúce kolíky).

#### Skontrolujte kontrolku výkonu monitora -

- Ak kontrolka výkonu svieti alebo bliká, monitor je napájaný.
- Ak kontrolka výkonu nesvieti, silno stlačte tlačidlo a ubezpečte sa, že monitor je zapnutý. Ak kontrolka výkonu bliká, stlačte niektorý kláves na klávesnici alebo pohnite myšou a obnovte normálnu činnosť.

Otestujte elektrickú prípojku – Skúškou pomocou iného zariadenia, ako napr. lampa, si overte, či elektrická prípojka funguje.

#### Skontrolujte diagnostické kontrolky -

Pozri Kontrolky napájania

Skontrolujte nastavenia monitora - Pozrite si dokumentáciu k zariadeniu, kde nájdete pokyny k nastaveniu kontrastu, jasu a odmagnetizovaniu monitora a spustite samostatný test monitora.

Subwoofer presuňte ďalej od monitora – Ak váš systém reproduktorov obsahuje subwoofer, ubezpečte sa, že subwoofer sa nachádza vo vzdialenosti min. 60 cm od monitora

Monitor presuňte ďalej od zdrojov externej energie – Ventilátory, fluorescenčné svetlá, halogénové lampy a iné elektrické zariadenia môžu spôsobiť, že obraz na obrazovke sa bude triasť. Vypnite zariadenia v blízkosti, aby ste vylúčili interferenciu.

Otočte monitor, aby ste vylúčili jas slnečného svetla a možnú interferenciu

#### Upravte nastavenia zobrazovania v systéme Windows -

Windows XP:

- 1.
- Kliknite na **Štart→ Ovládací panel→ Zobrazenie a témy**. Kliknite na oblasť, ktorú chcete zmeniť, alebo kliknite na ikonu Obrazovka. Vyskúšajte rôzne nastavenia Kvality farby a Rozlíšenia obrazovky. 2.
- 3.

Windows Vista:

#### Kvalita 3D obrazu je zlá

Skontrolujte spojenie napájacieho kábla grafickej karty – Ubezpečte sa, že napájací kábel pre grafickú kartu(y) je správne pripojený ku karte.

Skontrolujte nastavenia monitora – Pozrite si dokumentáciu k zariadeniu, kde nájdete pokyny k nastaveniu kontrastu, jasu a odmagnetizovaniu monitora a spustite samostatný test monitora.

Len časť displeja je čitateľná

#### Pripojte externý monitor -

- 1. Vypnite počítač a pripojte k nemu externý monitor.
- 2. Zapnite počítač a monitor a ovládačmi nastavte jas a kontrast monitora.

Ak externý monitor funguje správne, porucha môže byť v displeji počítača alebo v radiči videa. Kontaktujte spoločnosť Dell (pozri Kontaktovanie spoločnosti Dell)

### Služba Dell Technical Update

Služba Dell Technical Update iniciatívne oznamuje e-mailom softvérové a hardvérové aktualizácie vhodné pre váš počítač. Táto služba je zadarmo a možno si ju upraviť z hľadiska obsahu, formátu a frekvencie získavania oznámení.

Službu Dell Technical Update si môžete rezervovať na support.dell.com/technicalupdate.

### Pomôcka podpory Dell

Pomôcka podpory Dell je nainštalovaná na vašom počítači a dostupná cez položku Podpora Dell 🧖 z ikony na paneli úloh alebo cez tlačidlo Štart. Túto pomôcku podpory používajte na získanie informácií technickej podpory, softvérových aktualizácií a zdravotného skenovania počítačového prostredia.

### Prístup k pomôcke Dell Support

K pomôcke Podpora Dell sa môžete dostať cez Kikonu na paneli úloh alebo z ponuky Štart.

Ak sa na paneli úloh nezobrazuje ikona Podpora Dell:

- 1. Kliknite na Štart→ Všetky programy→ Podpora Dell→ Nastavenia podpory Dell
- 2. Presvedčte sa, či je zaškrtnutá možnosť Ukázať ikonu na paneli úloh .

💋 POZNÁMKA: Ak pomôcka Podpora Dell nie je dostupná z ponuky Štart, môžete si tento softvér stiahnuť zo support.dell.com.

Pomôcka Podpora Dell je upravená pre vaše počítačové prostredie.

Ikona 🎬 na paneli úloh má rôzne funkcie, keď na ňu kliknete raz, dvakrát alebo pravým tlačidlom.

### Kliknutie na ikonu Podpora Dell

Kliknite raz alebo pravým tlačidlom na konu, aby ste vykonali nasledujúce úlohy:

- 1 Kontrola vášho počítačového prostredia.
- 1 Prezrieť si nastavenia pomôcky Podpora Dell.
- 1 Vstúpiť do súboru Pomocníka pomôcky Podpora Dell.
- 1 Pozrieť si často kladené otázky.
- 1 Dozvedieť sa viac o pomôcke Podpora Dell.
- 1 Vypnúť pomôcku Podpora Dell.

### Dvojité kliknutie na ikonu Podpora Dell

Kliknite dvakrát na 🥸 ikonu a manuálne skontrolujte počítačové prostredie, pozrite si často kladené otázky, súbor pomocníka pomôcky Podpora Dell a nastavenia pomôcky Podpora Dell.

Viac informácií o pomôcke Podpora Dell nájdete po kliknutí na otáznik (?) v hornej časti obrazovky Podpora Dell™

<u>Späť na obsah</u>

# Práca na počítači

#### Servisná príručka pre počítače Dell™ Vostro™ 420/220/220s

- Odporúčané nástroje
- Skôr než začnete pracovať s počítačom
- Pohľad do vnútra vášho počítača
- Komponenty systémovej dosky
- Keď ukončíte prácu na počítači

Tento dokument obsahuje postupy pri demontáži a inštalácii súčastí vášho počítača. Poklaľ nie je uvedené inak, každý postup predpokladá, že:

- 1 ste vykonali kroky, uvedené v časti Práca na počítači.
- 1 Prečítali ste si bezpečnostné informácie dodané spolu s počítačom.
- 1 ste pôvodnú súčasť už pred inštaláciou súčasti demontovali (ak bola nainštalovaná).

💋 POZNÁMKA: Farba počítača a niektorých súčastí počítača sa môže odlišovať od farby uvádzanej v tomto dokumente.

### Odporúčané nástroje

Postupy uvedené v tomto dokumente môžu vyžadovať použitie nasledujúcich nástrojov:

- 1 malý plochý skrutkovač,
- 1 skrutkovač Phillips,
- 1 malé rydlo z umelej hmoty.
- 1 aktualizácia Flash BIOS (viac informácií nájdete na webovej lokalite technickej podpory spoločnosti Dell Support support.dell.com)

### Skôr než začnete pracovať s počítačom

Dodržiavaním nasledujúcich bezpečnostných pokynov sa vyhnete prípadnému poškodeniu počítača a zaistíte si svoju osobnú bezpečnosť.

- L UPOZORNENIE: Pred prácou vnútri vášho počítača si prečítajte bezpečnostné pokyny, ktoré ste dostali s vaším počítačom. Ďalšie bezpečnostné informácie nájdete na stránke Regulatory Compliance (súlad s normami) na adrese www.dell.com/regulatory\_compliance.
- OZNÁMENIE: Váš počítač smle opravovať len oprávnený servisný technik. Poškodenie v dôsledku servisu, ktorý nie je oprávnený spoločnosťou Dell, nespadá pod ustanovenia záruky.
- OZNÁMENIE: Ak odpájate kábel, ťahajte ho za konektor alebo časť určenú pre ťahanie. Niektoré káble majú konektor zaistený zarážkami; pred odpojením takéhoto kábla stlačte zarážku. Konektory od seba odpájajte plynulým ťahom rovným smerom. Zabránite tým ohnutiu kolíkov. Skôr než kábel pripojíte, presvedčite sa, či sú oba konektory správne orientované a zarovnané.
- 😋 OZNÁMENIE: V záujme predídenia poškodeniu počítača vykonajte predtým, než začnete s prácou vo vnútri počítača, nasledovné kroky.
- 1. Pracovný povrch musí byť rovný a čistý, aby sa nepoškriabal kryt počítača
- 2. Vypnite počítač (pozri Vypnutie počítača).
- 🔿 OZNÁMENIE: Ak chcete odpojiť sieťový kábel, najskôr odpojte kábel z počítača a potom ho odpojte zo sieťového zariadenia.
- 3. Z počítača odpojte všetky telefónne alebo sieťové káble.
- 4. Odpojte počítač a všetky pripojené zariadenia z elektrických zásuviek.
- 5. Kým je systém odpojený, stlačte a podržte hlavný vypínač, aby ste uzemnili systémovú dosku.
- OZNÁMENIE: Predtým ako sa dotknete niečoho vo vnútri počítača, sa musíte uzemniť dotknutím nenatretého kovového povrchu, ako napr. kovu na zadnej strane počítača. Počas práce sa opakovane dotýkajte nenatreného kovového povrchu, aby sa rozptýlila statická elektrina, ktorá by mohla poškodiť vnútorné súčiastky.

### Vypnutie počítača

OZNÁMENIE: V záujme zabránenia straty údajov predtým, než vypnete počítač, uložte si a zatvorte všetky otvorené súbory a zatvorte všetky otvorené programy.

- 1. Vypnite operačný systém.
- Skontrolujte vypnutie počítača a všetkých pripojených zariadení. Ak sa počítač a pripojené zariadenia nevypli pri vypínaní operačného systému automaticky, stlačte a podržte hlavný vypínač po dobu asi 4 sekúnd, čím ich vypnete.

# Pohľad do vnútra vášho počítača

### Vostro™ 420

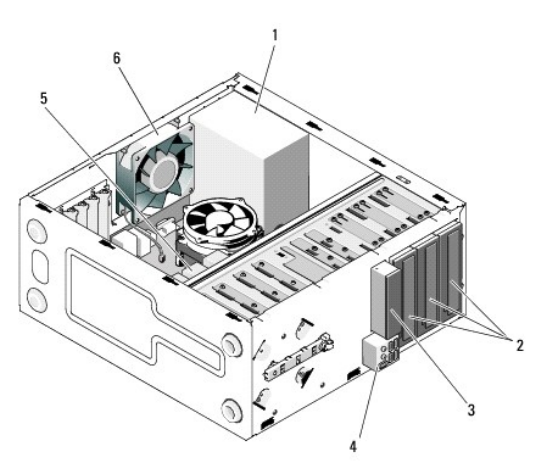

| 1 | napájací zdroj                 | 2 | Zásuvky mechaník 5,25 palcov (3) |
|---|--------------------------------|---|----------------------------------|
| 3 | čítačka kariet (voliteľná)     | 4 | panel V/V                        |
| 5 | Zásuvky mechaník 3,5 palca (4) | 6 | ventilátor šasy                  |

Vostro 220

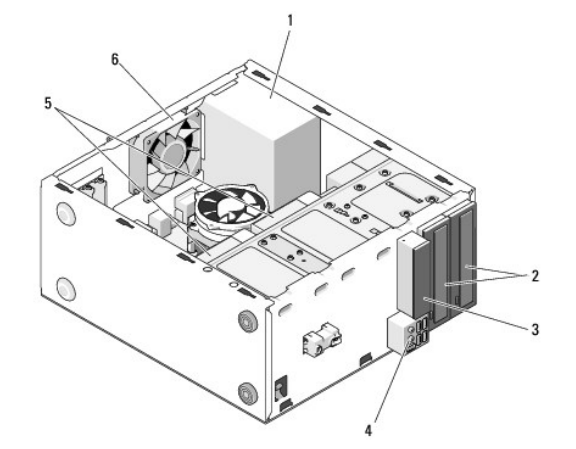

| 1 | napájací zdroj                 | 2 | Zásuvky mechaník 5,25 palcov (2) |
|---|--------------------------------|---|----------------------------------|
| 3 | čítačka kariet (voliteľná)     | 4 | panel V/V                        |
| 5 | Zásuvky mechaník 3,5 palca (2) | 6 | ventilátor šasy                  |

Vostro 220s

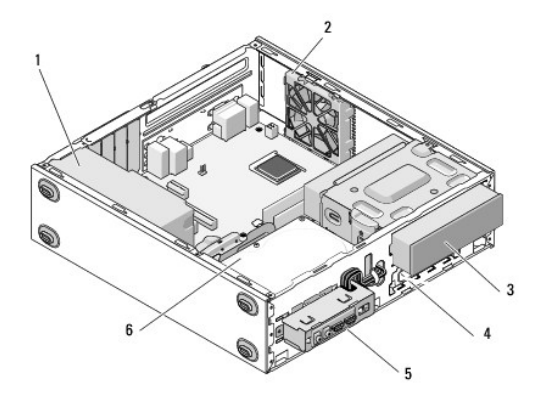

| 1 | napájací zdroj   | 2 | ventilátor šasy                |
|---|------------------|---|--------------------------------|
| 3 | optická jednotka | 4 | čítačka kariet (voliteľná)     |
| 5 | panel V/V        | 6 | Zásuvky mechaník 3,5 palca (2) |

# Komponenty systémovej dosky

Vostro 420

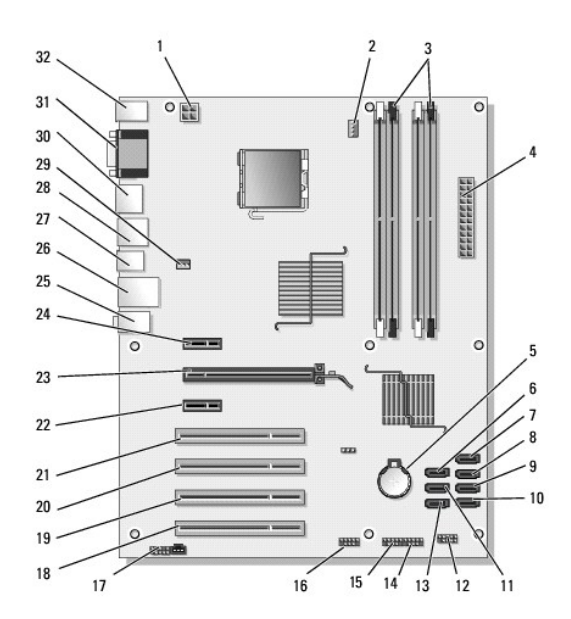

| 1  | konektor napájania<br>(PWR2)                                     | 2  | zostava chladiča<br>procesora/napájania<br>ventilátora    | 3  | konektory pamäťových<br>modulov (4) (DIMM_1,<br>DIMM_2, DIMM_3, DIMM_4) |
|----|------------------------------------------------------------------|----|-----------------------------------------------------------|----|-------------------------------------------------------------------------|
| 4  | hlavný konektor<br>napájania (PWR1)                              | 5  | zásuvka pre batériu                                       | 6  | konektor mechaniky serial<br>ATA 5,25 palcov (SATA4)                    |
| 7  | konektor mechaniky<br><b>pevného disku</b><br>serial ATA (SATA3) | 8  | konektor mechaniky<br>pevného disku serial ATA<br>(SATA2) | 9  | konektor mechaniky pevného<br>disku serial ATA (SATA1)                  |
| 10 | konektor mechaniky<br><b>pevného disku</b><br>serial ATA (SATAO) | 11 | konektor mechaniky serial<br>ATA 5,25 palcov (SATA5)      | 12 | konektor predného panela<br>vstupov/výstupov                            |
| 13 | konektor mechaniky<br>serial ATA 5,25<br>palcov (SATA6)          | 14 | konektor USB1 (z predného<br>panela vstupov/výstupov)     | 15 | konektor USB2 (z predného<br>panela vstupov/výstupov)                   |
| 16 | konektor USB3<br>systémovej dosky                                | 17 | konektor zvukového<br>výstupu (F_AUDIO)                   | 18 | konektor PCI (PCI4)                                                     |
| 19 | konektor PCI (PCI3)                                              | 20 | konektor PCI (PCI2)                                       | 21 | konektor PCI (PCI 1)                                                    |
|    |                                                                  |    |                                                           |    |                                                                         |

| 22 | konektor pre PCI<br>Express x1<br>(PCIE_X1) | 23 | konektor pre PCI Express<br>x16 (PCIE_X16) | 24 | konektor pre PCI Express x1<br>(PCIE_X1) |
|----|---------------------------------------------|----|--------------------------------------------|----|------------------------------------------|
| 25 | audio zásuvky                               | 26 | jeden LAN a dva USB porty                  | 27 | Porty USB (2)                            |
| 28 | porty USB (2) a<br>konektor E-SATA          | 29 | konektor ventilátora skrine                | 30 | Port displeja                            |
| 31 | porty video (VGA) a<br>paralelné porty      | 32 | konektory PS/2 myši a<br>klávesnice        |    |                                          |

Vostro 220

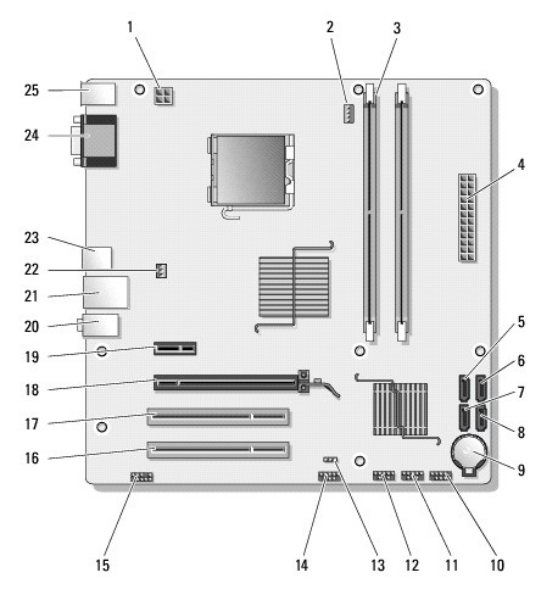

| 1  | konektor napájania<br>(PWR2)                    | 2  | zostava chladiča<br>procesora/napájania<br>ventilátora                    | 3  | konektory pamäťových<br>modulov (2)                                       |
|----|-------------------------------------------------|----|---------------------------------------------------------------------------|----|---------------------------------------------------------------------------|
| 4  | hlavný konektor<br>napájania (PWR1)             | 5  | konektor sériovej jednotky<br>ATA (SATA2)                                 | 6  | konektor sériovej jednotky<br>ATA (SATA1)                                 |
| 7  | konektor sériovej<br>jednotky ATA (SATA3)       | 8  | konektor sériovej jednotky<br>ATA (SATAO)                                 | 9  | zásuvka pre batériu                                                       |
| 10 | konektor predného<br>panela<br>vstupov/výstupov | 11 | konektor USB1 systémovej<br>dosky (z predného panela<br>vstupov/výstupov) | 12 | konektor USB2 systémovej<br>dosky (z predného panela<br>vstupov/výstupov) |
| 13 | prepojka CMOS<br>(CLEAR CMOS)                   | 14 | konektor USB3 systémovej<br>dosky                                         | 15 | audio konektor (AUDIO1)<br>(z predného panela<br>vstupov/výstupov)        |
| 16 | konektor PCI (PCI 1)                            | 17 | konektor PCI (PCI2)                                                       | 18 | konektor pre PCI Express<br>x16 (PCIE_X16)                                |
| 19 | konektor pre PCI<br>Express x1 (PCIE_X1)        | 20 | audio zásuvky                                                             | 21 | jeden LAN a dva USB porty                                                 |
| 22 | napájanie ventilátora<br>skrine                 | 23 | Porty USB (2)                                                             | 24 | konektor pre video (VGA)                                                  |
| 25 | konektory PS/2 myši<br>a klávesnice             |    |                                                                           |    |                                                                           |

Vostro 220s

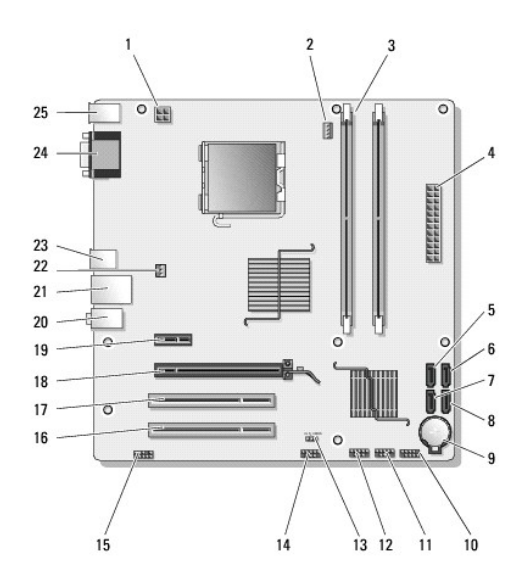

| 1  | konektor napájania<br>(PWR2)                    | 2  | zostava chladiča<br>procesora/napájania<br>ventilátora                    |    | konektory pamäťových<br>modulov (2)                                       |
|----|-------------------------------------------------|----|---------------------------------------------------------------------------|----|---------------------------------------------------------------------------|
| 4  | hlavný konektor<br>napájania (PWR1)             | 5  | konektor sériovej jednotky<br>ATA (SATA2)                                 | 6  | konektor sériovej jednotky<br>ATA (SATA1)                                 |
| 7  | konektor sériovej<br>jednotky ATA (SATA3)       | 8  | konektor sériovej jednotky<br>ATA (SATAO)                                 | 9  | zásuvka pre batériu                                                       |
| 10 | konektor predného<br>panela<br>vstupov/výstupov | 11 | konektor USB1 systémovej<br>dosky (z predného panela<br>vstupov/výstupov) | 12 | konektor USB2 systémovej<br>dosky (z predného panela<br>vstupov/výstupov) |
| 13 | prepojka CMOS<br>(CLEAR CMOS)                   | 14 | konektor USB3 systémovej<br>dosky                                         | 15 | audio konektor (AUDIO1)<br>(z predného panela<br>vstupov/výstupov)        |
| 16 | konektor PCI (PCI 1)                            | 17 | konektor PCI (PCI2)                                                       | 18 | konektor pre PCI Express<br>x16 (PCIE_X16)                                |
| 19 | konektor pre PCI<br>Express x1 (PCIE_X1)        | 20 | audio zásuvky                                                             | 21 | jeden LAN a dva USB porty                                                 |
| 22 | <b>napájanie ventilátora</b><br>skrine          | 23 | Porty USB (2)                                                             | 24 | konektor pre video (VGA)                                                  |
| 25 | konektory PS/2 myši<br>a klávesnice             |    |                                                                           |    |                                                                           |

# Keď ukončíte prácu na počítači

Po dokončení všetkých postupov výmeny sa pred zapnutím počítača uistite, že ste pripojili všetky externé zariadenia, karty, káble, atď.

- 1. Nasaď te kryt počítača (pozri Výmena krytu počítača).
- 2. Pripojte k počítaču všetky telefónne alebo sieťové káble.

🔿 OZNÁMENIE: Pred zapojením sieťového kábla najskôr zapojte kábel do sieťového zariadenia a potom ho zapojte do počítača.

- 3. Pripojte počítač a všetky pripojené zariadenia k ich elektrickým zásuvkám.
- 4. Zapnite počítač.
- Spustením diagnostického programu Dell preverte, či váš počítač funguje správne. Pomocné informácie ohľadom spustenia programu Dell Diagnostics nájdete v Príručke Nastavenie a Rýchla referencia.

<u>Späť na obsah</u>